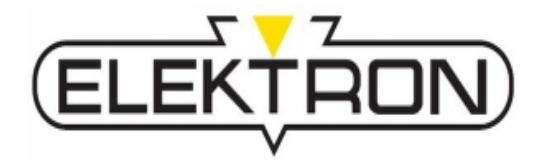

# Betriebsanleitung

# **MULTISPOT MI-100control T**

Widerstandsschweißgerät

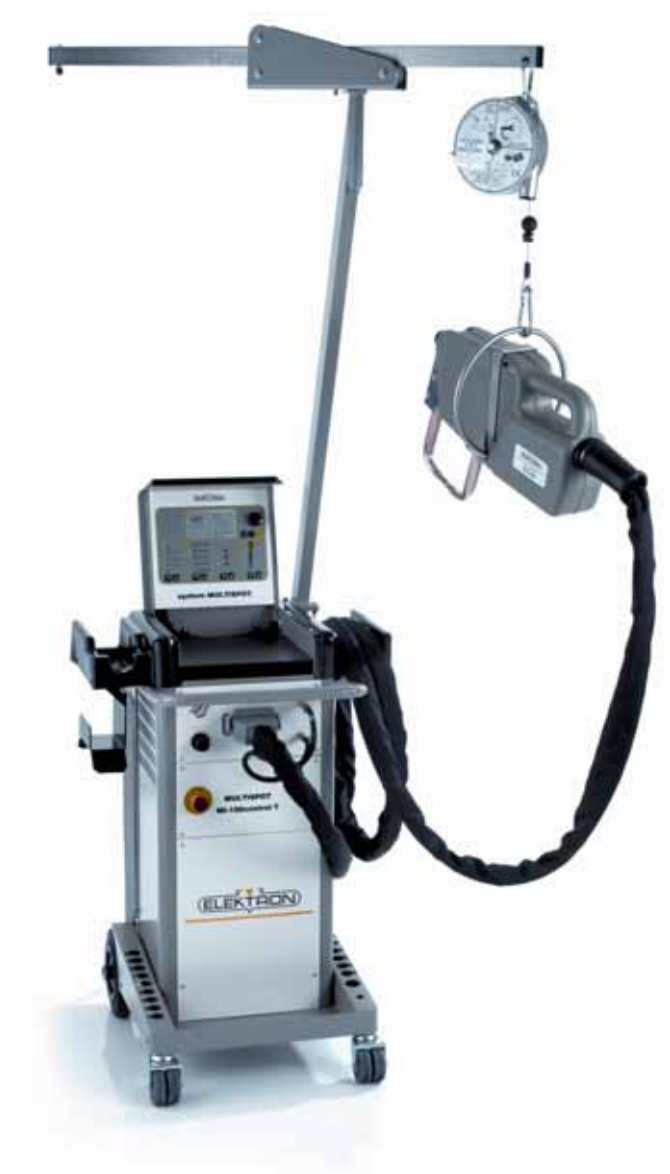

Artikelnr. 327281 Revision: 0.6 - Original Stand: 30.03.2009

Vor Beginn aller Arbeiten Betriebsanleitung lesen!

© ELEKTRON-BREMEN Elektrotechnik GmbH Am Hohentorshafen 17-19 D-28197 Bremen

> Tel.: +49 (0) 54 90 6-906 Fax: +49 (0) 54 90 6-19

E-Mail: vertrieb@elektron-bremen.de Internet: www.elektron-bremen.de

Release:

Kothes! Technische Kommunikation GmbH & Co. KG www.kothes.de

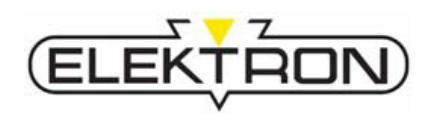

| 1 | All | gemeines                                                | 6  |
|---|-----|---------------------------------------------------------|----|
|   | 1.1 | Informationen zu dieser Betriebsanleitung               | 6  |
|   | 1.2 | Urheberschutz                                           | 6  |
|   | 1.3 | Symbolerklärung                                         | 7  |
|   | 1.4 | Haftungsbeschränkung                                    | 8  |
|   | 1.5 | Garantiebestimmungen                                    | 8  |
|   | 1.6 | Kundendienst                                            | 8  |
| 2 | Sic | herheit                                                 | 9  |
|   | 2.1 | Bestimmungsgemäße Verwendung                            | 9  |
|   | 2.2 | Verantwortung des Betreibers                            | 10 |
|   |     | 2.2.1 Generelle Pflichten                               | 10 |
|   |     | 2.2.2 Anforderungen an das Personal                     | 12 |
|   |     | 2.2.3 Persönliche Schutzausrüstung                      | 13 |
|   | 2.3 | Besondere Gefahren                                      | 14 |
|   |     | 2.3.1 Gefahren, die vom Gerät ausgehen können           | 14 |
|   |     | 2.3.2 Gefahren, die von der Anwendungsumgebung ausgehen | 16 |
|   |     | 2.3.3 Gefahren für das Gerät oder andere Sachwerte      | 17 |
|   | 2.5 | Maßnahmen bei Arbeiten am Gerät                         | 18 |
|   | 2.6 | Sicherheitseinrichtungen                                | 19 |
|   | 2.7 | Sicherheitskennzeichnungen am Gerät                     | 20 |
|   |     | 2.7.1 Auf dem Deckel                                    | 20 |
|   |     | 2.7.2 Rückseitige Beschilderungen                       | 21 |
|   |     | 2.7.3 Am Balancer                                       | 21 |
|   |     | 2.7.4 Auf der Steuerplatine                             | 21 |
|   | 2.8 | Ersatzteile                                             | 22 |
| _ | 2.9 | Entsorgung und Umweltschutz                             | 23 |
| 3 | Тес | chnische Daten                                          | 24 |
|   | 3.1 | Abmessungen und Gewichte                                | 24 |
|   | 3.2 | Anschlusswerte                                          | 24 |
|   | 3.3 | Betriebsstoffe                                          | 25 |
|   | 3.4 |                                                         | 25 |
|   | 3.5 | Expositionsgrenzwerte                                   | 25 |
|   | 3.6 |                                                         | 26 |
| 4 | Au  | fbau und Funktion                                       | 27 |
|   | 4.1 | Ubersicht                                               | 27 |
|   | 4.2 | Kurzbeschreibung                                        | 27 |
|   | 4.3 | Anzeige- und Bedienelemente                             | 28 |
|   |     | 4.3.1 Im Anzeige- und Bedienpanel                       | 28 |
|   |     | 4.3.2 An der Inverter-Steuereinheit                     | 29 |
|   |     |                                                         |    |

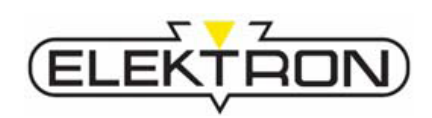

|   | 4.4 | Anschlüsse                                                                                                    | 30   |
|---|-----|----------------------------------------------------------------------------------------------------|------|
|   |     | 4.4.1 Vorderseitige Anschlüsse                                                                                          | 30   |
|   |     | 4.4.2 Rückseitige Anschlüsse                                                                                            | 31   |
|   | 4.5 | Zubehör                                                                                                    | 32   |
|   |     | 4.5.1 Zubehör im Lieferumfang                                                                                           | 32   |
|   |     | 4.5.2 Optionales Zubehör                                                                                                | 32   |
|   |     | 4.5.3 Erforderliches Werkzeug                                                                                           | 32   |
| 5 | Tra | nsport, Verpackung, Lagerung                                                                                            | . 33 |
|   | 5.1 | Sicherheit beim Transport                                                                                               | 33   |
|   | 5.2 | Symbole auf der Verpackung                                                                                              | 33   |
|   | 5.3 | Auspacken                                                                                                    | 33   |
|   | 5.4 | Transportinspektion                                                                                                    | 34   |
|   | 5.5 | Transport                                                                                                    | 34   |
|   |     | 5.5.1 Transport mit Gabelstapler                                                                                        | 34   |
|   |     | 5.5.2 Transport mit Gurten                                                                                              | 34   |
|   |     | 5.5.3 Verfahren des Geräts zum Einsatzort                                                                               | 35   |
|   | 5.6 | Bei eventuellem Weiterversand/Rückversand                                                                               | 35   |
|   | 5.7 | Lagerung                                                                                                    | 36   |
| 6 | Ins | tallation                                                                                                    | . 37 |
|   | 6.1 | Vor der Installation                                                                                                    | 37   |
|   |     | 6.1.1 Vorbereitungen                                                                                                    | 37   |
|   |     | 6.1.2 Kühlwassertank auffüllen                                                                                          | 37   |
|   | 6.2 | Balancer montieren                                                                                                    | 38   |
|   | 6.3 | Elektrik anschließen                                                                                                    | 39   |
|   | 6.4 | Pneumatik anschließen                                                                                                   | 40   |
|   | 6.5 | Zange anschließen                                                                                                    | 41   |
| 7 | Bet | rieb                                                                                                    | . 42 |
|   | 7.1 | Vorbereitungen vor dem Schweißen                                                                                        | 42   |
|   |     | 7.1.1 Bleche vorbereiten                                                                                                | 42   |
|   |     | 7.1.2 Schweißzange vorbereiten                                                                                          | 42   |
|   |     | 7.1.3 Prüfungen vor dem Einschalten                                                                                     | 45   |
|   | 7.2 | Einschalten                                                                                                    | 46   |
|   | 7.3 | Einmalige Einstellarbeiten                                                                                              | 47   |
|   |     | 7.3.1 Sprache einstellen                                                                                                | 47   |
|   |     | 7.3.2 Gerät registrieren                                                                                                | 48   |
|   | 7.4 | Wiederkehrende Einstellarbeiten                                                                                         | 49   |
|   |     | 7.4.1 Pflege der Elektrodenkappen                                                                                       | 49   |
|   |     | 7.4.2 Bedienmodus auswählen                                                                                             | 49   |
|   |     | 7.4.2.1 Bedienung über Tastatur                                                                                         | 50   |
|   |     | 7.4.2.2 Gerät im Modus "Bedienung über Tastatur" einstellen<br>7.4.2.3 Programmauswahl verschiedener Fahrzeughersteller | 51   |
|   |     | 7.4.2.4 Freier Modus                                                                                                    | 52   |
|   |     |                                                                                                    |      |

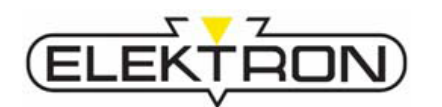

|    |      | 7.4.3 Elektrodenerkennung                                     | .56       |
|----|------|---------------------------------------------------------------|-----------|
|    |      | 7.4.4 Manuelle Werkzeugauswahl                                | .57       |
|    |      | 7.4.5 Kühlwasserpumpe ausschalten                             | .57       |
|    | 7.5  | Hinweise zum Schweißen                                        | .58       |
|    | 7.6  | Schweißparameter abfragen                                     | .62       |
|    | 7.7  | Einstellarbeiten über das Service-Menü                        | .63       |
|    |      | 7.7.1 Service-Menü-Einstellungen (Seite 1)                    | .63       |
|    |      | 7.7.1.1 Auftragsdaten eingeben                                | .64       |
|    |      | 7.7.1.2 Einen Auftrag abschließen                             | .64       |
|    |      | 7.7.1.3 Programme verwalten                                   | .65       |
|    |      | 7.7.1.4 Kühlsystem entleeren                                  | .66       |
|    |      | 7.7.1.5 Schweißgerät registrieren                             | .66       |
|    |      | 7.7.1.6 Sicherungsschutz aktivieren                           | 00.<br>66 |
|    |      | 7.7.1.8 Datum und Zeit annassen                               | .00<br>67 |
|    |      | 7.7.2 Service-Menü-Einstellungen (Seite 2)                    | .68       |
|    |      | 7.7.2.1 Elektrodenkappen-Pflegemodus anwählen                 | .68       |
|    |      | 7.7.2.2 Konfiguration ändern                                  | 69        |
|    |      | 7.7.2.3 Letzte Konfiguration laden                            | .70       |
|    |      | 7.7.2.4 Alle Schweißvorgänge speichern                        | .71       |
|    |      | 7.7.2.5 Schweißregeln abschalten                              | .71       |
|    |      | 7.7.2.7 Softwareversion abrufen                               | 21.<br>72 |
|    |      | 7.7.2.8 Informationen über Strom- und Spannungswerte abrufen. | .73       |
|    |      | 7.7.2.9 Serviceadresse ändern                                 | .74       |
|    | 7.8  | Programmupdate                                                | .75       |
| 8  | Stö  | brungsbehebung                                                | 77        |
|    | 8.1  | Sicherheit bei der Störungsbehebung                           | .77       |
|    | 8.2  | Störungsanzeigen und Störungsbehebungstabellen                | .78       |
|    |      | 8.2.1 Fehler, die über das Display angezeigt werden           | .78       |
|    |      | 8.2.2 Fehler, die nicht über das Display angezeigt werden     | .83       |
|    |      | 8.2.3 Ursachen und Abhilfe bei unbefriedigenden Schweißungen  | .84       |
| 9  | Wa   | rtung                                                         | 85        |
|    | 9.1  | Wartungsplan                                                  | .85       |
|    | 9.2  | Wartungsarbeiten                                              | .86       |
|    |      | 9.2.1 Reinigung                                               | .86       |
|    |      | 9.2.2 Pneumatikeinheit warten                                 | .87       |
|    |      | 9.2.3 Wasserfilter tauschen                                   | .88       |
|    |      | 9.2.4 Kühlwassertank leeren                                   | .89       |
| 10 | )Ind | ex                                                            | 91        |
| 11 | An   | hang                                                          | 93        |
|    |      | -                                                             |           |

## Allgemeines

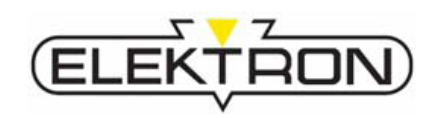

# **1** Allgemeines

## 1.1 Informationen zu dieser Betriebsanleitung

Diese Betriebsanleitung ermöglicht den sicheren und effizienten Umgang mit dem Gerät.

Die Betriebsanleitung ist Bestandteil des Geräts und muss in unmittelbarer Nähe des Geräts für das Personal jederzeit zugänglich aufbewahrt werden. Das Personal muss diese Betriebsanleitung vor Beginn aller Arbeiten sorgfältig durchgelesen und verstanden haben. Grundvoraussetzung für sicheres Arbeiten ist die Einhaltung aller angegebenen Sicherheitshinweise und Handlungsanweisungen in dieser Betriebsanleitung.

Darüber hinaus gelten die örtlichen Unfallverhütungsvorschriften und allgemeinen Sicherheitsbestimmungen für den Einsatzbereich des Geräts.

Abbildungen in dieser Betriebsanleitung dienen dem grundsätzlichen Verständnis und können von der tatsächlichen Ausführung des Geräts abweichen.

Neben dieser Betriebsanleitung gelten die bereitgestellten Anleitungen der Komponenten.

## 1.2 Urheberschutz

Diese Betriebsanleitung ist urheberrechtlich geschützt und ausschließlich für interne Zwecke bestimmt.

Überlassung der Betriebsanleitung an Dritte, Vervielfältigungen in jeglicher Art und Form – auch auszugsweise – sowie Verwertung und/oder Mitteilung des Inhaltes sind ohne schriftliche Genehmigung des Herstellers außer für interne Zwecke nicht gestattet.

Zuwiderhandlungen verpflichten zu Schadenersatz. Weitere Ansprüche bleiben vorbehalten.

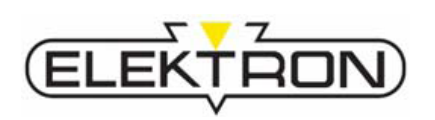

## 1.3 Symbolerklärung

#### Sicherheitshinweise

Sicherheitshinweise sind in dieser Betriebsanleitung durch Symbole gekennzeichnet. Die Sicherheitshinweise werden durch Signalworte eingeleitet, die das Ausmaß der Gefährdung zum Ausdruck bringen.

Die Sicherheitshinweise unbedingt einhalten und umsichtig handeln, um Unfälle, Personen- und Sachschäden zu vermeiden.

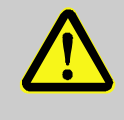

#### **GEFAHR!**

... weist auf eine unmittelbar gefährliche Situation hin, die zum Tod oder zu schweren Verletzungen führt, wenn sie nicht gemieden wird.

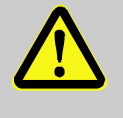

#### WARNUNG!

... weist auf eine möglicherweise gefährliche Situation hin, die zum Tod oder zu schweren Verletzungen führen kann, wenn sie nicht gemieden wird.

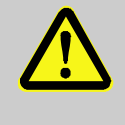

#### VORSICHT!

... weist auf eine möglicherweise gefährliche Situation hin, die zu geringfügigen oder leichten Verletzungen führen kann, wenn sie nicht gemieden wird.

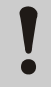

C ] [

#### VORSICHT!

... weist auf eine möglicherweise gefährliche Situation hin, die zu Sachschäden führen kann, wenn sie nicht gemieden wird.

#### **Tipps und Empfehlungen**

#### HINWEIS!

... hebt nützliche Tipps und Empfehlungen sowie Informationen für einen effizienten und störungsfreien Betrieb hervor.

## Allgemeines

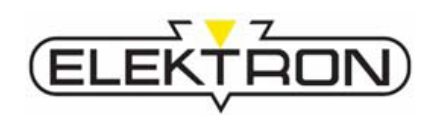

## 1.4 Haftungsbeschränkung

Alle Angaben und Hinweise in dieser Betriebsanleitung wurden unter Berücksichtigung der geltenden Normen und Vorschriften, des Stands der Technik sowie unserer langjährigen Erkenntnisse und Erfahrungen zusammengestellt.

Der Hersteller übernimmt keine Haftung für Schäden aufgrund:

- Nichtbeachtung der Betriebsanleitung
- Nichtbestimmungsgemäßer Verwendung
- Einsatz von nicht ausgebildetem Personal
- Eigenmächtiger Umbauten
- Technischer Veränderungen
- Verwendung nicht zugelassener Ersatzteile

Der tatsächliche Lieferumfang kann bei Sonderausführungen, der Inanspruchnahme zusätzlicher Bestelloptionen oder aufgrund neuester technischer Änderungen von den hier beschriebenen Erläuterungen und Darstellungen abweichen.

Es gelten die im Liefervertrag vereinbarten Verpflichtungen, die Allgemeinen Geschäftsbedingungen sowie die Lieferbedingungen des Herstellers und die zum Zeitpunkt des Vertragsabschlusses gültigen gesetzlichen Regelungen.

Technische Änderungen im Rahmen der Verbesserung der Gebrauchseigenschaften und der Weiterentwicklung behalten wir uns vor.

#### 1.5 Garantiebestimmungen

Die Garantiebestimmungen sind in den Allgemeinen Geschäftsbedingungen des Herstellers enthalten.

## 1.6 Kundendienst

Für technische Auskünfte steht unser Kundendienst zur Verfügung. Kontaktdaten → siehe Seite 2 dieser Betriebsanleitung oder der Servicemenü-Anzeige im Bedienpanel.

Darüber hinaus sind unsere Mitarbeiter ständig an neuen Informationen und Erfahrungen interessiert, die sich aus der Anwendung ergeben und für die Verbesserung unserer Produkte wertvoll sein können.

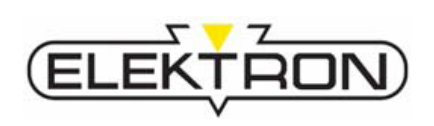

Dieser Abschnitt gibt einen Überblick über alle wichtigen Sicherheitsaspekte für einen optimalen Schutz des Personals sowie für den sicheren und störungsfreien Betrieb.

Die Nichtbeachtung der in dieser Betriebsanleitung aufgeführten Handlungsanweisungen und Sicherheitshinweise kann zu erheblichen Gefährdungen führen.

## 2.1 Bestimmungsgemäße Verwendung

Das Gerät ist ausschließlich für die nachfolgend beschriebene bestimmungsgemäße Verwendung konzipiert, konstruiert und einzusetzen:

Das Widerstandschweißgerät **MULTISPOT MI-100controlT** dient ausschließlich zum Punktschweißen bei Instandsetzungsarbeiten an Karosserien für bis zu 3 mm starke Bleche und Kombinationen von bis zu 3 Blechen innerhalb seiner Spezifikation und Einsatzgrenzen ( $\rightarrow$  siehe auch "Technische Daten").

Zur bestimmungsgemäßen Verwendung gehört auch die Einhaltung aller Angaben in dieser Betriebsanleitung.

Jede über die bestimmungsgemäße Verwendung hinausgehende oder andersartige Benutzung des Geräts gilt als Fehlgebrauch und kann zu gefährlichen Situationen führen.

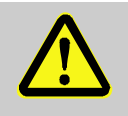

#### WARNUNG!

#### Gefahr durch Fehlgebrauch!

Fehlgebrauch des Geräts kann zu gefährlichen Situationen führen.

Deshalb:

- Gerät nicht außerhalb seiner Spezifikationen und Einsatzgrenzen betreiben (→ siehe auch "Technische Daten").
- Gerät nicht zum Schweißen anderer Materialien als Bleche, HSS-Bleche oder verzinkte Bleche einsetzen.
- Gerät nicht zum Auftauen, Erhitzen oder gar Entzünden von Gegenständen nutzen.
- Gerät nicht in explosibler Atmosphäre einsetzen.
- Gerät nicht öffnen, verändern, manipulieren.

Ansprüche jeglicher Art wegen Schäden aufgrund nicht bestimmungsgemäßer Verwendung sind ausgeschlossen.

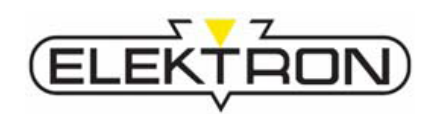

## 2.2 Verantwortung des Betreibers

#### 2.2.1 Generelle Pflichten

Das Gerät wird im gewerblichen Bereich eingesetzt. Der Betreiber des Geräts unterliegt daher den gesetzlichen Pflichten zur Arbeitssicherheit.

Neben den Sicherheitshinweisen in dieser Betriebsanleitung müssen die für den Einsatzbereich des Geräts gültigen Sicherheits-, Unfallverhütungs- und Umweltschutzvorschriften eingehalten werden. Dabei gilt insbesondere:

- Der Betreiber muss sich über die geltenden Arbeitsschutzbestimmungen informieren und in einer Gefährdungsbeurteilung zusätzlich Gefahren ermitteln, die sich durch die speziellen Arbeitsbedingungen am Einsatzort des Geräts ergeben. Diese muss er in Form von Betriebsanweisungen für den Betrieb des Geräts umsetzen.
- Der Betreiber muss während der gesamten Einsatzzeit des Geräts prüfen, ob die von ihm erstellten Betriebsanweisungen dem aktuellen Stand der Regelwerke entsprechen und diese falls erforderlich anpassen.
- Der Betreiber muss die Zuständigkeiten f
  ür Installation, Bedienung, Wartung und Reinigung eindeutig regeln und festlegen.
- Der Betreiber muss dafür sorgen, dass das Personal, das mit dem Gerät umgeht, diese Betriebsanleitung gelesen und verstanden hat. Darüber hinaus muss er das Personal in regelmäßigen Abständen schulen und über die Gefahren informieren (Unterweisungsprotokoll-Vorlage siehe "11").
- Der Betreiber muss dem Personal die erforderliche Schutzausrüstung bereitstellen und deren ordnungsgemäßen Zustand in regelmäßigen Abständen prüfen. Nicht-intakte Schutzausrüstungsgegenstände müssen durch neue ersetzt werden.
- Der Betreiber muss die erforderlichen Maßnahmen zum Brandschutz treffen und Feuerlösch- sowie Erste-Hilfe-Ausrüstung zur Verfügung stellen und intakt halten.

Weiterhin ist der Betreiber dafür verantwortlich, dass das Gerät stets in technisch einwandfreiem Zustand ist, daher gilt Folgendes:

- Der Betreiber muss dafür sorgen, dass die in dieser Betriebsanleitung beschriebenen Wartungstätigkeiten auch durchgeführt werden.
- Der Betreiber muss alle Sicherheitskennzeichnungen am Gerät regelmäßig auf Lesbarkeit und Vollständigkeit überprüfen.

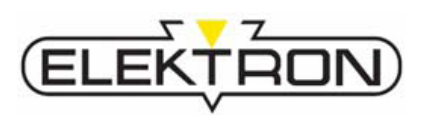

| Symbole, die der Betreiber an                                 | Symbol | Aussage                                                                                                    |
|---------------------------------------------------------------|--------|----------------------------------------------------------------------------------------------------|
| muss                                                          |        | Elektromagnetische Felder –<br>Gefährdungen für Personen mit<br>Herzschrittmacher!                                                                                                    |
|                                                               |        | Personen, die durch den Einfluss<br>elektromagnetischer Felder<br>gesundheitlich beeinträchtigt werden<br>können, dürfen nicht in die Nähe des<br>Geräts kommen.                                                                                          |
|                                                               |        | Elektromagnetische Felder –<br>Gefährdungen für Personen mit<br>magnetisch beeinflussbaren Implantaten!<br>Personen, die durch den Einfluss<br>elektromagnetischer Felder<br>gesundheitlich beeinträchtigt werden<br>können, dürfen nicht in die Nähe des |
|                                                               |        | Geräts kommen.                                                                                                    |
|                                                               |        |                                                                                                    |
| Symbole, die der Betreiber in<br>unmittelbarer Näbe zum Gerät | Symbol | Aussage                                                                                                    |
| anbringen muss                                                |        | Elektromagnetische Felder – Gefahr für<br>Sachwerte, die magnetisierbar sind!                                                                                                    |

Magnetisierbare Datenträger und andere magnetisch beeinflussbare Gegenstände fernhalten.

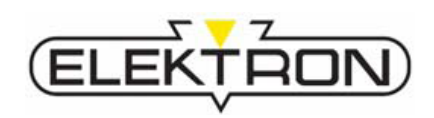

## 2.2.2 Anforderungen an das Personal

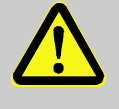

#### WARNUNG!

Verletzungsgefahr bei unzureichender Qualifikation!

Unsachgemäßer Umgang kann zu erheblichen Personen- und Sachschäden führen.

Deshalb:

- Alle Tätigkeiten nur durch dafür qualifiziertes Personal durchführen lassen.
- Als Personal sind generell nur Personen zugelassen, von denen zu erwarten ist, dass sie ihre Arbeit zuverlässig ausführen.
- Personen, deren Reaktionsfähigkeit beeinflusst ist, z. B. durch Drogen, Alkohol oder Medikamente, sind nicht zugelassen.
- Bei der Personalauswahl die am Einsatzort geltenden altersund berufsspezifischen Vorschriften beachten.

In der Betriebsanleitung werden folgendes Personal adressiert und folgende Qualifikationen vorausgesetzt:

#### Bediener/Schweißer

kann auf weitreichende Kenntnisse und Erfahrungen im Widerstandschweißen und den hierfür erforderlichen Vor- und Nachbereitungsmaßnahmen zurückgreifen. Er wurde zudem in einer Unterweisung durch Elektron-Mitarbeiter oder einen autorisierten Elektron-Vertreter/-Händler über die ihm übertragenen Aufgaben und möglichen Gefahren bei unsachgemäßem Verhalten unterrichtet und hat dies durch seine Unterschrift bestätigt (Unterweisungsprotokoll-Vorlage siehe "11").

Servicepersonal

ist vom Hersteller autorisiertes Servicepersonal des Herstellers selbst oder seiner Vertretung. Es ist aufgrund seiner fachlichen Ausbildung, Kenntnisse und Erfahrung sowie Kenntnis der einschlägigen Bestimmungen in der Lage, die ihm übertragenen Arbeiten auszuführen und mögliche Gefahren selbstständig zu erkennen und zu vermeiden.

#### Elektrofachkraft

ist aufgrund ihrer fachlichen Ausbildung, Kenntnisse und Erfahrungen sowie Kenntnis der einschlägigen Normen und Bestimmungen in der Lage, Arbeiten an elektrischen Anlagen auszuführen und mögliche Gefahren selbstständig zu erkennen und zu vermeiden. Eine Elektrofachkraft ist beispielsweise hinzuzuziehen, wenn das Betreiber-Stromnetz hinsichtlich Leiterquerschnitt und Absicherung an die Anforderungen für das Widerstandschweißen angepasst werden muss.

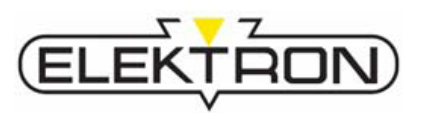

## 2.2.3 Persönliche Schutzausrüstung

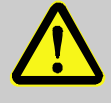

## VORSICHT!

#### **Unzureichender Schutz vor Verletzungen!**

Defekte Schutzkleidung kann nicht bestimmungsgemäß vor Verletzungen schützen.

Deshalb:

- Vollständigkeit und Zustand der Schutzausrüstungsgegenstände vor Arbeitsantritt prüfen.
- Defekte Schutzausr
  üstung gegen neue austauschen.
- Gegebenenfalls Herstellerangaben und Verfallsdaten beachten.

Bei der Arbeit ist das Tragen von persönlicher Schutzausrüstung erforderlich, um die Gesundheitsgefahren zu minimieren.

- Die f
  ür die jeweilige Arbeit notwendige Schutzausr
  üstung w
  ährend der Arbeit stets tragen.
- Im Arbeitsbereich angebrachte Hinweise zur persönlichen Schutzausrüstung befolgen.

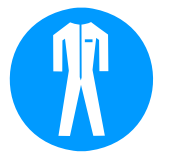

#### nicht entflammbare Arbeitsschutzkleidung

ist eng anliegende, nicht entflammbare Arbeitskleidung mit geringer Reißfestigkeit, die u. a. Arme und Beine vollständig bedeckt. Sie dient vorwiegend zum Schutz vor Verbrennungen.

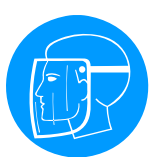

#### Gesichtsschutz

zum Schutz der Augen und des Gesichts vor Spritzern, Funkenflug und anderen heißen Partikeln.

## Schweißerhandschuhe

zum Schutz der Hände vor Spritzern, Funkenflug und anderen heißen Partikeln sowie Kontakt mit heißen Oberflächen. Niemals feuchte Schweißerhandschuhe benutzen.

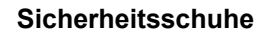

zum Schutz vor herabfallenden Teilen, Überfahren der Füße oder Ausgleiten auf rutschigem Untergrund.

#### Zudem

keine langen Haare, keine Ringe, Ketten, Uhren und sonstigen Schmuck tragen. Keine leicht entzündlichen Gegenstände wie Zündhölzer oder Feuerzeuge mit sich tragen.

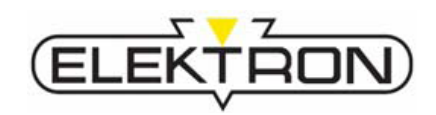

## 2.3 Besondere Gefahren

#### 2.3.1 Gefahren, die vom Gerät ausgehen können

**Elektrischer Strom** 

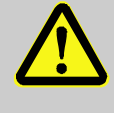

#### GEFAHR!

#### Lebensgefahr durch elektrischen Strom!

Bei Berührung mit spannungsführenden Teilen besteht unmittelbare Lebensgefahr. Deshalb:

 Bei Beschädigungen der Isolation Spannungsversorgung sofort abschalten und Reparatur veranlassen.

- Das Gerät nicht selbstständig öffnen! Reparaturarbeiten nur von Servicepersonal ausführen lassen. Arbeiten an der elektrischen Anlage nur von Elektrofachkräften ausführen lassen.
- Feuchtigkeit von spannungsführenden Teilen fernhalten. Diese kann zum Kurzschluss führen.
- Kabel vor Überfahren, Kontakt mit Öl, aggressiven Medien, Werkzeugen, spitzen oder heißen Gegenständen schützen.
- Beim Herausziehen aus der Steckdose niemals am Kabel ziehen, sondern stets am Stecker.
- Gerät nicht am Kabel ziehen. Ausschließlich die dafür vorgesehenen Handgriffe nutzen.
- Kabel durch Zugentlastung sichern.
- Auf korrekten Schutzleiteranschluss achten.
- Nach dem Ausschalten kann sich f
  ür ca. 15 Min. immer noch Reststrom im Ger
  ät befinden.

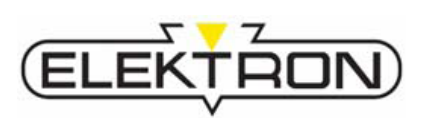

#### Elektromagnetische Felder

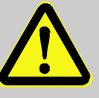

#### **GEFAHR!**

Lebensgefahr für Personen mit Herzschrittmacher oder anderen magnetisch beeinflussbaren Implantaten!

Elektromagentische Felder beeinträchtigen die Funktionsfähigkeit von Herzschrittmachern und anderen magnetisch beeinflussbaren Implantaten. Elektromagentische Felder können Sinnesorgane, Nerven- und Muskelzellen reizen.

Deshalb:

- Personen mit Herzschrittmacher und magnetisch beeinflussbaren Implantaten vom Arbeitsbereich fernhalten.
- Arbeitsbereich entsprechend kennzeichnen.
- Zugänge und Türen zum Arbeitsbereich entsprechend kennzeichnen.
- Schweißkabel nicht am Kopf entlang oder längs der Wirbelsäule führen. (Die Expositionsgrenzwerte werden für Abstände ≥ 20 cm sicher eingehalten. Mindestabstand von 1 cm zwischen Leitungspaket und Kopf/Wirbelsäule einhalten!).

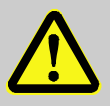

#### WARNUNG!

#### Brand- und Explosionsgefahr durch Spritzer und Funkenflug! Verletzungsgefahr durch Spritzer und Funkenflug!

Beim Schweißen entstehen Schweißspritzer und -funken. Diese können Brände und Explosionen hervorrufen. Bei Kontakt mit Körperteilen können sie Verletzungen verursachen.

Deshalb:

- Vor jeglichen Schweißarbeiten sicherstellen, dass sich keine brennbaren oder explosiven Materialien in der Arbeitsumgebung befinden.
- Schweißarbeiten insbesondere nicht in der Nähe von Druckbehältern, Tanks, Ölfässern, Farb- und Lackbehältern oder in Umgebungen mit explosibler Atmosphäre durchführen.
- Feuerlöschausrüstung bereithalten.
- Zugangs- und Fluchtwege freihalten.
- Bei allen Schweißarbeiten grundsätzlich Gesichtsschutz, nicht entflammbare Arbeitsschutzkleidung und Schweißerhandschuhe tragen.
- Keine leicht entzündlichen Gegenstände wie Zündhölzer oder Feuerzeuge mit sich tragen.

# Spritzer und Funkenflug

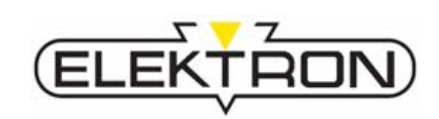

| Heiße Oberflächen | <ul> <li>VORSICHT!</li> <li>Verbrennungsgefahr durch heiße Oberflächen!</li> <li>Die Elektroden können bis ca. 80 °C heiß werden,<br/>die Bleche unmittelbar nach der Schweißung sogar<br/>bis zu 100 °C. Es besteht Verbrennungsgefahr.</li> <li>Deshalb: <ul> <li>Bei allen Arbeiten in der Nähe von heißen<br/>Bauteilen grundsätzlich Arbeitsschutzkleidung<br/>und Schutzhandschuhe tragen.</li> <li>Vor allen weiteren Arbeiten in diesen Bereichen<br/>sicherstellen, dass diese auf Umgebungs-<br/>temperatur abgekühlt sind.</li> </ul> </li> </ul> |
|-------------------|----------------------------------------------------------------------------------------------------|
|                   |                                                                                                    |
| Verbrühgefahr     | VORSICHT!<br>Verbrühgefahr durch austretendes heißes<br>Wasser!                                                                                                    |
|                   | <ul> <li>Wasser austreten. Deshalb:</li> <li>Schutzhandschuhe tragen.</li> <li>Die Kühlschläuche vorsichtig abziehen.</li> </ul>                                                                                                    |
|                   | <ul> <li>Wasser austreten. Deshalb:</li> <li>Schutzhandschuhe tragen.</li> <li>Die Kühlschläuche vorsichtig abziehen.</li> </ul>                                                                                                    |
| Rutschgefahr      | <ul> <li>Wasser austreten. Deshalb:         <ul> <li>Schutzhandschuhe tragen.</li> <li>Die Kühlschläuche vorsichtig abziehen.</li> </ul> </li> <li>VORSICHT!         <ul> <li>Rutschgefahr durch austretendes Wasser!</li> <li>Beim Abziehen der Kühlschläuche kann Wasser austreten. Deshalb:             <ul> <li>Wasser auf dem Fußboden entfernen.</li> </ul> </li> </ul> </li> </ul>                                                                                                    |

## 2.3.2 Gefahren, die von der Anwendungsumgebung ausgehen

Dämpfe

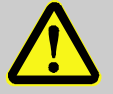

#### WARNUNG!

#### Gefahr durch gesundheitsschädliche Dämpfe!

Wenn die Bleche vor dem Schweißen nicht ausreichend blank geschliffen und gereinigt wurden, können Rückstände von Klebern, Lacken, Unterbodenpflege usw. darauf enthalten sein und giftige oder zumindest gesundheitsschädliche Dämpfe beim Schweißen verursachen. Deshalb:

- Vor jeglichen Schweißarbeiten sicherstellen, dass die Bleche blank geschliffen und vollständig frei von Rückständen sind.
- Bei allen Arbeiten grundsätzlich Gesichtsschutz, im Zweifel sogar Atemschutz tragen.

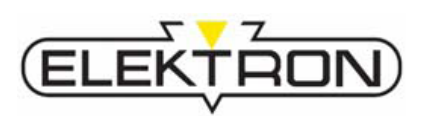

#### Stolpergefahr

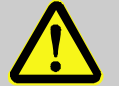

#### WARNUNG!

#### Verletzungsgefahr durch Stürze!

Die Anwendungsumgebung birgt Stolpergefahren. Stürze können zu schweren Verletzungen führen. Deshalb:

- Vor jeglichen Schweißarbeiten sicherstellen, dass der Arbeitsbereich aufgeräumt ist und ausreichend Bewegungsfreiheit besteht.
- Kabel und Leitungen sicher verlegen.
- Stets auf Standfestigkeit achten und eine sichere Arbeitsstellung einnehmen.

## 2.3.3 Gefahren für das Gerät oder andere Sachwerte

Kippgefahr durch relativ hohen VORSICHT! Schwerpunkt und eventuelle Sachschäden durch Umkippen! Hindernisse im Verfahrweg Das Gerät besitzt einen relativ hohen Schwerpunkt. Sobald die Räder verkanten/blockieren, beispielsweise durch Hindernisse oder Querzug, besteht Kippgefahr. Deshalb: - Gerät am Handgriff verfahren. Arbeitsbereich von Hindernissen freihalten. - Kabel und Leitungen sicher verlegen. Wegrollgefahr, da die Räder **VORSICHT!** aufgrund der Kippgefahr nicht Sachschäden durch Wegrollen! blockiert werden dürfen Die Räder des Geräts dürfen nicht blockiert werden, denn dann bestünde Kippgefahr. Dadurch besteht Wegrollgefahr. Deshalb: - Gerät nur auf ebenem Untergrund betreiben. - Gerät stets mit Bedacht verfahren.

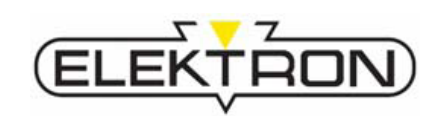

 

 Gefahr für das Anzeige-und Bedienpanel
 VORSICHT!

 Beschädigung des Anzeige- und Bedienpanels!

 Durch unachtsames Liegenlassen von Gegenständen auf der Zubehörbox unter dem Anzeigeund Bedienpanel kann dieses beim Zuklappen beschädigt werden.

 Deshalb:

 – Keine Gegenstände auf der Zubehörbox unter dem Anzeige- und Bedienpanel ablegen.

 – Den Deckel mit integriertem Anzeige- und Bedienpanel stets mit Bedacht schließen.

## 2.4 Verhalten im Gefahrenfall und bei Unfällen

| Vorbeugende Maßnahmen  | Stets auf Unfälle oder Feuer vorbereitet sein!                                                      |
|------------------------|----------------------------------------------------------------------------------------------------|
|                        | Erste-Hilfe-Einrichtungen (Verbandkasten, Decken usw.) und<br>Feuerlöscher griffbereit aufbewahren. |
|                        | Personal mit Unfallmelde-, Erste-Hilfe- und Rettungs-<br>einrichtungen vertraut machen.             |
|                        | Zufahrtswege für Rettungsfahrzeuge frei halten.                                                     |
|                        |                                                                                                    |
| Maßnahmen bei Unfällen | ■ Not-Aus sofort auslösen (→ siehe auch "2.6").                                                     |
|                        | Erste-Hilfe-Maßnahmen einleiten.                                                                    |
|                        | Personen aus der Gefahrenzone bergen.                                                               |
|                        | Verantwortlichen am Einsatzort informieren.                                                         |
|                        | Rettungsdienst alarmieren.                                                                          |
|                        | Zufahrtswege für Rettungsfahrzeuge frei machen.                                                     |
|                        |                                                                                                    |

## 2.5 Maßnahmen bei Arbeiten am Gerät

- Gerät freischalten.
- Gegen Wiedereinschalten sichern (z. B. Netzstecker ziehen).
- Spannungsfreiheit feststellen.
- Erden und Kurzschließen.
- Benachbarte, unter Spannung stehende Teile abdecken oder abschranken.

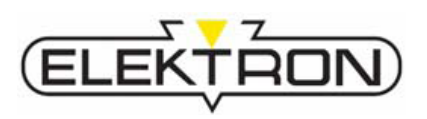

## 2.6 Sicherheitseinrichtungen

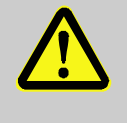

#### WARNUNG! Lebensgefahr aufgrund unzureichender Absicherung gegen Fehlerstrom!

Anschluss an die elektrische Steckdose: das Gerät darf nur an eine elektrische Steckdose, die mit einem RCD-Schalter (FI-Schutzschalter) und einer betriebsfähigen Erdanlage ausgestattet ist, angeschlossen werden.

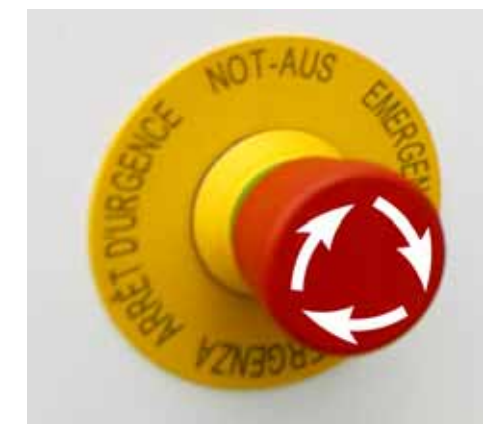

Abb. 1: Not-Aus-Schlagtaster

#### Not-Aus-Schlagtaster

Durch Schlag auf den Not-Aus-Schlagtaster wird ein Not-Aus ausgelöst. Nachdem der Not-Aus-Schlagtaster gedrückt wurde, muss dieser durch Drehen entriegelt werden, damit ein Wiedereinschalten möglich ist.

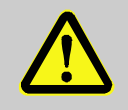

#### WARNUNG!

Lebensgefahr aufgrund weiterhin anliegender Spannung!

Der Not-Aus trennt das Gerät nicht von der Spannungsversorgung! Dies geschieht erst durch Ausschalten des Hauptschalters auf der Rückseite des Geräts. Selbst dann können Bauteile im Inneren des Geräts immer noch unter Spannung stehen.

Deshalb:

- Gerät zum spannungslos Machen über den Hauptschalter abschalten, gegen Wiedereinschalten sichern, Bauteile erden, kurzschließen und auf Spannungsfreiheit prüfen.
- Den Not-Aus-Schlagtaster erst entriegeln, wenn keine Gefahr mehr besteht.

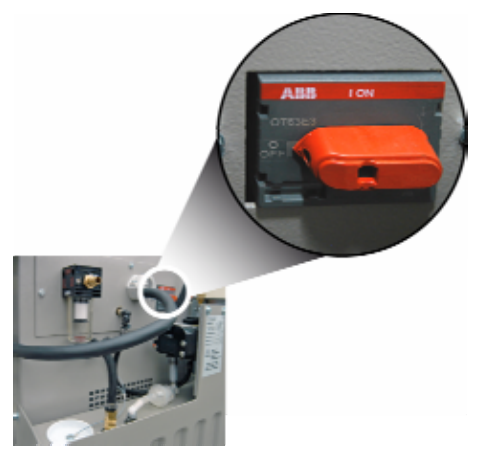

#### Hauptschalter

Durch Drehen des Hauptschalters in Stellung "**0**" wird die Energiezufuhr sofort abgeschaltet und somit ebenfalls ein Not-Aus ausgelöst.

Abb. 2: Hauptschalter an der Rückseite

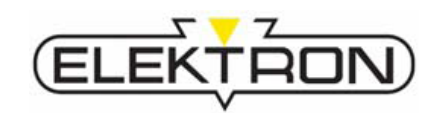

## 2.7 Sicherheitskennzeichnungen am Gerät

#### 2.7.1 Auf dem Deckel

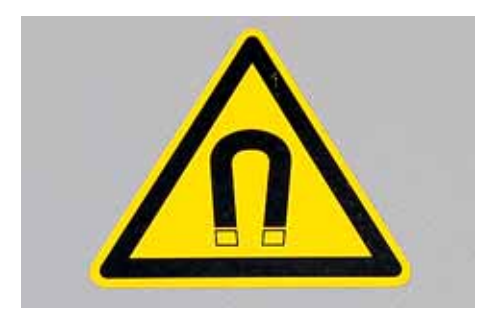

Abb. 3: Warnschild "Elektromagnetische Felder" auf dem Deckel des Geräts

#### Aussage

Während des Schweißvorgangs entstehen elektromagnetische Felder! Es besteht Lebensgefahr für Personen mit Herzschrittmacher und anderen magnetisch beeinflussbaren Implantaten!

Ferner besteht Gefahr für Sachwerte, die magnetisch beeinflussbar sind (wie z. B. Uhren, Chipkarten usw.).

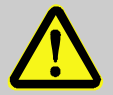

#### **GEFAHR!**

Elektromagnetische Felder – Lebensgefahr für Personen mit Herzschrittmacher!

Elektromagentische Felder beeinträchtigen die Funktionsfähigkeit von Herzschrittmachern und anderen magnetisch beeinflussbaren Implantaten. Elektromagentische Felder können Sinnesorgane, Nerven- und Muskelzellen reizen.

Deshalb:

- Personen mit Herzschrittmacher und magnetisch beeinflussbaren Implantaten vom Arbeitsbereich fernhalten.
- Arbeitsbereich entsprechend kennzeichnen.
- Zugänge und Türen zum Arbeitsbereich entsprechend kennzeichnen.
- Schweißkabel nicht am Kopf entlang oder längs der Wirbelsäule führen (Mindestabstand 1 cm).

#### 2.7.2 Rückseitige Beschilderungen

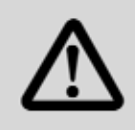

Pumpe nie ohne Kühlwasser betreiben! Zerstörungsgefahr!

Never operate pump without cooling water! Pump may be damaged!

Abb. 4: Warnschild auf der Rückseite

#### Aussage

Pumpe niemals ohne Kühlwasser betreiben! Trockenlauf kann die Pumpe zerstören!

#### VORSICHT!

#### Pumpenschäden durch Trockenlauf!

Trockenlauf kann die Pumpe zerstören. Deshalb:

- Kühlwasserstand vor der Inbetriebnahme in der Füllstandsanzeige kontrollieren.
- Falls erforderlich, d. h. der Wasserstand ist in der Füllstandsanzeige nicht zu erkennen, Wasser nachfüllen (→ siehe auch "6.1.2").

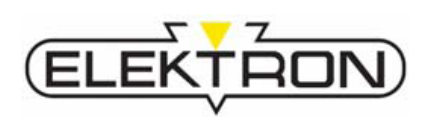

## 2.7.3 Am Balancer

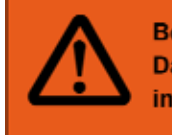

Bei Querzug Kippgefahr! Danger of tilting in case of lateral pull!

Abb. 5: Warnschild am Balancer

#### Aussage

Immer in Richtung der Stellung der Führungsräder ziehen!

Bei seitlichem Ziehen oder Querzug besteht die Gefahr, dass die Räder blockieren/verkanten und das Gerät kippt!

#### VORSICHT!

#### Sachschäden durch Umkippen!

Das Gerät besitzt einen relativ hohen Schwerpunkt. Sobald die Räder verkanten/blockieren, beispielsweise durch Hindernisse oder Querzug, besteht Kippgefahr. Deshalb:

- Gerät am Handgriff verfahren.
- Arbeitsbereich von Hindernissen freihalten.
- Kabel und Leitungen sicher verlegen.

#### 2.7.4 Auf der Steuerplatine

Achtung!!! Compact-Flashkarte nur bei ausgeschaltetem Gerät ziehen.

Abb. 6: Warnschild auf der Steuerplatine

#### Aussage

Compact-Flashkarte nur bei ausgeschaltetem Gerät ziehen! Anderenfalls kann die Compact-Flashkarte zerstört werden!

## 2.8 Ersatzteile

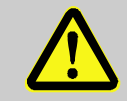

#### WARNUNG!

#### Sicherheitsrisiko durch falsche Ersatzteile!

Falsche oder fehlerhafte Ersatzteile können die Sicherheit beeinträchtigen sowie zu Beschädigungen, Fehlfunktionen oder Totalausfall führen. Deshalb:

 Nur Originalersatzteile des Herstellers verwenden.

Ersatzteile über Vertragshändler oder direkt beim Hersteller beziehen. Kontaktdaten  $\rightarrow$  siehe Seite 2 dieser Betriebsanleitung oder der Servicemenü-Anzeige im Bedienpanel.

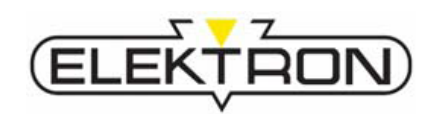

# 2.9 Entsorgung und Umweltschutz

|                       | <ul> <li>VORSICHT!<br/>Umweltgefahr durch falschen Umgang!<br/>Bei falschem Umgang mit umweltgefährdenden<br/>Stoffen, insbesondere bei falscher Entsorgung,<br/>können Schäden für die Umwelt entstehen.<br/>Deshalb:</li> <li>Wenn umweltgefährdende Stoffe in die Umwelt<br/>gelangen oder zu gelangen drohen, sofort<br/>Gegenmaßnahmen ergreifen. Im Zweifel die<br/>zuständige Kommunalbehörde über die<br/>Gefährdung oder den Schaden informieren.</li> <li>Die örtliche Kommunalbehörde oder spezielle<br/>Entsorgungs-Fachbetriebe geben Auskunft zur<br/>umweltgerechten Entsorgung.</li> <li>Die nachfolgend genannten Umwelt- und<br/>Entsorgungshinweise stets beachten.</li> </ul> |
|-----------------------|----------------------------------------------------------------------------------------------------|
|                       |                                                                                                    |
| Akkus oder Batterien  | Akkus und Batterien enthalten giftige Schwermetalle. Sie unter-<br>liegen der Sondermüllbehandlung und müssen bei kommunalen<br>Sammelstellen abgegeben werden oder durch einen Fachbetrieb<br>entsorgt werden.                                                                                                    |
| Elektronikkomponenten | Elektronikkomponenten und Elektroschrott unterliegen der<br>Sondermüllbehandlung und dürfen nur von zugelassenen<br>Fachbetrieben entsorgt werden!                                                                                                    |
| Restliche Komponenten | Sofern keine Rücknahme- oder Entsorgungsvereinbarung getroffen wurde, zerlegte Bestandteile der Wiederverwertung zuführen:                                                                                                    |
|                       | Metalle verschrotten.                                                                                                    |
|                       | Kunststoffelemente zum Recycling geben.                                                                                                    |
|                       | <ul> <li>Übrige Komponenten nach Materialbeschaffenheit sortiert<br/>entsorgen.</li> </ul>                                                                                                    |

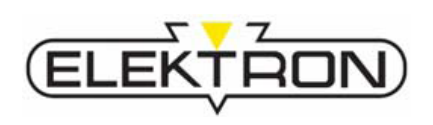

# 3 Technische Daten

## 3.1 Abmessungen und Gewichte

| Angabe               | Wert | Einheit |
|----------------------|------|---------|
| Höhe                 | 925  | mm      |
| Breite               | 650  | mm      |
| Tiefe                | 645  | mm      |
| Gewicht ohne Zubehör | 60   | kg      |

## 3.2 Anschlusswerte

#### **Elektrischer Anschluss**

| Angabe                      | Wert              | Einheit                | Wert              | Einheit                |
|-----------------------------|-------------------|------------------------|-------------------|------------------------|
| Anschlussspannung           | 400 / 3 ~ / 50/60 | V / Ph / Hz            | 230 / 3 ~ / 50/60 | V / Ph / Hz            |
| zulässiger Spannungsbereich | 380 – 415         | V (AC)                 | 208 - 240         | V (AC)                 |
| Netzanschlussleitung        | 6                 | mm <sup>2</sup> / 10 m | 16                | mm <sup>2</sup> / 10 m |
| Netzabsicherung, min.       | 32                | A träge                | 63                | A träge                |
| Netzanschlussleistung       | 21                | kVA                    | 21                | kVA                    |
| Nennleistung bei 50% ED     | 30                | kVA                    | 30                | kVA                    |
| Leerlaufspannung, max.      | 16                | V (DC)                 | 16                | V (DC)                 |
| Schweißstrom geregelt, max. | 13000             | A (DC)                 | 13000             | A (DC)                 |
| Schutzart                   | IP21              |                        | IP2               | 1                      |

## Druckluftversorgung

| Angabe                     | Wert          | Einheit       |
|----------------------------|---------------|---------------|
| Betriebsdruck, min. – max. | 6 – 10        | bar           |
| Qualität                   | sauber, trock | en und ölfrei |

## **Technische Daten**

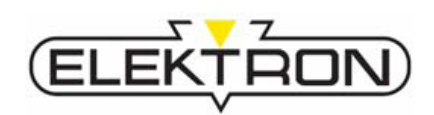

## 3.3 Betriebsstoffe

| Angabe                          | Wert   | Einheit      |
|---------------------------------|--------|--------------|
| Kühlwassertankvolumen           | ca. 33 | I            |
| Chlorfreies Desinfektionsmittel | Gemäß  | Dosierangabe |

# 3.4 Betriebsbedingungen

| Umgebungsbedingungen | Angabe                                         | Wert | Einheit |
|----------------------|------------------------------------------------|------|---------|
|                      | Umgebungstemperatur, max.                      | 40   | °C      |
|                      | Relative Luftfeuchte, max.<br>(keine Betauung) | 85   | %       |

## 3.5 Expositionsgrenzwerte

| Trafozange | Angabe                                                  | Erfüllungsstand                                                                                                    |
|------------|---------------------------------------------------------|----------------------------------------------------------------------------------------------------|
|            | Expositionsgrenzwerte gemäß<br>EU-Richtlinie 2004/40/EG | sicher erfüllt bei Abständen<br>≥ 20 cm senkrecht zum<br>Zangenfenster<br>sicher erfüllt bei Abständen<br>zum Schweißkabel von<br>≥ 1 cm |

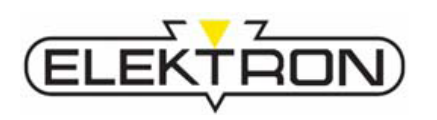

**Technische Daten** 

## 3.6 Typenschilder

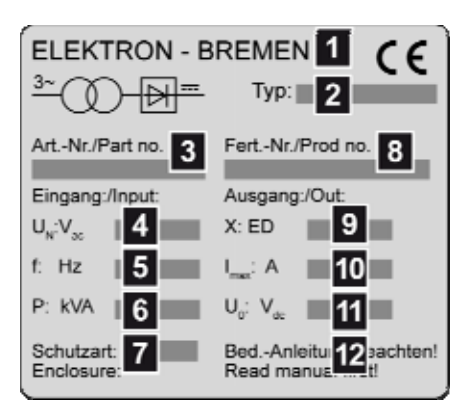

Abb. 7: Typenschild an der Rückseite

| ELEKTRON-BREMEN            | CE                    |
|----------------------------|-----------------------|
| Wasserkühleinheit          |                       |
| Cooling Unit 2             | Тур: 3                |
| ArtNr./Part no. Fer        | tNr./Serial no.       |
| 4                          | 5                     |
| Fördermenge/Capacity       | V:I/h <sup>-1</sup> 6 |
| Nenndruck/Operat. pressur  | e p:bar 🗾 7           |
| Betriebsdr./Working pressu | re p:bar 8            |
| Wasserfüllmenge/Water cap  | o. Itr.: 9            |

Abb. 8: Typenschild am Wasserkühler

Hersteller

1

- 2 Inverter-Typ
- 3 Artikelnummer
- 4 Eingangsspannung (in VAC)
- 5 Frequenz (in Hz)
- 6 Leistungsaufnahme (in kVA)
- 7 Schutzart
- 8 Fertigungsnummer
- 9 Einschaltdauer (in %)
- **10** Maximalstromstärke (in A)
- **11** Ausgangsspannung (in VDC)
- 12 Hinweis: Betriebsanleitung lesen und beachten!
  - Hersteller

1

- 2 Gerätebezeichnung
- 3 Typenbezeichnung
- 4 Artikelnummer
- 5 Fertigungsnummer
- **6** Förderleistung in I/h<sup>-1</sup>
- 7 Nenndruck in bar
- 8 Betriebsdruck in bar
- 9 Wasserfüllmenge in I

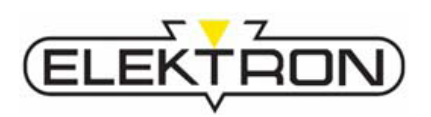

# 4 Aufbau und Funktion

## 4.1 Übersicht

- 1 Inverter-Steuereinheit
- 2 Zangenhalterung
- 3 Bedien- und Anzeigepanel
- 4 Balancerhalterung
- 5 Balancer
- 6 Schweißzange
- 7 Handgriff
- 8 Schweißzangenversorgungsleitungen
- 9 Gerätehalterung für Werkzeug oder z. B. Elektrodenarme
- 10 Fahrgestell mit Rädern

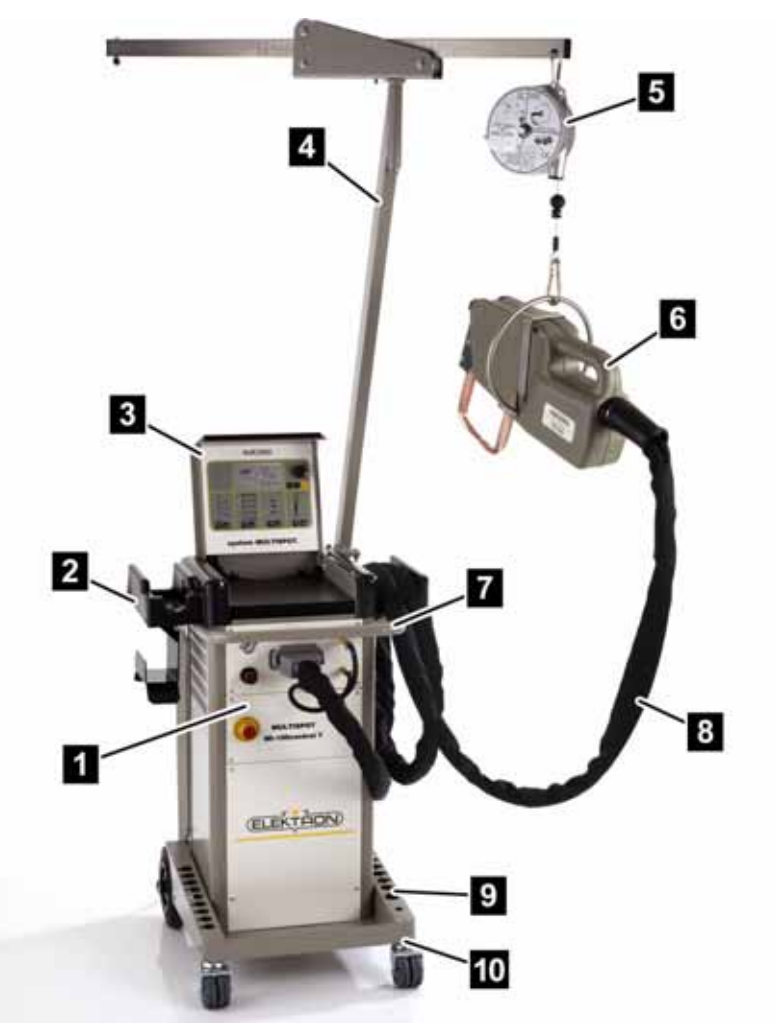

Abb. 9: Übersicht über das Multispot-System (Standard)

## 4.2 Kurzbeschreibung

Das Widerstandschweißgerät **MULTISPOT MI-100control T** ist für den speziellen Bedarf der Karosserie-Instandsetzung und des Karosseriebaus konzipiert und konstruiert.

Die Inverter-Stromquelle, die den für die Schweißung erforderlichen Strom bereitstellt, ist mikroprozessorgesteuert. Dadurch werden Schweißstrom und Schweißzeit nach Wahl der Betriebsart, der Blechstärke und Schweißaufgabe automatisch zugeordnet.

Die Stromregelung ermöglicht eine exakte Reproduzierbarkeit des Schweißergebisses. Die zum Nachregeln notwendige Mehrleistung wird aus dem Stromnetz entnommen.

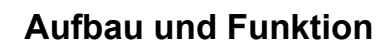

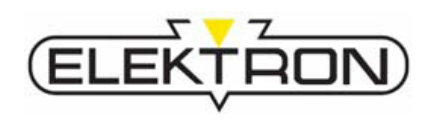

## 4.3 Anzeige- und Bedienelemente

## 4.3.1 Im Anzeige- und Bedienpanel

- 1 Display → siehe auch Abb. 11
- 2 Auswahl-Bedienfeld → siehe auch Abb. 12
- 3 Folientasten zur Auswahl der Stromstärke
- 4 Folientasten zur Auswahl der Schweißaufgabe (von oben):
  - HSS-Bleche
  - 3-lagige Bleche
  - verzinkte Bleche
- 5 Folientasten zur Auswahl der ausschlaggebenden Blechstärke
- 6 Folientasten zur Auswahl der Schweißpistole (nicht aktiv)

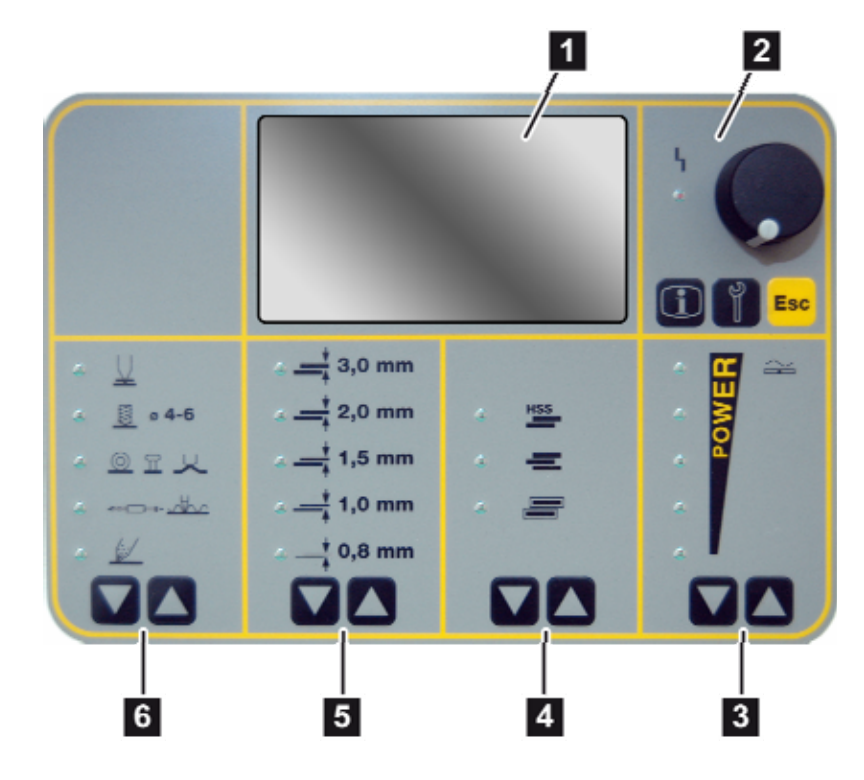

Abb. 10: Anzeige- und Bedienpanel

- 1 automatisch erkanntes Werkzeug
- 2 für Schweißprogramm vorgeschriebene Elektrodenkappen
- 3 Pulsanzahl (1 36)
- 4 eingestellter Schweißstrom
- 5 eingestellte Schweißzeit (Summe aller Stromzeiten)
- 6 eingestellte Anpresskraft
- 7 Programmname
- 8 Bedienmodus
- 9 Ausladung der Elektroden
   (d. h. tatsächliche Länge abzüglich des Einrastbereichs)

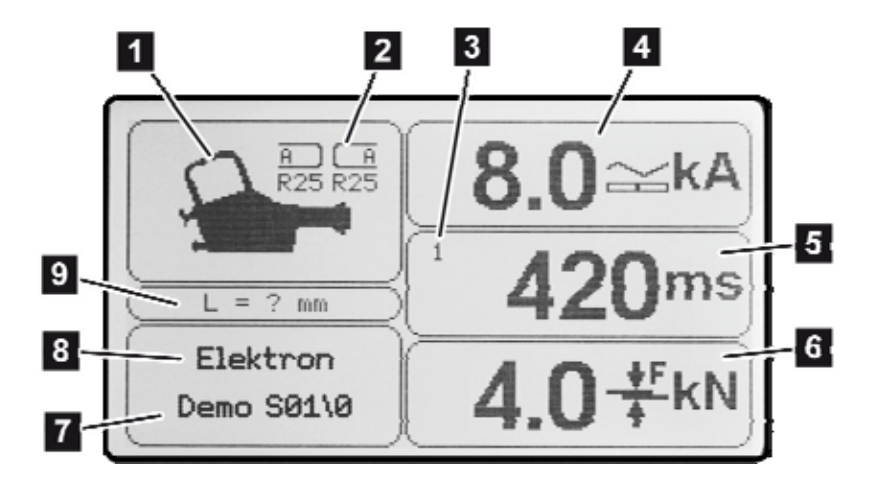

Abb. 11: Detail aus Abb. 10

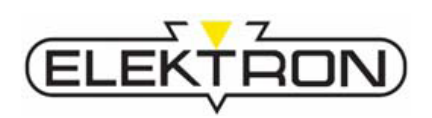

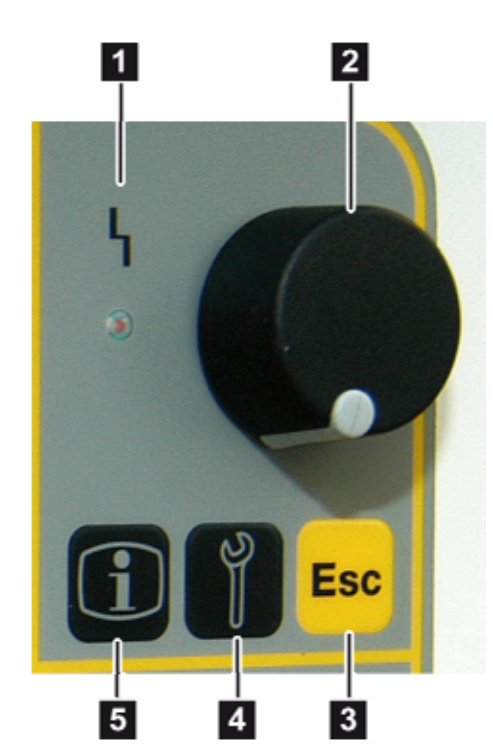

- LED "Störung", → siehe auch "8.2.2", während die LED leuchtet, kann nicht weitergearbeitet werden
- 2 Kontrollknopf, zur Auswahl und zum Bestätigen von Menüpunkten
- 3 Taste "ESC", je nach Menü mit der Funktion "Vorgang beenden" oder "Pumpe AUS"
- 4 Taste "Service",
  für die Auswahl der Service-Menüs,
  → siehe auch "7.7.1" und "7.7.2"
- 5 Taste "Info", zur Anzeige von Schweißparametern, → siehe auch "7.6"

Abb. 12: Detail aus Abb. 10

## 4.3.2 An der Inverter-Steuereinheit

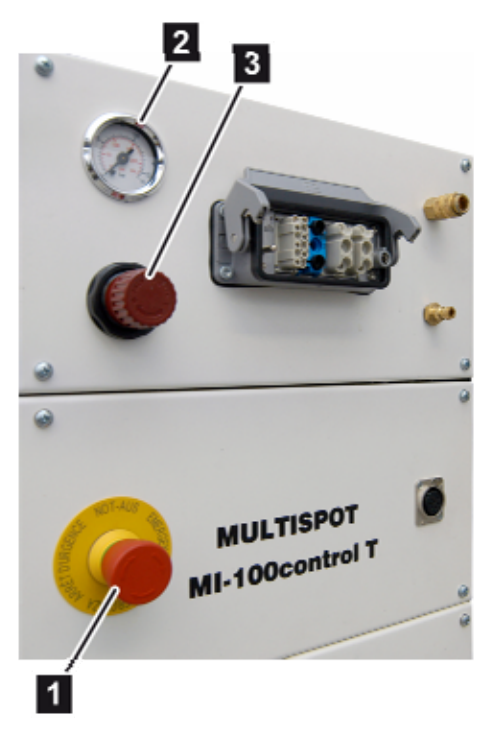

- 1 Not-Aus-Schlagtaster zum Stillsetzen des Geräts
- 2 Manometer zur Anzeige des Eingangsdrucks
- 3 Druckminderer zur stufenlosen Einstellung des Eingangsdrucks

Abb. 13: Bedienelemente (vorn)

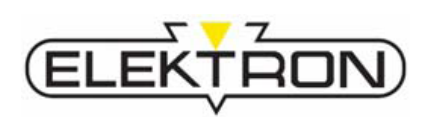

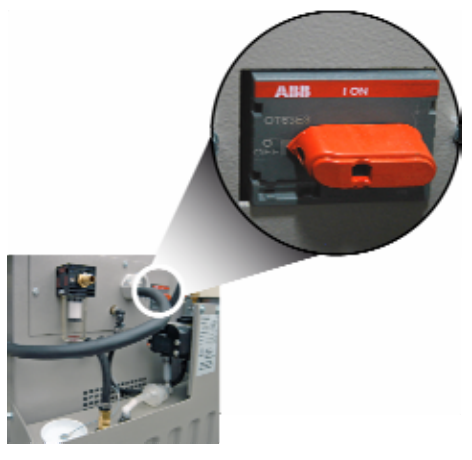

Der Netzschalter (Abb. 14) dient dazu, die Versorgungsspannung für das Gerät ein- bzw. auszuschalten.

Abb. 14: Netzschalter (in "AUS"-Stellung)

## 4.4 Anschlüsse

## 4.4.1 Vorderseitige Anschlüsse

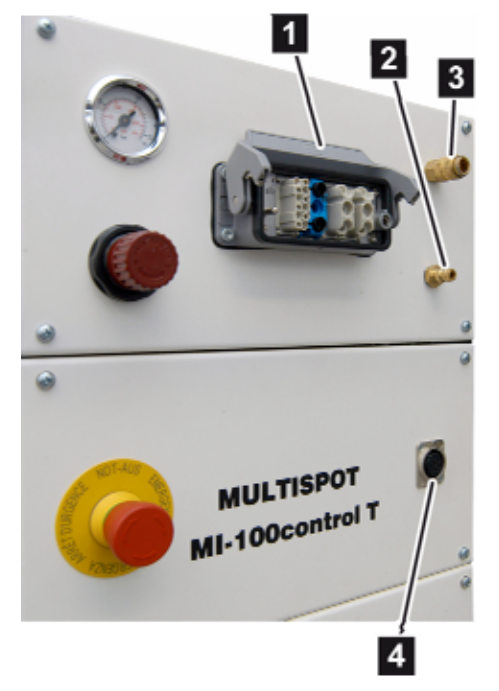

Abb. 15: vorderseitige Anschlüsse

- 1 Zentralanschluss für Schweißstrom, Druckluft und Steuerspannung der Schweißzange
- 2 Kühlmittelrücklauf
- 3 Kühlmittelvorlauf
- 4 Anschluss für Sensorik

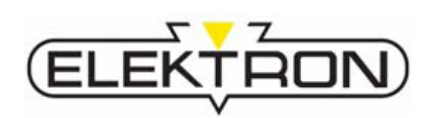

## 4.4.2 Rückseitige Anschlüsse

- 1 Filtereinheit der Druckluftversorgung
- 2 Luftversorgung der Kühlmittelpumpe
- 3 Netzversorgungsleitung
- 4 Netzschalter
- 5 Kühlmittelvorlauf
- 6 Kühlmittelrücklauf
- 7 Wasserfilter
- 8 Kühlwassertankdeckel

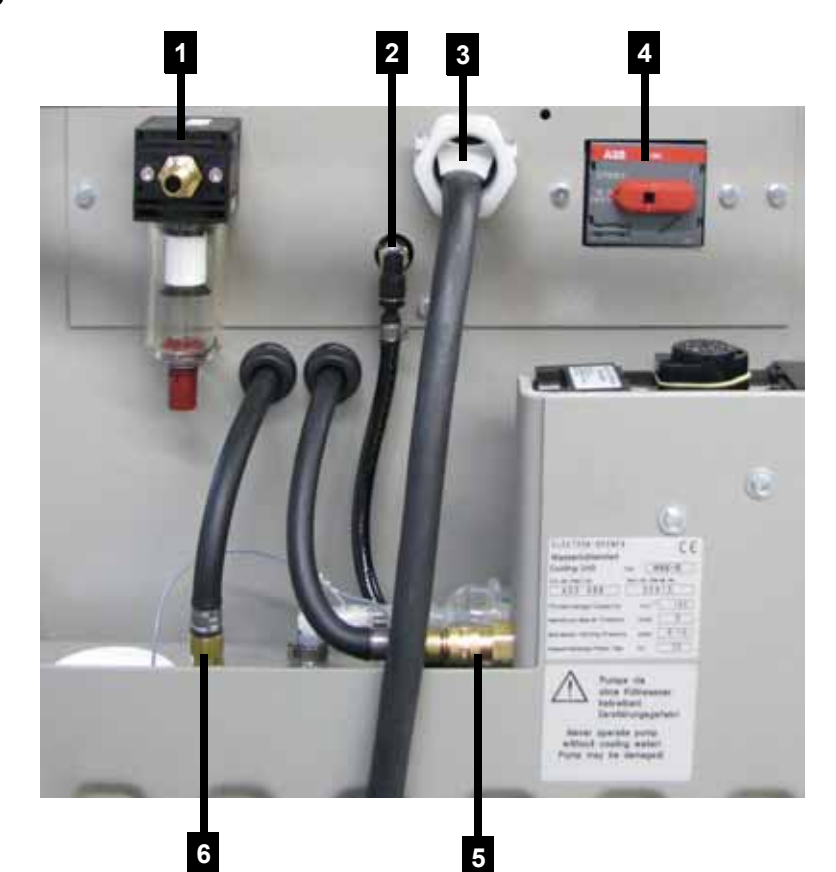

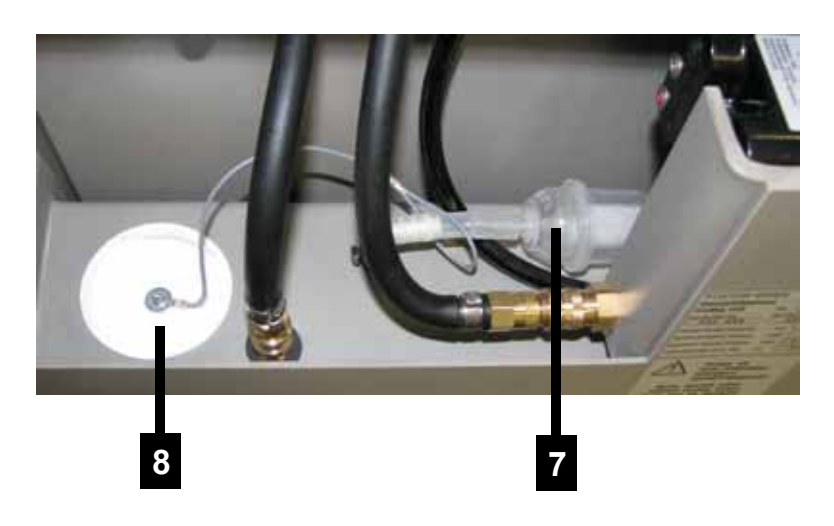

Abb. 16: rückseitige Anschlüsse

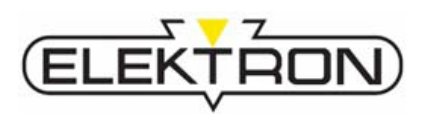

## 4.5 Zubehör

## 4.5.1 Zubehör im Lieferumfang

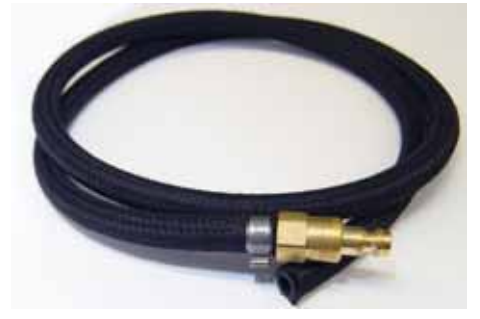

Abb. 17: Wasserablassschlauch

## 4.5.2 Optionales Zubehör

Wasserablassschlauch (Abb. 17)

- Zubehörbox (inklusive Fräser zum Abrichten der Elektroden und Innensechskantschlüssel zum Wechseln der Elektrodenarme)
- C-Zange (inklusive Elektrodensatz und -bügel) oder
- X-Zange (inklusive Elektrodensatz und -arme)
- Zusatzkühler (Abb. 18), zur Erhöhung der Standzeit des Geräts
   Elektrodenarme/-bügel
- Elektrodenkappen

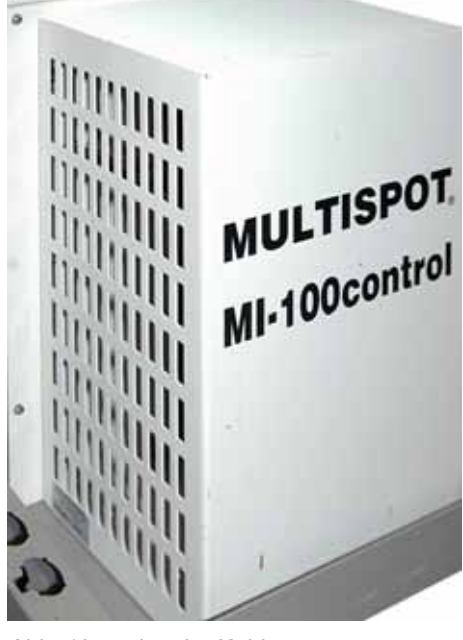

Abb. 18: optionaler Kühler

# HINWEIS!

Unser vollständiges Sortiment und erforderliche Bestellangaben finden sich unter **www.elektron-bremen.de**.

## 4.5.3 Erforderliches Werkzeug

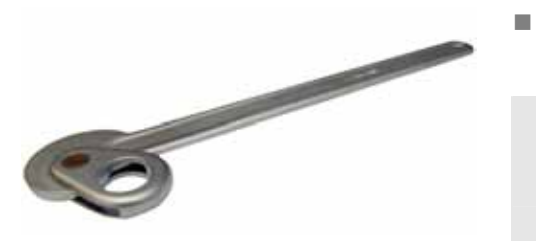

Abb. 19: Elektrodenkappenschlüssel

Elektrodenkappenschlüssel (Abb. 19)

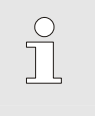

#### HINWEIS!

Unser vollständiges Sortiment und erforderliche Bestellangaben finden sich unter **www.elektron-bremen.de**. Transport, Verpackung, Lagerung

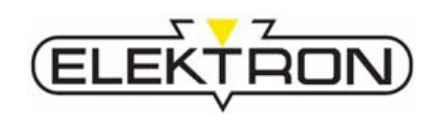

# 5 Transport, Verpackung, Lagerung

## 5.1 Sicherheit beim Transport

Unsachgemäßer Transport

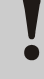

# VORSICHT! Sachschäden durch unsachgemäßen Transport!

Bei unsachgemäßem Transport können Sachschäden entstehen. Deshalb:

- Beim Abladen der Packstücke sowie beim innerbetrieblichen Transport vorsichtig vorgehen und die Symbole und Hinweise auf der Verpackung beachten.
- Gerät nur wie nachfolgend beschrieben
   (→ siehe "5.5") transportieren.

## 5.2 Symbole auf der Verpackung

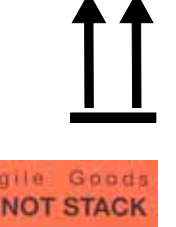

#### Oben

Die Pfeilspitzen des Zeichens kennzeichnen die Oberseite des Packstückes. Sie müssen immer nach oben weisen, sonst könnte der Inhalt beschädigt werden.

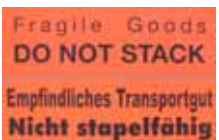

## Nicht stapelfähig

Empfindliches Transportgut. Nicht stapeln, sonst könnte der Inhalt beschädigt werden.

## 5.3 Auspacken

#### Auspacken

- 1. Verpackungen erst kurz vor der Montage entfernen. Dabei keine spitzen Gegenstände verwenden.
- 2. Originalpalette (Abb. 20) für eventuellen Weiterversand/ Rückversand aufbewahren.
- 3. Restliche Verpackungsmaterialien umweltgerecht entsorgen.

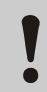

#### VORSICHT! Umweltschäden durch falsche Entsorgung!

Verpackungsmaterialien sind wertvolle Rohstoffe und können in vielen Fällen weiter genutzt oder sinnvoll aufbereitet und wiederverwertet werden. Deshalb:

- Verpackungsmaterialien umweltgerecht und nach den jeweils gültigen gesetzlichen Bestimmungen und örtlichen Vorschriften entsorgen.
- Die örtlich geltenden Entsorgungsvorschriften beachten. Gegebenenfalls einen Fachbetrieb mit der Entsorgung beauftragen.

Umgang mit Verpackungsmaterialien

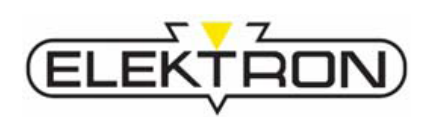

## 5.4 Transportinspektion

Die Lieferung bei Erhalt unverzüglich auf Vollständigkeit und Unversehrtheit prüfen.

Bei äußerlich erkennbarem Transportschaden wie folgt vorgehen:

- Lieferung nicht oder nur unter Vorbehalt entgegennehmen.
- Schadensumfang auf den Transportunterlagen oder auf dem Lieferschein des Transporteurs vermerken.
- Reklamation einleiten.

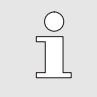

#### **HINWEIS!**

Jeden Mangel reklamieren, sobald er erkannt ist. Schadenersatzansprüche können nur innerhalb der geltenden Reklamationsfristen geltend gemacht werden.

## 5.5 Transport

#### 5.5.1 Transport mit Gabelstapler

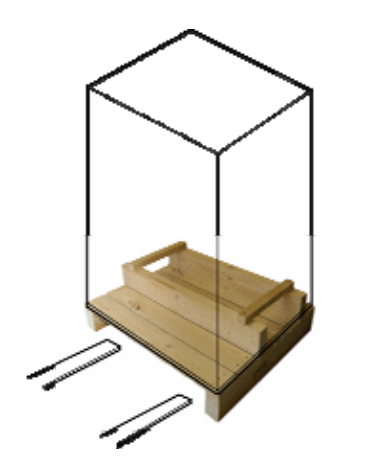

Abb. 20: Transport per Gabelstapler

## 5.5.2 Transport mit Gurten

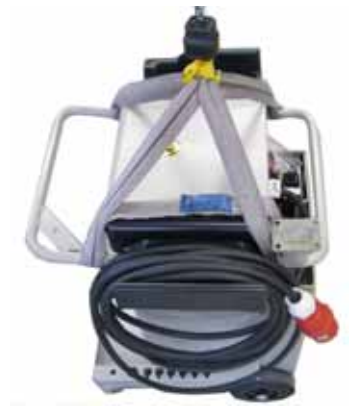

Abb. 1: Transport mit Gurten

Packstücke, die auf Paletten befestigt sind, können mit einem Gabelstapler unter folgenden Bedingungen transportiert werden:

- Der Gabelstapler muss f
  ür das Gewicht des Packst
  ücks ausgelegt sein.
- Der Fahrer muss zum Fahren des Gabelstaplers berechtigt sein.
- Sicherstellen, dass das Packstück trotz des relativ hohen Schwerpunkts nicht kippen kann.

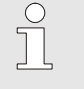

#### HINWEIS!

Originalpalette für eventuellen Rückversand/ Weiterversand aufbewahren.

Zum Abladen und Transportieren sind geeignetes Gerät und Gurte zu verwenden.

Die Gurte sind jeweils an den Handgriffen des Gerätes so zu befestigen, dass das Gerät nicht zur Seite wegkippen kann bzw. die Gurte nicht verrutschen können.

## Transport, Verpackung, Lagerung

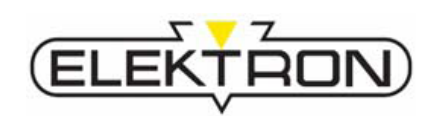

#### 5.5.3 Verfahren des Geräts zum Einsatzort

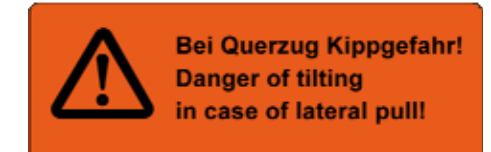

Abb. 21: Warnschild am Balancer

Wegrollgefahr, da die Räder aufgrund der Kippgefahr nicht blockiert werden dürfen 1. Gerät beim Verfahren zum Einsatzort stets am Handgriff verfahren.

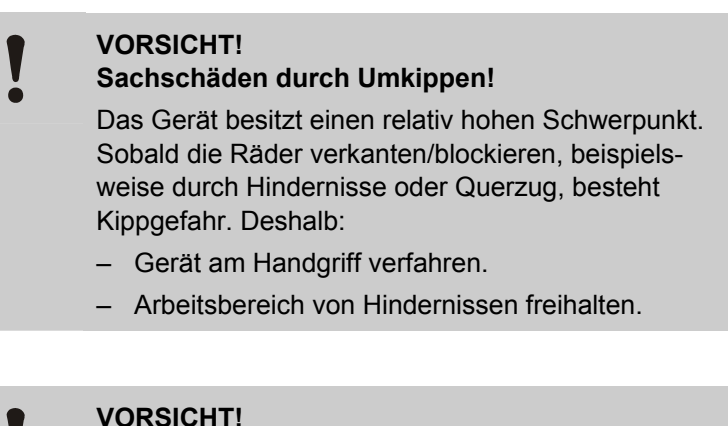

## **Sachschäden durch Wegrollen!** Die Räder des Geräts dürfen nicht blockiert werden, denn dann bestünde Kippgefahr. Dadurch besteht Wegrollgefahr. Deshalb:

- Gerät nur auf ebenem Untergrund betreiben.
- Gerät stets mit Bedacht verfahren.

## 5.6 Bei eventuellem Weiterversand/Rückversand

- 1. Kühlwassertank vollständig entleeren, → siehe auch "9.2.4".
- 2. Gerät auf Original-Transportpalette (siehe Abb. 20) setzen.
- **3.** Gerät mit äquivalenter Verpackung zur Originalverpackung verpacken.
- 4. Verpackung mit der Symbolik von "5.2" kennzeichnen.

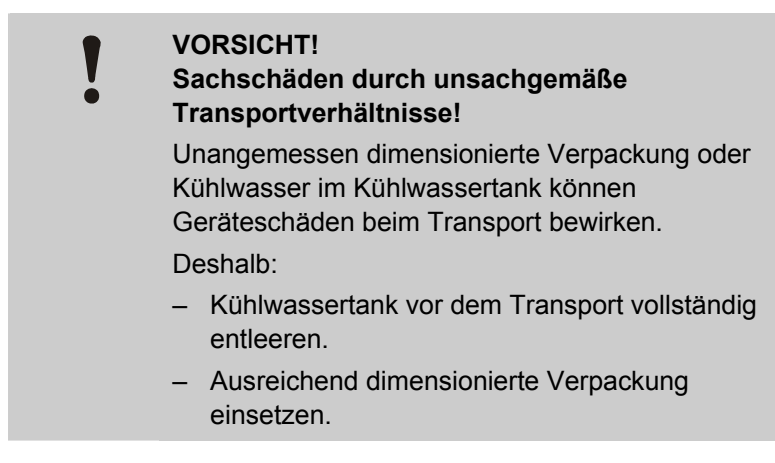

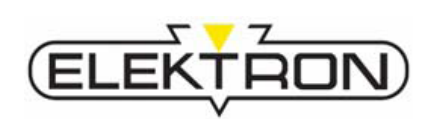

## Transport, Verpackung, Lagerung

## 5.7 Lagerung

Packstücke unter folgenden Bedingungen lagern:

- Nicht im Freien aufbewahren.
- Trocken und staubfrei lagern.
- Keinen aggressiven Medien aussetzen.
- Vor Sonneneinstrahlung schützen.
- Mechanische Erschütterungen vermeiden.
- Lagertemperatur: -10 bis 50 °C.
- Relative Luftfeuchtigkeit: max. 85 %, keine Betauung.
- Bei Lagerung länger als 3 Monate regelmäßig den allgemeinen Zustand aller Teile und der Verpackung kontrollieren. Falls erforderlich, die Konservierung auffrischen oder erneuern.

## Installation

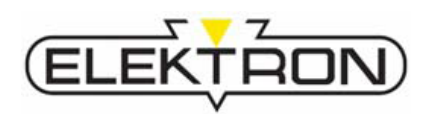

## 6 Installation

## 6.1 Vor der Installation

#### 6.1.1 Vorbereitungen

- Einhaltung der erforderlichen Betriebsbedingungen pr
  üfen (→ siehe auch "0").
- Gerät ggf. langsam auf Raumtemperatur akklimatisieren lassen.
- Betreiberseitige Versorgungsnetze auf Übereinstimmung mit den Spezifikationen prüfen (→ siehe auch "0").
- Vor Beginn der Arbeiten f
  ür aufger
  äumtes Arbeitsumfeld und ausreichend Bewegungsfreiheit sorgen.
- Vollständigkeit und einwandfreien Zustand der erforderlichen Werkzeuge sicherstellen.
- Sicherheitsschuhwerk tragen.

#### 6.1.2 Kühlwassertank auffüllen

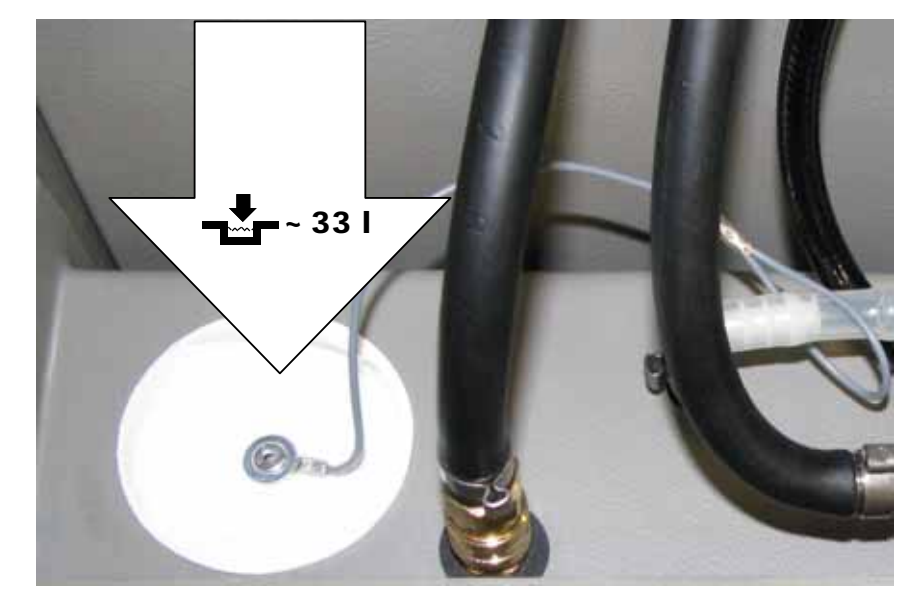

#### Abb. 22: Kühlwasser-Einfüllöffnung

- 1. Kühlwassertankdeckel abdrehen.
- 2. Knapp 33 I sauberes, kaltes Trinkwasser durch die Einfüllöffnung in den Kühlwassertank einfüllen.
- **3.** Chlorfreies Desinfektionsmittel zur Verhinderung von Algenbildung und Bakterienbefall (z. B. Aqua Clean von YACHTICON A. Nagel GmbH auf Silberbasis) hinzugeben.
- 4. Kühlwassertankdeckel wieder fest aufdrehen. Festen Sitz prüfen.
- 5. Kühlwasserstand in der Folge über die Füllstandsanzeige unter der Einfüllöffnung vor jeder Inbetriebnahme kontrollieren.
- 6. Den Füllstand stets durch Nachfüllen innerhalb der Füllstandsanzeige halten.

#### HINWEIS!

Zum Thema "Kühlwassertank entleeren" → siehe" 9.2.4".

0
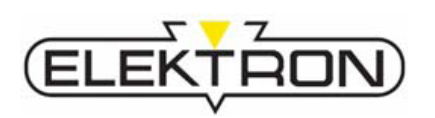

### 6.2 Balancer montieren

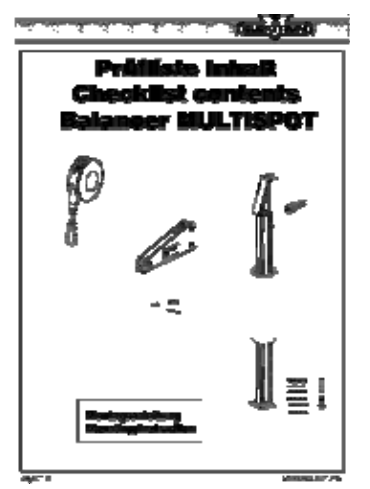

Abb. 23: Prüfliste für Balancer

- **1.** Balancer auspacken.
- 2. Balancer-Komponenten auf Unversehrtheit und anhand der beiliegenden "Prüfliste" (Abb. 23) auf Vollständigkeit prüfen:
  - Balancer
  - Rollenführung mit Sicherungssplint und Drehring
  - Standrohr und Traversenrohr
  - Ersatzkarabiner
  - 4 M8-Schrauben mit jeweils 2 Unterlegscheiben und Muttern
  - Montageanleitung
- Balancer-Standrohr mit 4 M8-Schrauben montieren (Abb. 24,
   → siehe auch beiliegende Bedienungs- und Montageanleitung).

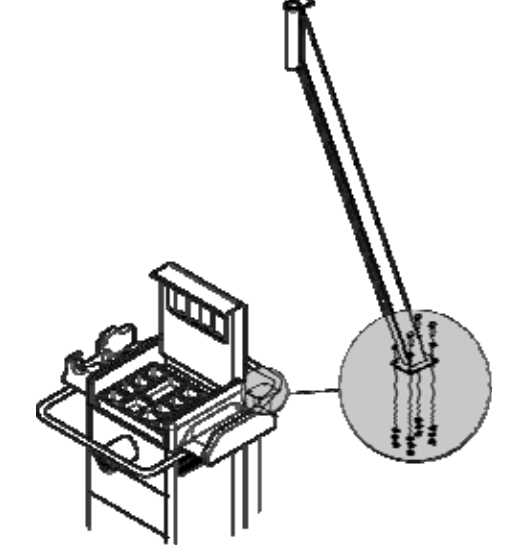

Abb. 24: Balancer-Standrohr

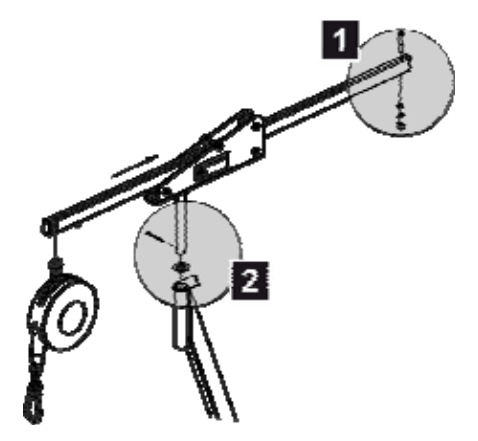

**4.** Balancer-Traverse montieren (Abb. *25*, → siehe auch beiliegende Montageanleitung). Dafür:

- Anschlag (Abb. 25/1) einsetzen und festschrauben.
- Traverse in ihre F
  ührung einsetzen und mit dem Sicherungssplint (Abb. 25/2) sichern.
- Federzug einhängen und sichern (siehe Bedienungsanleitung Federzug).

Abb. 25: Balancer-Traverse

### Installation

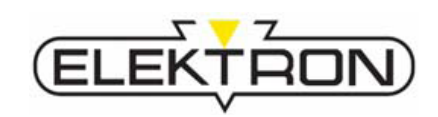

### 6.3 Elektrik anschließen

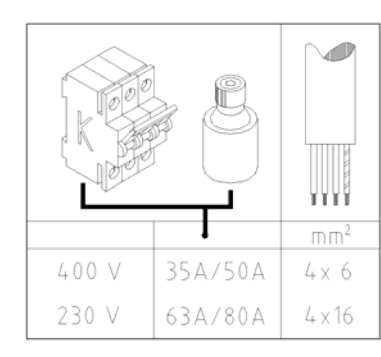

Abb. 26: Netzspezifikationen

#### VORSICHT!

Unzureichende Leiterquerschnitte/Absicherung führen zu permanentem Netzspannungseinbruch und/oder Auslösen der Sicherung und machen ein effizientes Schweißen unmöglich.

Deshalb:

- Vor dem Anschluss an das Betreiber-Stromnetz dessen korrekten Leiterquerschnitt (mind.
   6 mm<sup>2</sup> auf 10 m Kabellänge) sicherstellen.
- Vor dem Anschluss an das betreiberseitige Stromnetz dessen korrekte Absicherung (mind. 32 A) sicherstellen.

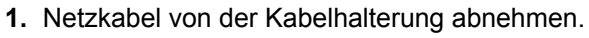

2. Netzkabel sicher verlegen.

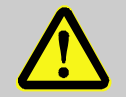

#### WARNUNG! Stolpergefahr!

Unsicher verlegte Netzkabel stellen Stolperfallen dar und können Stürze mit Verletzungsfolge bewirken oder dazu führen, dass die relativ hohe Kippgefahr des Geräts durch Blockade des Verfahrwegs noch erhöht wird.

Deshalb:

- Netzkabel stets sicher verlegen.
- 3. Netzkabel des Geräts am Betreiber-Stromnetz anschließen.
- 4. Netzkabel durch Zugentlastung sichern.

Abb. 27: Spannungsversorgung herstellen

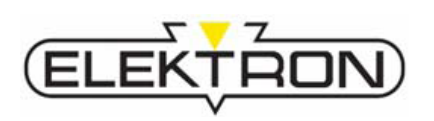

### 6.4 Pneumatik anschließen

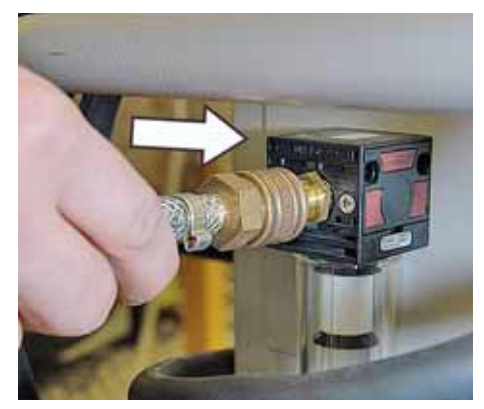

Abb. 28: Anschluss Pneumatik

- 1. Druckluftleitung des Betreiber-Druckluftnetzes am Gerät durch Aufstecken anschließen (Abb. 28).
- **2.** Druckluftleitung betreiberseitig mit ca. 6 bar Eingangsluftdruck beaufschlagen.

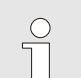

#### HINWEIS!

6 bar Eingangsluftdruck entsprechen einer Elektrodenanpresskraft von 3,5 kN. Um die Elektrodenanpresskraft anzupassen, wie nachfolgend beschrieben vorgehen.

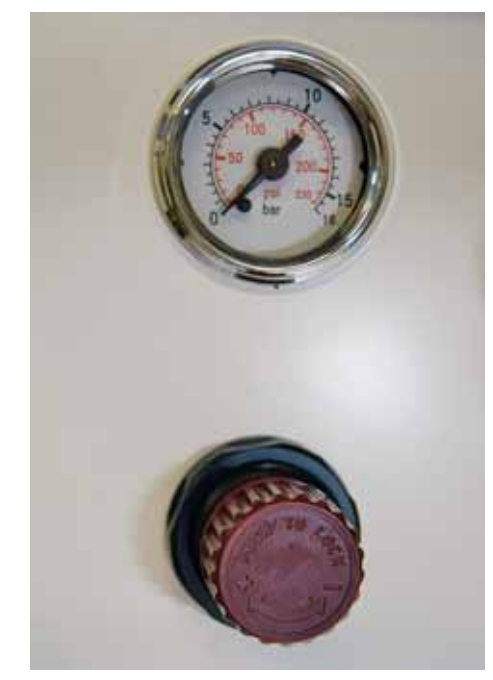

Abb. 29: Manometer und Druckeinstellung

- **3.** Versorgungsdruck am Manometer (Abb. 29) kontrollieren und ggf. über den Einstellknopf (Abb. 29) auf den Sollwertbereich (je nach Schweißprogramm-/Herstellervorgabe) einregeln.
  - Drehen in "+"-Richtung erhöht den Eingangsdruck (maximal zulässig: 10 bar)
  - Drehen in "-"-Richtung verringert den Eingangsdruck (minimal zulässig: 6 bar)
- **4.** Bei Verringerung des Eingangsluftdrucks zwischenzeitlich die Zange zum Entlüften betätigen.

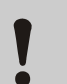

#### VORSICHT!

#### Gefahr von Sachschäden bei zu hohem/ niedrigem Druckluftdruck!

Zu geringer Luftdruck vermindert den Elektrodenandruck und führt zu verstärktem Elektrodenverschleiß. Zu hoher Luftdruck kann zu Beschädigung der Punktzange führen.

Deshalb:

- Versorgungsdruck vor Inbetriebnahme am Manometer kontrollieren und mit den Vorgabewerten des jeweiligen Schweißprogramms abgleichen.
- Versorgungsdruck im Bereich 6 10 bar halten.
- **5.** Die gewünschte Druckeinstellung durch Hineindrücken des Einstellknopfs festsetzen.

### Installation

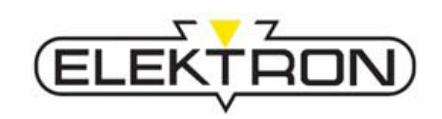

### 6.5 Zange anschließen

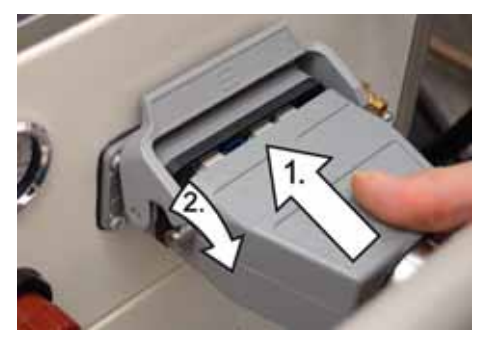

Abb. 30: Zentralanschluss der Zange

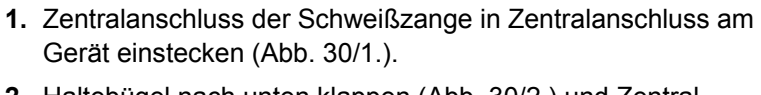

2. Haltebügel nach unten klappen (Abb. 30/2.) und Zentralanschluss somit arretieren.

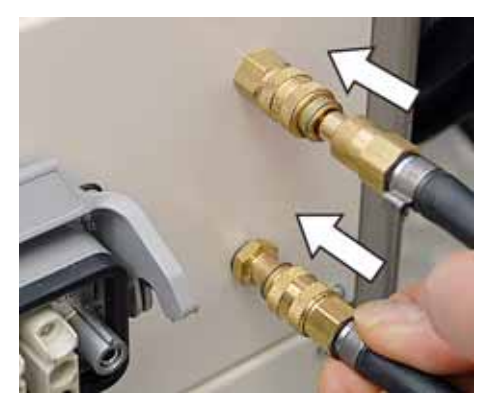

Abb. 31: Wasserkühlung der Zange

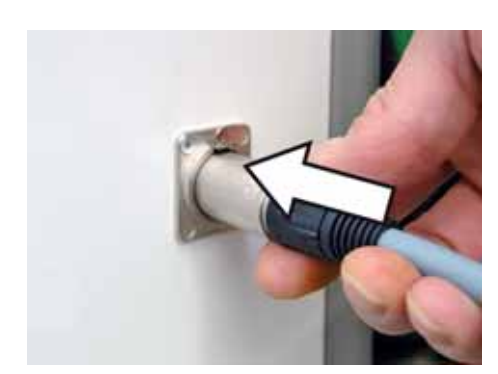

Abb. 32: Sensorik der Zange

3. Wasserkühlung der Zange anschließen.

4. Sensorik der Zange anschließen.

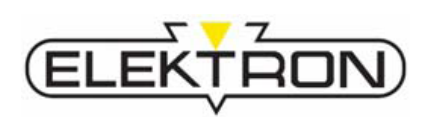

### 7.1 Vorbereitungen vor dem Schweißen

- 7.1.1 Bleche vorbereiten
- Bei isolierenden Zwischenschichten (z. B. Punktschweißprimer) muss zuerst ein Nebenschluss hergestellt werden (z. B. mittels Gripzange), damit elektrischer Kontakt besteht.
- Bleche an der Kontaktfläche allseitig metallisch blank schleifen.

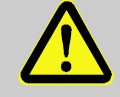

#### WARNUNG!

Verletzungsgefahr beim Schleifen! Das Blankschleifen von Blechen birgt Verletzungsgefahren.

Deshalb:

- Ausschließlich im Schleifen von Blechen bewandertes Schweißpersonal einsetzen.
- Betriebsanleitung des Schleifwerkzeugs strikt beachten.
- Verzinkte Bleche nach Möglichkeit nicht beschädigen.
- Dafür sorgen, dass Bleche stets planparallel aufeinanderliegen. Anderenfalls kann kein sauberer Schweißpunkt gesetzt werden.

### 7.1.2 Schweißzange vorbereiten

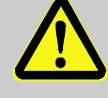

#### WARNUNG!

#### Verletzungsgefahr durch unvermitteltes Auslösen des Schweißwerkzeugs!

Beim Umrüsten eines eingeschalteten Werkzeugs können versehentlich Schweißstrom oder Zangenbewegungen ausgelöst werden. Es besteht Quetschgefahr.

Deshalb:

- Schweißzange erst vorbereiten und dann das Gerät einschalten.
- Falls ein Umrüsten während der Arbeit notwendig werden sollte, Gerät unbedingt vorher ausschalten.

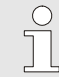

#### HINWEIS!

Für ausführliche Informationen zum Vorbereiten/Rüsten der Schweißzange → siehe deren separate Betriebsanleitung.

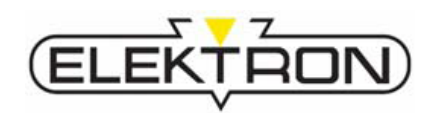

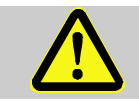

ACHTUNG ! Vor dem Elektrodenwechsel die Kühlpumpe ausschalten!

#### Elektrodenarm wechseln

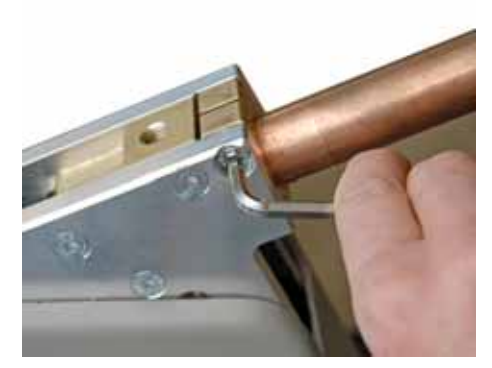

 Elektrodenarm per mitgeliefertem Innensechskantschlüssel lösen (Abb. 33).

Abb. 33: Elektrodenarm lösen

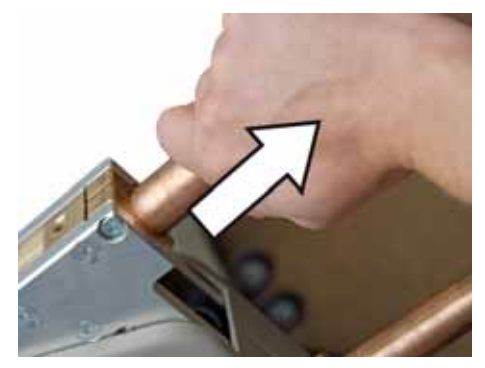

Abb. 34: Elektrodenarm entnehmen

#### Elektrodenkappen wechseln

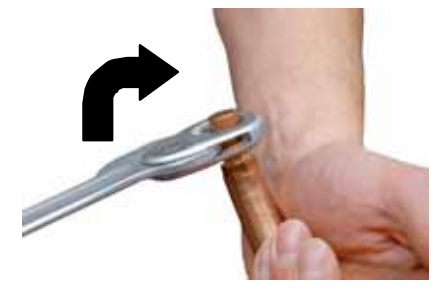

Abb. 35: Elektrodenkappen wechseln

- 2. Elektrodenarm durch Herausziehen entnehmen (Abb. 34).
- 3. Neuen Elektrodenarm einsetzen und per Innensechskantschlüssel festschrauben.

- 1. Elektrodenkappen mit Elektrodenkappenschlüssel oder einem äquivalenten Werkzeug lösen (Abb. 35).
- 2. Im Uhrzeigersinn drehen, sonst lösen sich die Elektrodenkappen.
- **3.** Neue Elektrodenkappen auf den Elektrodenkopf aufstecken und in Position drücken.

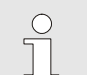

### HINWEIS!

Der einwandfreie Zustand der Elektrodenkappen ist wichtig für gute Schweißergebnisse. Elektrodenkappen müssen, insbesondere beim Einsatz für HSS-Bleche und beschichtete Bleche, mindestens nach 50 Schweißvorgängen gefräst oder ersetzt werden.

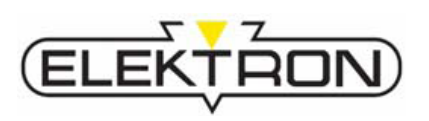

#### Elektrodenarm aufklappen

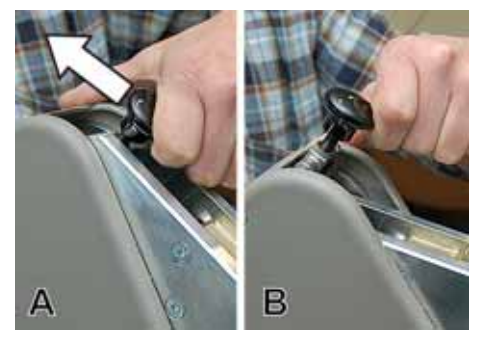

 Elektrodenarmarretierung wie dargestellt aus der Stellung "arretiert" (Abb. 36/A) in die Stellung "geöffnet" (Abb. 36/B) bringen.

Abb. 36: Armarretierung lösen

#### Elektrodenarm schließen

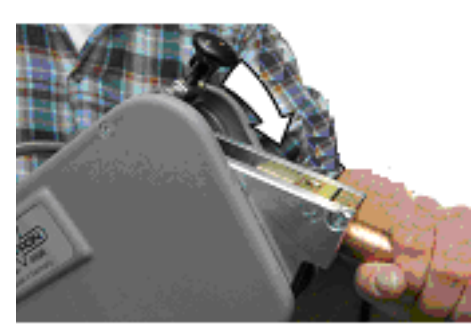

**2.** Elektrodenarm leicht in die Gegenrichtung drücken, bis die Arretierung hör- und spürbar einrastet (Abb. 37.).

Abb. 37: Arm einrasten

#### Elektrodenabstand einstellen

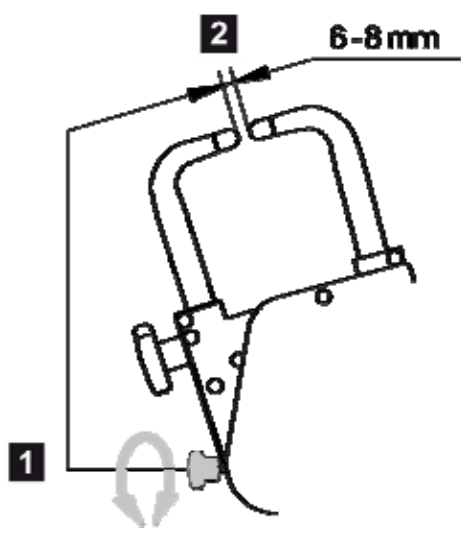

Abb. 38: Elektrodenabstand einstellen

 Darauf achten, dass der Elektrodenabstand 6 – 8 mm beträgt.

Elektrodenabstand nach den ersten Punktschweißungen nochmals kontrollieren, ggf. anpassen.

Mit einem Innensechskantschlüssel SW 5 den Abstand zwischen den Elektrodenspitzen messen.

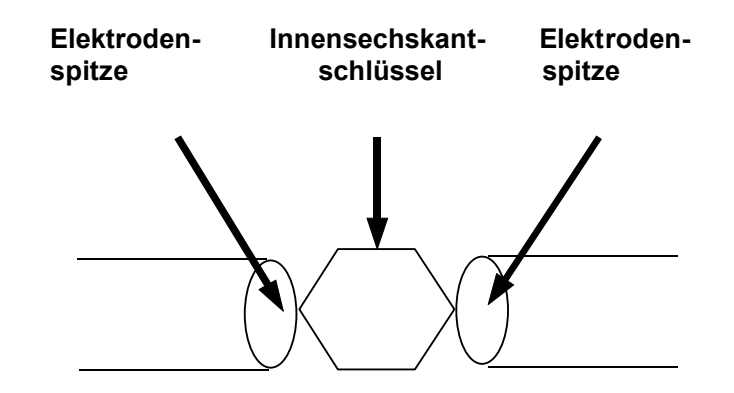

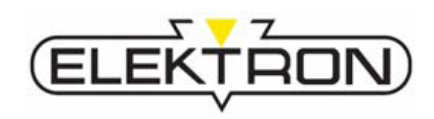

#### Elektroden zueinander ausrichten

Darauf achten, dass die Elektroden aus jeder Sicht fluchten.

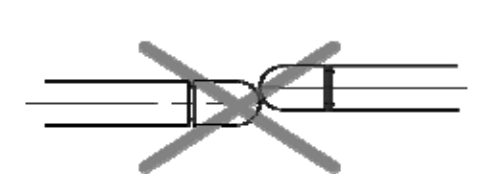

Abb. 39: "Elektroden müssen fluchten"

### 7.1.3 Prüfungen vor dem Einschalten

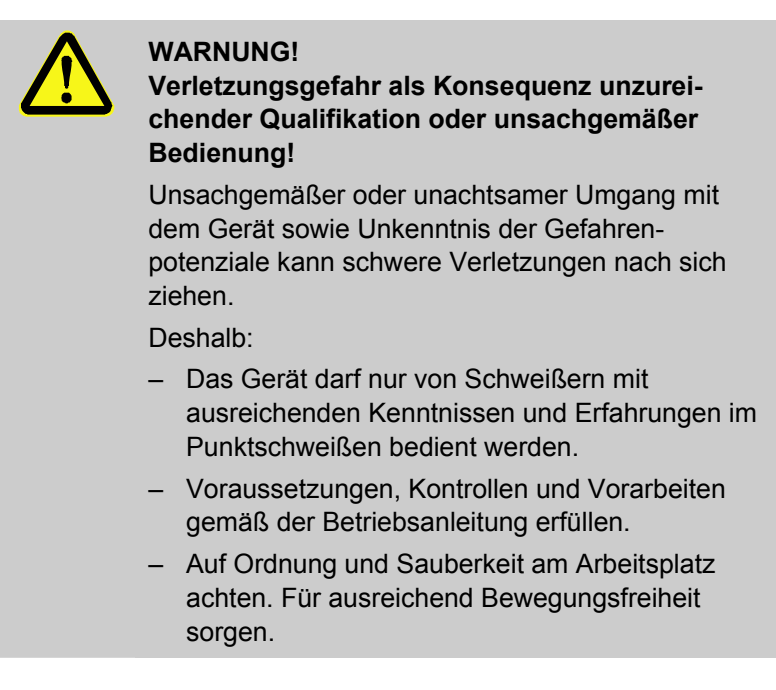

- Persönliche Schutzausrüstung tragen ( $\rightarrow$  siehe auch "2.2.3").
- Alle Anschlüsse kontrollieren (→ siehe auch "6").
- Eingangsdruck kontrollieren ( $\rightarrow$  siehe auch "6.4").
- Kühlwasserstand kontrollieren ( $\rightarrow$  siehe auch "6.1.2").
- Werkzeug/Schweißzange kontrollieren, ggf. umrüsten (→ siehe auch "0" oder separate Betriebsanleitung der Schweißzange).
- Stellung des Not-Aus-Schlagtasters (→ siehe auch "2.6") kontrollieren. Falls er verriegelt ist, vom ordnungsgemäßen Zustand des Geräts überzeugen und Not-Aus-Schlagtaster durch Drehen im Uhrzeigersinn entriegeln.

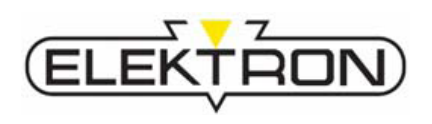

### 7.2 Einschalten

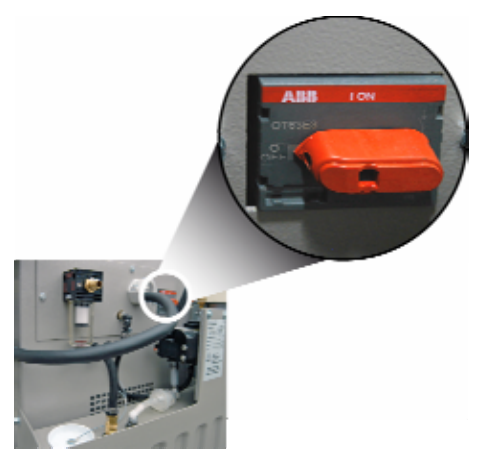

1. Bestimmungsgemäß installiertes und vorbereitetes Gerät über den Netzschalter einschalten (Abb. 40).

Abb. 40: Netzschalter

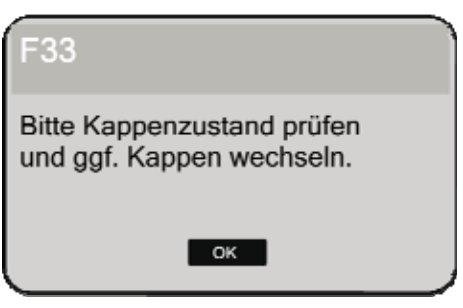

Abb. 41: Aufforderung zur Kappenpflege

War der Einschaltvorgang erfolgreich, erscheint im Display die Nachricht: **S07 "Maschine fährt hoch, bitte warten"**, gefolgt von der nebenstehender Meldung (Abb. 41).

 Elektrodenkappen daraufhin sichtprüfen. Bei Bedarf Elektrodenkappen reinigen, ggf. fräsen oder ersetzen.

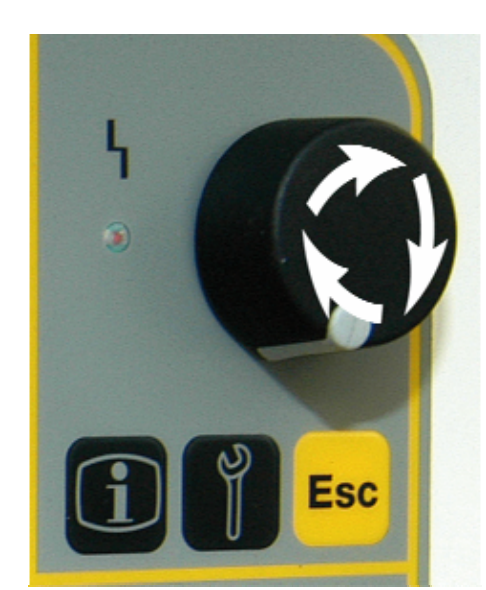

Abb. 42: Kontrollknopf

- Über den Kontrollknopf (Abb. 42) durch Drehen im Uhrzeigersinn "OK" wählen und durch Drücken bestätigen.
   Im Diaplay grapheint: S 12 "Workzoug einmessen!
  - Im Display erscheint: **S 12 "Werkzeug einmessen!** (Bitte ohne Blech schweissen)".
- **4.** Schweißung ohne Blech durch Drücken des Schweißtasters an der Schweißzange ausführen.

Falls die Kalibrierung erfolgreich war, erscheint im Display: **S13 "Einmessen erfolgreich! > OK "**.

5. Durch Drücken des Kontrollknopfs bestätigen.

Falls die Kalibrierung nicht erfolgreich war, erscheint im Display: **S13 " Fehler beim Einmessen > Wiederh./Abbruch"**. In diesem Fall sind die Elektrodenkappen evtl. verschmutzt oder verschlissen.

Für diesen Fall Elektrodenkappen erneut reinigen, ggf. fräsen oder wechseln ( $\rightarrow$  siehe auch "0") und das Werkzeug erneut kalibrieren.

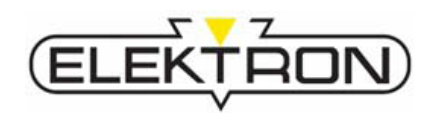

### 7.3 Einmalige Einstellarbeiten

### 7.3.1 Sprache einstellen

Falls Meldungen auf dem Display nicht in Deutsch erscheinen, wie folgt vorgehen:

- 1. Gerät ausschalten.
- **2.** Die angeschlossene Zange aus dem Zentralsteckeranschluss ziehen.
- 3. Gerät wieder einschalten.

Die Nachricht F 35 erscheint.

- 4. Durch Drücken des Kontrollknopfs bestätigen.
- 5. Servicetaste (Schraubenschlüssel-Symbol) drücken.

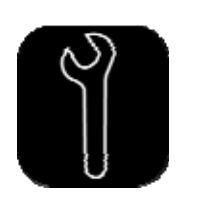

| Serviceinformationen: +49/421/54906-21<br>oder service@elektron-bremen.de                                                     |  |
|----------------------------------------------------------------------------------------------------|--|
| Auftragsdaten eingeben<br>Auftrag beenden<br>Programme verwalten<br>Kühlwassertank leeren<br>Registrieren<br>Sicherungsschutz |  |
| Sprachen einstellen<br>Datum und Uhrzeit stellen                                                                              |  |

6. Über den Kontrollknopf den Menüpunkt "Sprache einstellen" (Abb. 43) wählen und bestätigen.

Abb. 43: Service-Menü (Seite 1)

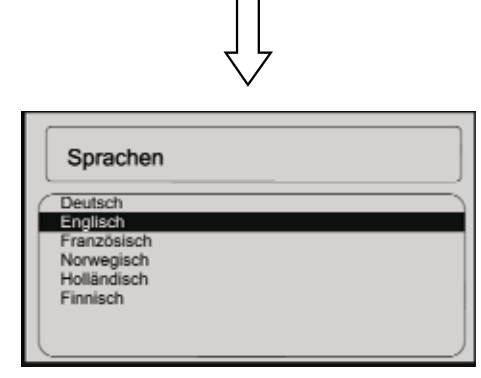

Abb. 44: Sprachauswahl

Es erscheint eine Auswahl an Sprachen auf dem Display (Abb. 44).

7. Über den Kontrollknopf eine Sprache wählen und bestätigen.

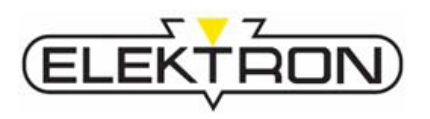

### 7.3.2 Gerät registrieren

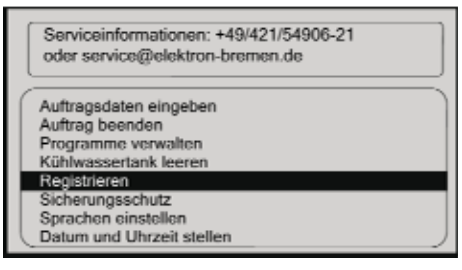

Abb. 45: Menüpunkt "Registrieren"

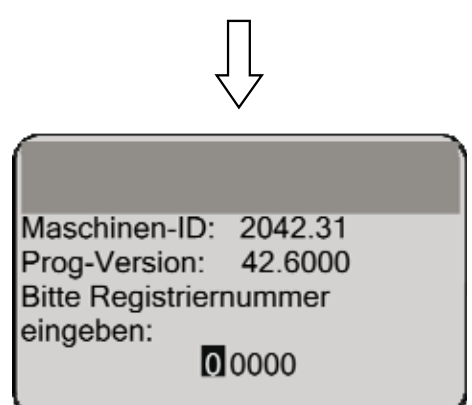

Abb. 46: Registrieren des Schweißgeräts

Im Menüpunkt "**Registrieren**" werden die Gerätedaten angezeigt und das Gerät kann registriert werden.

Um den "Freien Modus" sowie den "Programmmodus" nutzen zu können, ist eine Registrierung erforderlich.

1. Menüpunkt "Registrieren" über Kontrollknopf wählen und bestätigen.

Es erscheint die Anzeige der Gerätedaten (Abb. 45).

- 2. Maschinen-ID und Programm-Version notieren.
- Daten online über den Link "Produktregistrierung" auf unserer Webseite www.elektron-bremen.de eingeben.
- **4.** Zusatzfelder im Online-Formular ausfüllen, um einen optimalen Service zu erhalten.

Nach Übersendung der Registrierungsdaten an uns versenden wir eine E-Mail mit Ihrer Registriernummer.

5. Registriernummer im Menü "**Registrieren**" des Service-Menüs eingeben.

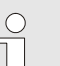

#### HINWEIS!

Achten Sie auf die Richtigkeit der Daten, andernfalls erhalten Sie keine Freigabe.

Die Registrierung muss innerhalb von 120 Tagen nach Auslieferung vorgenommen werden!

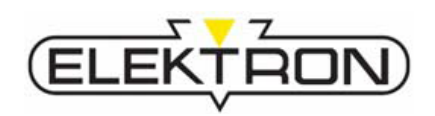

### 7.4 Wiederkehrende Einstellarbeiten

### 7.4.1 Pflege der Elektrodenkappen

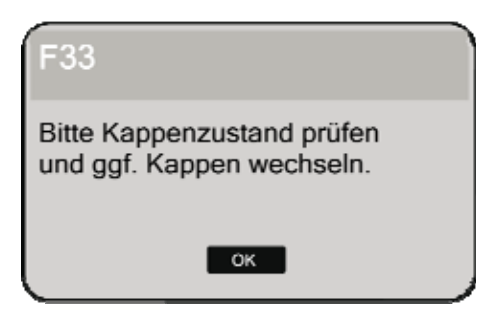

Abb. 47: Aufforderung zur Kappenpflege

### 7.4.2 Bedienmodus auswählen

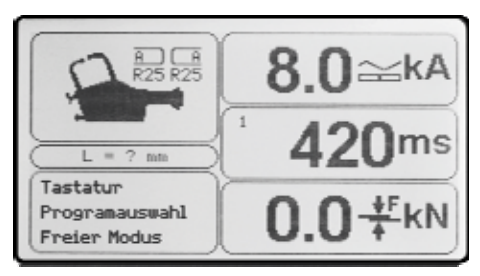

Abb. 48: Hauptmenü

Beim Einschalten des Geräts und in regelmäßigen Abständen erscheint die Aufforderung zur Kappenkontrolle und -pflege (Abb. 47). Daraufhin:

- 1. Elektrodenkappen kontrollieren. Bei Bedarf reinigen, fräsen oder durch neue ersetzen.
- 2. Erst dann über den Kontrollknopf mit "OK" bestätigen.

#### **VORSICHT!**

Bei unsachgemäßer Einstellung besteht die Gefahr von fehlerhaften Schweißungen. Deshalb:

- Schweißparameter im "Freien Modus" nur durch ausgebildetes Fachpersonal einstellen lassen.
- 1. Kontrollknopf zweimalig unmittelbar hintereinander drücken.
- 2. Über den Kontrollknopf einen der 3 nachfolgend beschriebenen Bedienmodi wählen.
- "Bedienung über Tastatur", Für die jeweilige Schweißaufgabe können die folgenden Parameter manuell eingestellt werden, → siehe auch "7.4.2.2".
- "Programmauswahl verschiedener Fahrzeughersteller", Für vom Fahrzeughersteller vorgegebene Programme, → siehe auch "7.4.2.3".
- "Freier Modus",

Für Fachpersonal, das Erfahrung im Parametrisieren von Schweißprogrammen hat und die Konsequenzen der Einstellungen voll und ganz abschätzen kann, → siehe auch "7.4.2.4".

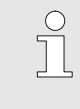

#### **HINWEIS!**

Sind vom Fahrzeughersteller Schweißprogramme vorgegeben, das Gerät im Modus "Programmwahl" bedienen.

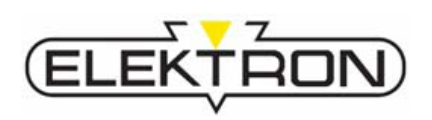

### 7.4.2.1 Bedienung über Tastatur

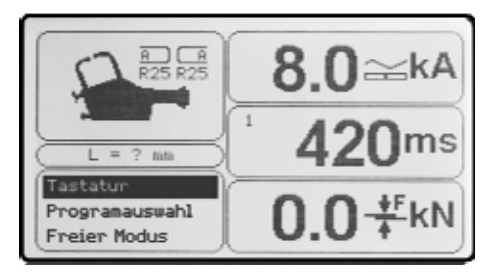

Abb. 49: Auswahl des Bedienmodus

- 1 Auswahl der Schweißpistole, Nicht aktiv bei Geräten mit Trafozange.
- 2 Auswahl der Blechstärke, Schweißstrom und Schweißzeit werden berechnet und angezeigt.
- Auswahl der Materialkombination, Schweißstrom und Schweißzeit werden berechnet und angezeigt.
- 4 Manuelle Auswahl des Schweißstroms,

Wird der Schweißstrom manuell verändert, wird die Schweißzeit automatisch nachgeregelt.

Für die jeweilige Schweißaufgabe können die folgenden Parameter manuell eingestellt werden:

- Werkzeug
- Blechstärke
- Material, Anzahl der Bleche, Beschichtung
- Schweißstrom

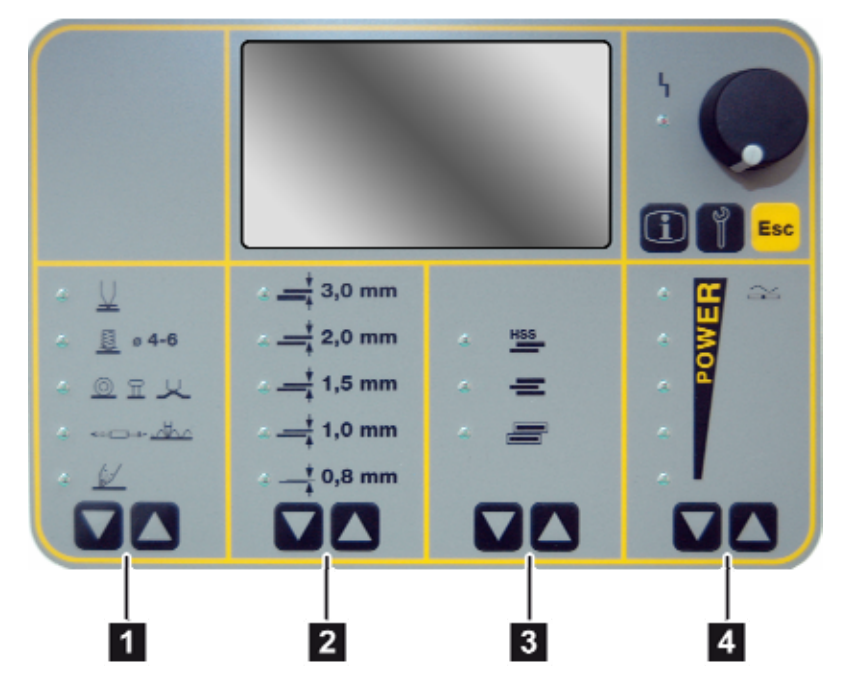

Abb. 50: Bedeutung der Folientasten im Bedienpanel

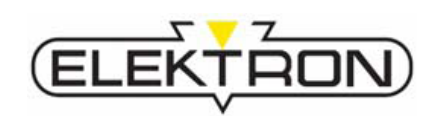

### 7.4.2.2 Gerät im Modus "Bedienung über Tastatur" einstellen

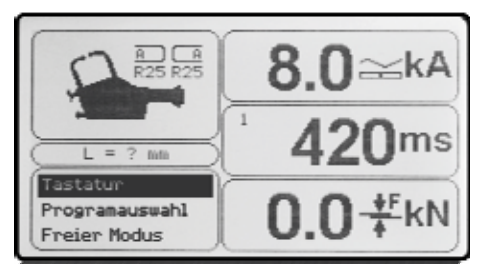

Abb. 51: Auswahl des Bedienmodus

- 1. Über den Kontrollknopf den Modus "Programmauswahl" wählen und bestätigen.
- **2.** Blechstärken für die bevorstehende Schweißaufgabe mit Messschieber vermessen.
- **3.** Ausschlaggebende Blechstärke für die bevorstehende Schweißaufgabe mithilfe der unteren Tabelle ermitteln.
- **4.** Den Einstellwert anhand der nachfolgenden Tabelle ermitteln und am Gerät über die Folientasten (Abb. 50) einstellen.

| Schweißaufgabe       | Verhältnis<br>der Bleche | Blechstärken<br>bis ca.             | Einstellwert    | Auswahl                   |  |
|----------------------|--------------------------|-------------------------------------|-----------------|---------------------------|--|
| - d1<br>- d2<br>- d3 | d1 = d2 = d3             | 0,8 + 0,8 + 0,8                     | ‡ 0,8 mm        | * <b>HSS</b>              |  |
|                      |                          | 44 - 49 - 49                        | 1,0 + 1,0 + 1,0 | t 1,0 mm                  |  |
|                      |                          | 1,5 + 1,5 + 1,5                     | t 1,5 mm        | 赤ー                        |  |
|                      |                          | 2,0 + 2,0 + 2,0                     | ‡ 2,0 mm        |                           |  |
| d1<br>d2<br>d3       | d2 ≈ d3                  | 2,0 + <b>0,8</b> + <b>0,8</b>       |                 |                           |  |
|                      |                          | 0,8 + <b>1,0</b> + <b>1,0</b>       | t 1,0 mm        | ⊖* <b>HSS</b>             |  |
|                      |                          | 0,8 + <b>1,5</b> + <b>1,5</b>       |                 | 0! 💻                      |  |
|                      |                          | 0,8 + <b>2,0 + 2,0</b>              | ‡ 2,0 mm        | 0* 🚍                      |  |
|                      |                          | 0,8 + <b>3,0</b> + <b>3,0</b>       |                 |                           |  |
| df<br>d2<br>d3       | d1 < d2 < d3             | <u>d1 + d2 + d3</u> ≤               | t 1,0 mm        |                           |  |
|                      |                          | 3<br>nächstgrößeren<br>Einstellwert |                 | ₩ Ξ                       |  |
|                      |                          | wählen                              | \$ 2,0 mm       | o* 💻                      |  |
|                      |                          |                                     |                 | (*) optional EIN oder AUS |  |

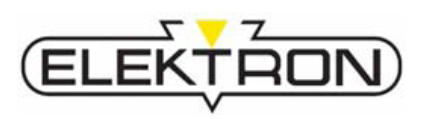

### 7.4.2.3 Programmauswahl verschiedener Fahrzeughersteller

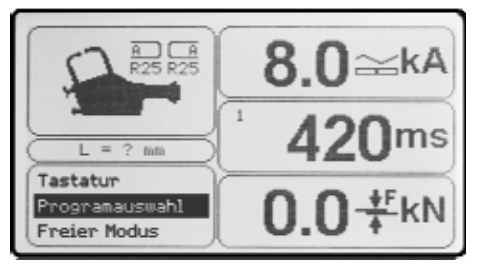

Dieser Modus bietet voreingestellte Programme von Fahrzeugherstellern an.

1. Über den Kontrollknopf den Modus "Programmauswahl" wählen und bestätigen.

Abb. 52: Auswahl des Bedienmodus

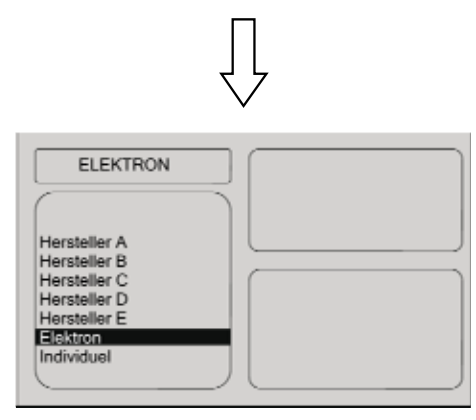

Abb. 53: Übersicht Herstellerprogramme

- 1 benötigtes Werkzeug
- 2 für Schweißprogramm vorgeschriebene Elektrodenkappen
- 3 Pulsanzahl (1 36)
- 4 benötigter Schweißstrom
- 5 benötigte Schweißzeit (Summe aller Stromzeiten)
- 6 benötigte Anpresskraft
- 7 Programmname oder
- 8 Bedienmodus (je nach Auswahl)
- 9 benötigte Elektrodenlängen

Es erscheint eine Auswahl aller verfügbaren Schweißprogramme auf dem Display (Abb. 53).

 Über den Kontrollknopf das gewünschte Programm wählen und bestätigen. Es erscheinen die zum Programm gehörigen Parameter (Abb. 54).

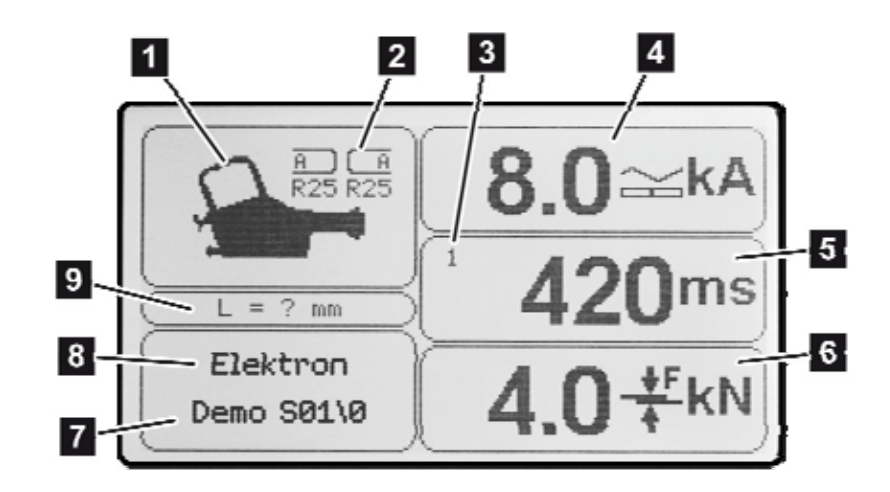

Abb. 54: Programmparameter

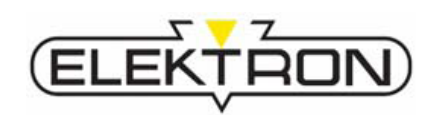

#### 7.4.2.4 Freier Modus

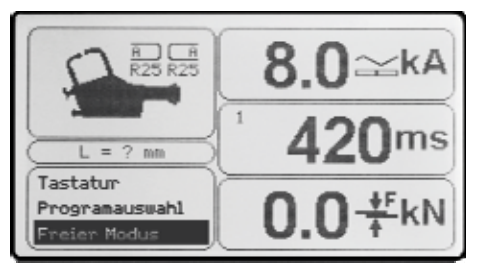

Abb. 55: Auswahl des Bedienmodus

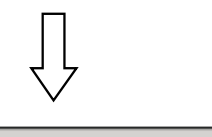

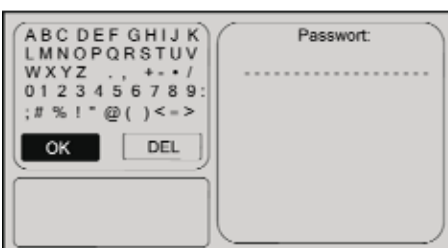

Abb. 56: Passwortabfrage

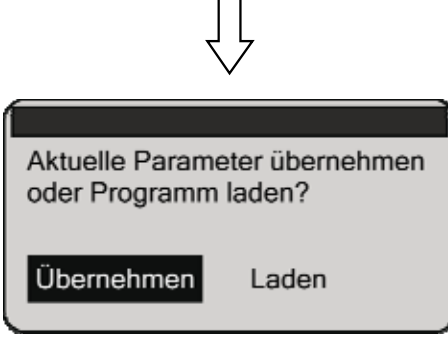

Abb. 57: Dialogfeld

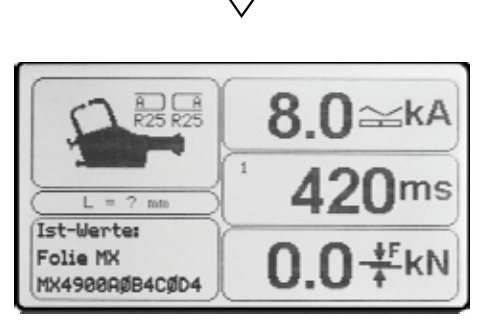

Abb. 58: Parameteranzeige

#### HINWEIS!

Der "Freie Modus" ist Schweißern mit Detailkenntnissen über die Einflussfaktoren und Wechselwirkungen der Schweißparameter aufeinander vorbehalten. Im "Freien Modus" ist das Risiko fehlerhafter Schweißungen ungleich höher.

In diesem Modus können Schweißstrom und Schweißzeit manuell eingegeben und als individuelles Programm gespeichert werden.

1. Über den Kontrollknopf den Modus "Freier Modus" wählen und bestätigen.

Im Display erscheint eine Passwortabfrage (Abb. 56).

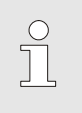

 $\stackrel{\circ}{\sqcap}$ 

#### HINWEIS!

Die Vergabe eines Passwortes liegt im Ermessensspielraum des Betreibers. Passwörter vor Zugriff Unbefugter schützen.

2. Über den Kontrollknopf "OK" wählen und bestätigen.

#### Es erscheint die Abfrage (Abb. 57):

#### "Aktuelle Parameter übernehmen oder Programm laden"?

3. Über den Kontrollknopf "Übernehmen" wählen und bestätigen.

#### oder

**3.** Um bestehende individuelle Programme zu modifizieren, "Laden" wählen.

Die bisher individuell erstellten Programme werden angezeigt.

**4.** Ein zu modifizierendes Programm über den Kontrollknopf aus der Liste wählen.

Es erscheinen die aktuellen Parameter im Display (Abb. 58).

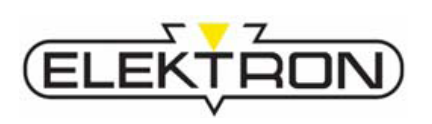

#### Schweißstrom ändern (kA)

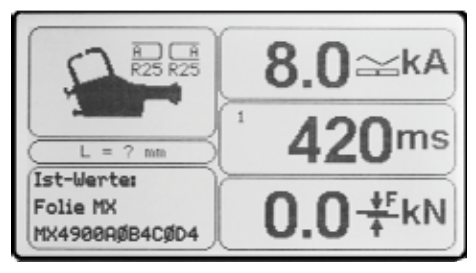

Abb. 59: Parameteranzeige

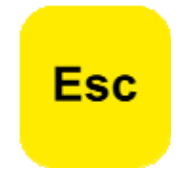

### 1. Kontrollknopf drücken.

- Über den Kontrollknopf "kA" wählen und bestätigen.
   Der aktuelle Schweißstrom (kA) ist nun schwarz unterlegt.
- 3. Wert für den Schweißstrom (kA) über Kontrollknopf anpassen:
  - Drehen im Uhrzeigersinn: Wert wird erhöht
  - Drehen gegen den Uhrzeigersinn: Wert wird verringert
- 4. Zum Bestätigen Kontrollknopf drücken.
- 5. Zum Fortfahren die Taste "Esc" drücken.

### Schweißzeit ändern (ms)

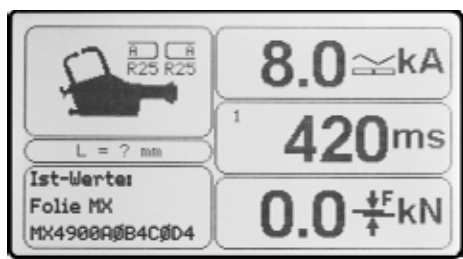

Abb. 60: Parameteranzeige

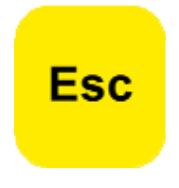

- 1. Kontrollknopf drücken.
- Über den Kontrollknopf "ms" wählen und bestätigen.
   Die aktuelle Schweißzeit (ms) ist nun schwarz unterlegt.
- 3. Wert für die Schweißzeit (ms) über Kontrollknopf anpassen:
  - Drehen im Uhrzeigersinn: Wert wird erhöht
  - Drehen gegen den Uhrzeigersinn: Wert wird verringert
- 4. Zum Bestätigen Kontrollknopf drücken.
- 5. Zum Fortfahren die Taste "Esc" drücken.

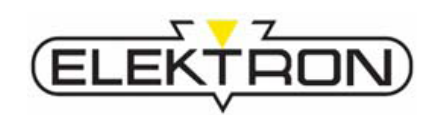

#### Im "Freien Modus" erstellte Programme speichern

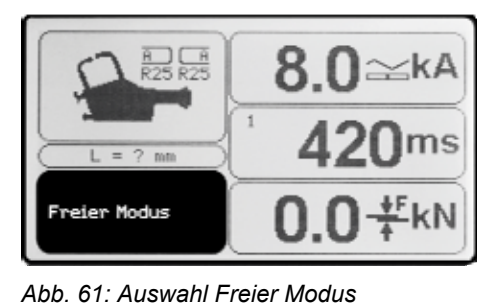

Individuell erstellte Programme können unter beliebigem Namen mit einer zusätzlichen Beschreibung gespeichert werden.

Um individuelle Schweißprogramme zu speichern, wie folgt vorgehen:

 Kontrollknopf drücken. Das Feld "Freier Modus" wird schwarz hinterlegt (Abb. 61).

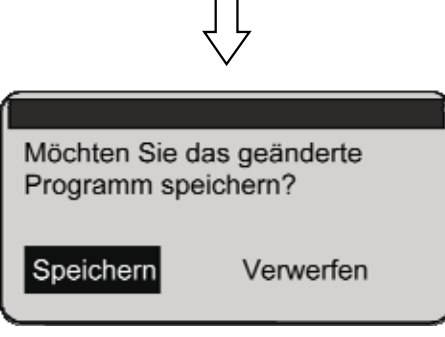

Abb. 62: Abfragedialog zum Speichern

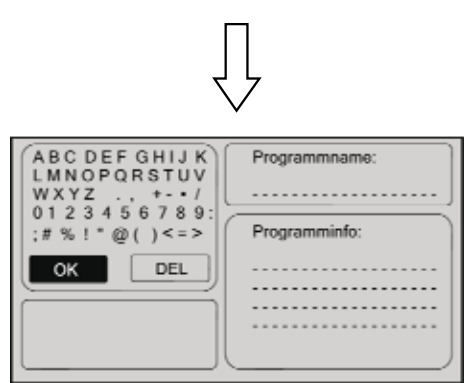

Abb. 63: Name und Daten eingeben

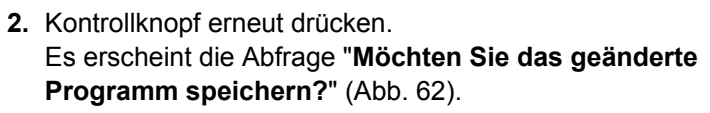

3. Über den Kontrollknopf "Speichern" wählen und bestätigen.

Im darauffolgenden Eingabefenster **Programmname** und bei Bedarf **Programminformationen** eingeben.

- **4.** Über den Kontrollknopf die Zeichen zur Eingabe wählen und bestätigen.
- 5. Nach vollendeter Eingabe "OK" wählen und bestätigen.

Das Programm ist nun im Programmordner "*Individuelle Programme*" gespeichert.

Der Name erscheint unterhalb des Werkzeug-Symbols.

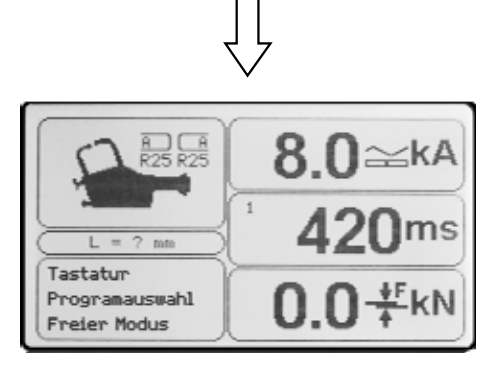

Abb. 64: Hauptmenü

**6.** Um fortzufahren, Kontrollknopf drücken. Es erscheint das Hauptmenü.

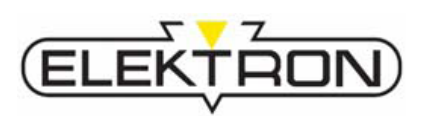

### 7.4.3 Elektrodenerkennung

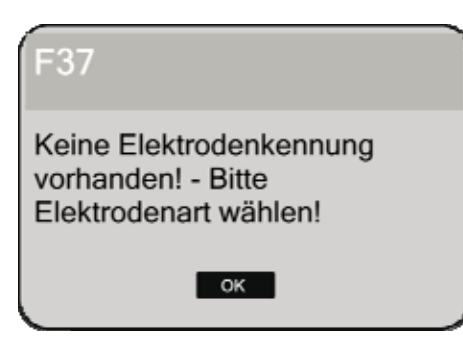

Abb. 65: Keine Elektrodenkennung

Der MI-100control und die Elektrodenarme besitzen eine automatische Elektrodenerkennungsfunktion. Die Elektroden werden automatisch erkannt und die Elektrodenlänge wird auf dem Display angezeigt.

Falls keine Elektrodenerkennung benutzt wird bzw. die Elektrodenerkennung nicht funktioniert (Abb. 65), muss die Elektrodenlänge manuell eingestellt werden, dazu:

1. Fehlermeldung über Kontrollknopf bestätigen.

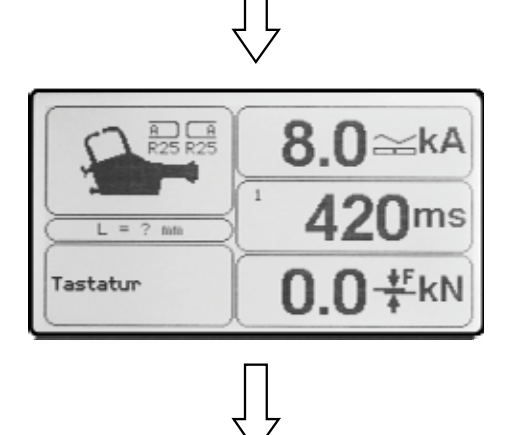

Die Elektrodenlänge erscheint im Display mit Fragezeichen und der Elektrodendruck mit "0" (Abb. 66).

Abb. 66: Anzeige nach Quittierung

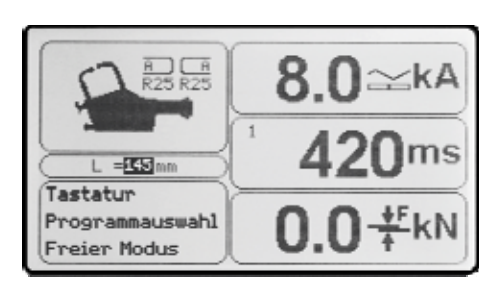

Abb. 67: korrekte Anzeige der Elektrodenlänge

Um die Elektrodenlänge manuell einzustellen:

- 1. Kontrollknopf drücken, um in den Eingabemodus zu gelangen.
- 2. Durch Drehen des Kontrollknopfs die Elektrodenlänge wählen.
- Zum Bestätigen Kontrollknopf drücken. Die Elektrodenlänge erscheint auf dem Display (Abb. 67).

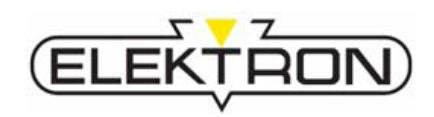

### 7.4.4 Manuelle Werkzeugauswahl

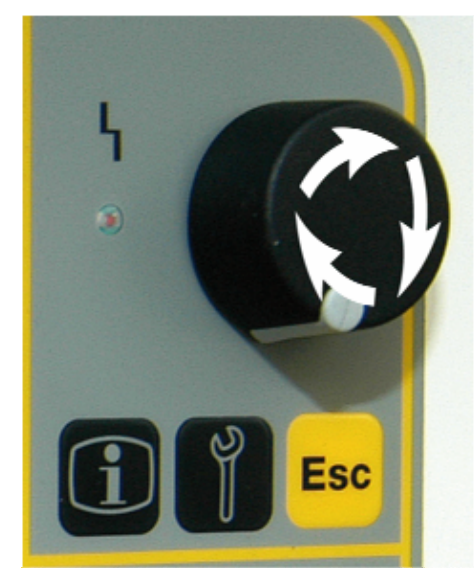

Abb. 68: Kontrollknopf

Im Notfall oder für Service-Zwecke ist es möglich, die automatische Werkzeugerkennung auszuschalten und das angeschlossene Werkzeug im Bedienpanel von Hand anzuwählen. Hierzu wie folgt vorgehen:

- 1. Gerät ausschalten.
- 2. Werkzeug am Gerät anschließen.
- **3.** Beim Einschalten des Geräts den Auslösetaster des Werkzeugs drücken. Im Werkzeug-Feld auf dem Display erscheint ein Fragezeichen.
- 4. Kontrollknopf einmal drücken.
- **5.** Durch Drehen des Kontrollknopfs das Werkzeugfeld anwählen. Das Feld ist nun schwarz unterlegt.
- 6. Kontrollknopf drücken.
- 7. Über den Kontrollknopf das gewünschte Werkzeug wählen und bestätigen.

Ein Reset erfolgt beim Wechseln des Werkzeuges oder durch Ausschalten des Schweißgeräts.

### 7.4.5 Kühlwasserpumpe ausschalten

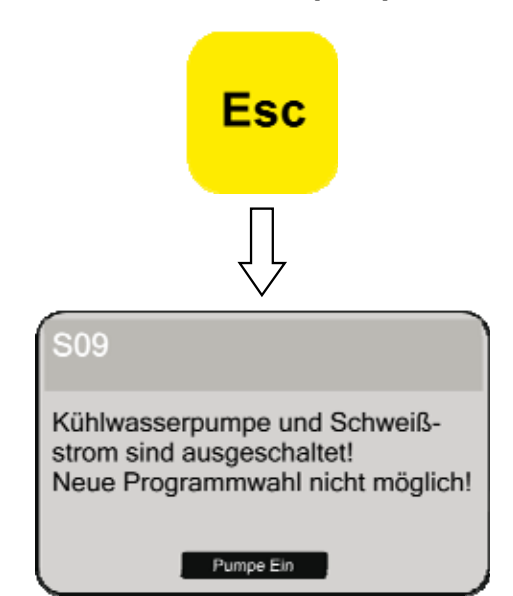

Abb. 69: Nachricht S09

Durch Drücken der Taste "**Esc**" werden Kühlwasserpumpe und Schweißstrom jederzeit ausgestellt.

(z. B. beim Wechseln der Elektrodenarme)

Wenn die Pumpe infolgedessen abgeschaltet wird, erscheint die Nachricht **S09** (Abb. 69).

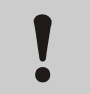

#### VORSICHT!

#### Sachschäden durch Wärmestau!

Wird die Kühlwasserpumpe mit Beendigung der Schweißaufgabe ausgeschaltet, kann es zu Wärmestau und in der Folge zu Sachschäden kommen.

Deshalb:

 Pumpe noch f
ür mindestens 10 min nachlaufen lassen.

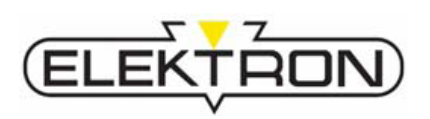

### 7.5 Hinweise zum Schweißen

**Elektromagnetische Felder** 

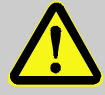

#### **GEFAHR!**

Lebensgefahr für Personen mit Herzschrittmacher oder anderen magnetisch beeinflussbaren Implantaten!

Elektromagentische Felder beeinträchtigen die Funktionsfähigkeit von Herzschrittmachern und anderen magnetisch beeinflussbaren Implantaten. Elektromagentische Felder können Sinnesorgane, Nerven- und Muskelzellen reizen.

Deshalb:

- Personen mit Herzschrittmacher und magnetisch beeinflussbaren Implantaten vom Arbeitsbereich fernhalten.
- Arbeitsbereich entsprechend kennzeichnen.
- Zugänge und Türen zum Arbeitsbereich entsprechend kennzeichnen.
- Schweißkabel nicht am Kopf entlang oder längs der Wirbelsäule führen (Mindestabstand 1 cm).

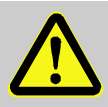

#### WARNUNG!

Brand- und Explosionsgefahr durch Spritzer und Funkenflug! Verletzungsgefahr durch Spritzer und Funkenflug!

Beim Schweißen entstehen Schweißspritzer und -funken. Diese können Brände und Explosionen hervorrufen. Bei Kontakt mit Körperteilen können sie Verletzungen verursachen.

Deshalb:

- Vor jeglichen Schweißarbeiten sicherstellen, dass sich keine brennbaren oder explosiven Materialien in der Arbeitsumgebung befinden.
- Schweißarbeiten insbesondere nicht in der Nähe von Druckbehältern, Tanks, Ölfässern, Farb- und Lackbehältern oder in Umgebungen mit explosibler Atmosphäre durchführen.
- Feuerlöschausrüstung bereithalten.
- Zugangs- und Fluchtwege freihalten.
- Bei allen Schweißarbeiten grundsätzlich Gesichtsschutz, nicht entflammbare Arbeitsschutzkleidung und Schweißerhandschuhe tragen.
- Keine leicht entzündlichen Gegenstände wie Zündhölzer oder Feuerzeuge mit sich tragen.

# Spritzer und Funkenflug

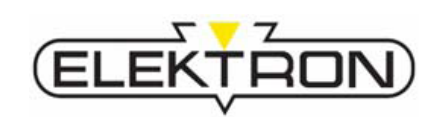

#### Dämpfe

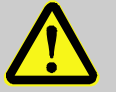

#### WARNUNG!

### Gefahr durch gesundheitsschädliche Dämpfe!

Wenn die Bleche vor dem Schweißen nicht ausreichend blank geschliffen und gereinigt wurden, können Rückstände von Klebern, Lacken, Unterbodenpflege usw. darauf enthalten sein und giftige oder zumindest gesundheitsschädliche Dämpfe beim Schweißen verursachen.

Deshalb:

- Vor jeglichen Schweißarbeiten sicherstellen, dass die Bleche blank geschliffen und vollständig frei von Rückständen sind.
- Bei allen Arbeiten grundsätzlich Gesichtsschutz, im Zweifel sogar Atemschutz tragen.

#### Heiße Oberflächen

Kippgefahr durch relativ hohen Schwerpunkt und eventuelle Hindernisse im Verfahrweg

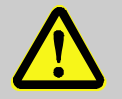

#### VORSICHT!

#### Verbrennungsgefahr durch heiße Oberflächen!

Die Elektroden können bis ca. 80 °C heiß werden, die Bleche unmittelbar nach der Schweißung sogar bis zu 100 °C. Es besteht Verbrennungsgefahr. Deshalb:

- Bei allen Arbeiten in der N\u00e4he von hei\u00dfen Bauteilen grunds\u00e4tzlich Arbeitsschutzkleidung und Schutzhandschuhe tragen.
- Vor allen weiteren Arbeiten in diesen Bereichen sicherstellen, dass diese auf Umgebungstemperatur abgekühlt sind.

#### VORSICHT!

#### Sachschäden durch Umkippen!

Das Gerät besitzt einen relativ hohen Schwerpunkt. Sobald die Räder verkanten/blockieren, beispielsweise durch Hindernisse oder Querzug, besteht Kippgefahr.

Deshalb:

- Gerät am Handgriff verfahren.
- Arbeitsbereich von Hindernissen freihalten.
- Kabel und Leitungen sicher verlegen.

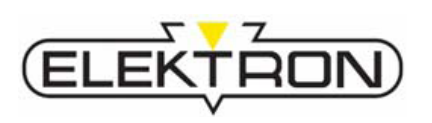

Wegrollgefahr, da die Räder aufgrund der Kippgefahr nicht blockiert werden dürfen

#### VORSICHT!

Sachschäden durch Wegrollen!

Die Räder des Geräts dürfen nicht blockiert werden, denn dann bestünde Kippgefahr. Dadurch besteht Wegrollgefahr. Deshalb:

- Gerät nur auf ebenem Untergrund betreiben.
- Gerät stets mit Bedacht verfahren.

#### Zu tragende Schutzausrüstung

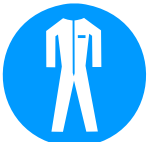

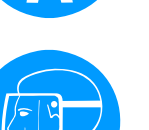

#### nicht entflammbare Arbeitsschutzkleidung

ist eng anliegende, nicht entflammbare Arbeitskleidung mit geringer Reißfestigkeit, die u. a. Arme und Beine vollständig bedeckt. Sie dient vorwiegend zum Schutz vor Verbrennungen.

#### Gesichtsschutz

zum Schutz der Augen und des Gesichts vor Spritzern, Funkenflug und anderen heißen Partikeln.

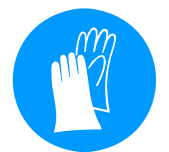

#### Schweißerhandschuhe

zum Schutz der Hände vor Spritzern, Funkenflug und anderen heißen Partikeln sowie Kontakt mit heißen Oberflächen.

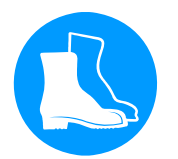

#### Sicherheitsschuhe

zum Schutz vor herabfallenden Teilen, Überfahren der Füße oder Ausgleiten auf rutschigem Untergrund.

#### Zudem

keine langen Haare, keine Ringe, Ketten, Uhren und sonstigen Schmuck tragen. Keine leicht entzündlichen Gegenstände wie Zündhölzer oder Feuerzeuge mit sich tragen.

- Die f
  ür die jeweilige Arbeit notwendige Schutzausr
  üstung w
  ährend der Arbeit stets tragen.
- Im Arbeitsbereich angebrachte Hinweise zur persönlichen Schutzausrüstung befolgen.

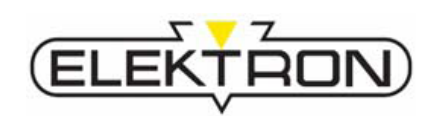

| Zur Einstellung der Anpresskraft      | Ĵ | <ul> <li>HINWEIS!</li> <li>Elektrodenanpresskraft stets nach Schweiß-<br/>programm-/Herstellervorgabe einstellen, denn: <ul> <li>eine zu hohe Elektrodenanpresskraft zieht<br/>einen zu geringen elektrischen Widerstand<br/>nach sich, was zu einer unvollständigen<br/>Schweißung führt;</li> <li>eine zu geringe Elektrodenanpresskraft bewirkt,<br/>dass die Schweißpunkte ausbrennen und in-<br/>folgedessen Löcher in den Blechen entstehen.</li> </ul></li></ul>                                 |
|---------------------------------------|---|----------------------------------------------------------------------------------------------------|
| Image: Abb. 70: Anpresskraft ≤ 1,8 kN |   | <ul> <li>VORSICHT!<br/>Gefahr für Sachwerte!</li> <li>Die 12-mm-Elektroden verbiegen sich bei neben-<br/>stehender Elektrodenarmkombination leicht, wenn<br/>die Anpresskraft höher als 1,8 kN eingestellt wird.</li> <li>Deshalb: <ul> <li>Prüfen, ob die Anwendung auch mit einer<br/>anderen Elektrodenarmkombination umgesetzt<br/>werden kann.</li> <li>Nebenstehende Elektrodenarmkombination nur<br/>mit einer Anpresskraft von maximal 1,8 kN<br/>(6 bar) beaufschlagen.</li> </ul> </li> </ul> |
| Zur Elektrodenkappenstandzeit         | Ĵ | HINWEIS!<br>Der einwandfreie Zustand der Elektrodenkappen ist<br>wichtig für gute Schweißergebnisse.<br>Elektrodenkappen müssen, insbesondere beim<br>Einsatz für HSS-Bleche und beschichtete Bleche,<br>spätestens nach 50 Schweißvorgängen gefräst<br>oder ersetzt werden (→ siehe auch "0").                                                                                                    |

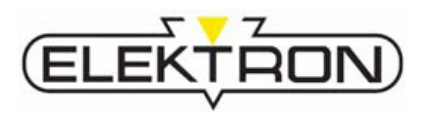

### 7.6 Schweißparameter abfragen

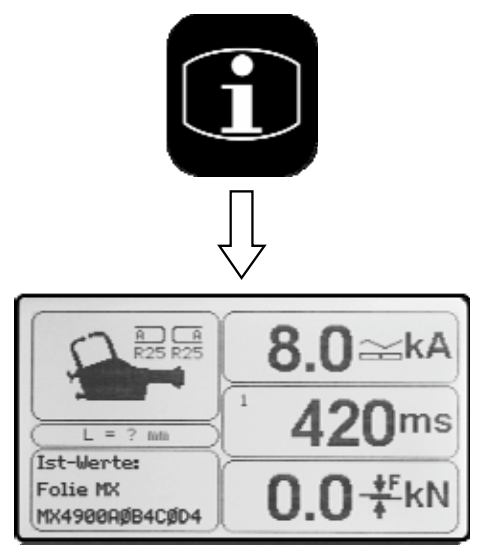

1. Info-Taste einmalig drücken.

Dadurch werden die aktuellen Werte der Hauptschweißparameter des letzten Schweißvorgangs angezeigt (Abb. 71):

- Schweißstrom
- Schweißzeit
- Elektrodenkraft

Abb. 71: Anzeige Hauptschweißparameter

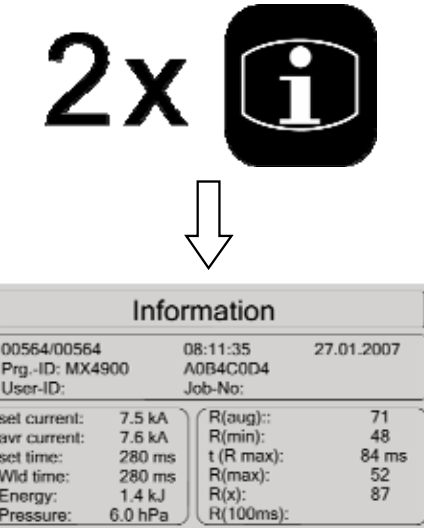

1. Info-Taste zweimalig drücken.

Dadurch werden alle Schweißparameter angezeigt (Abb. 72).

|                                                                                | Info                                                      | rmation                                                            |                               |
|--------------------------------------------------------------------------------|-----------------------------------------------------------|--------------------------------------------------------------------|-------------------------------|
| 00564/00564<br>PrgID: MX4<br>User-ID:                                          | 4<br>1900                                                 | 08:11:35<br>A0B4C0D4<br>Job-No:                                    | 27.01.2007                    |
| set current:<br>avr current:<br>set time:<br>WId time:<br>Energy:<br>Pressure: | 7.5 kA<br>7.6 kA<br>280 ms<br>280 ms<br>1.4 kJ<br>6.0 hPa | R(aug)::<br>R(min):<br>t (R max):<br>R(max):<br>R(x):<br>R(100ms): | 71<br>48<br>84 ms<br>52<br>87 |

Abb. 72: Anzeige aller Parameter

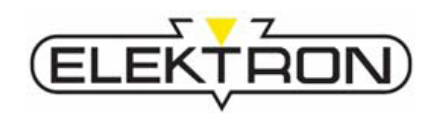

### 7.7 Einstellarbeiten über das Service-Menü

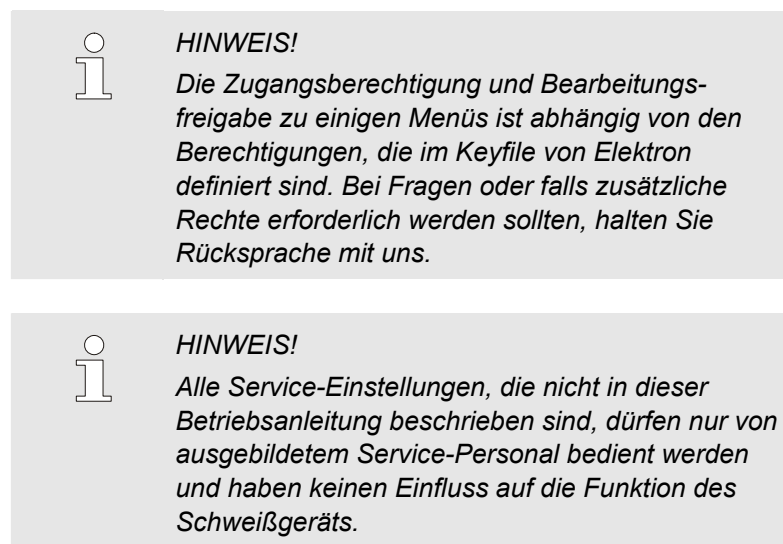

### 7.7.1 Service-Menü-Einstellungen (Seite 1)

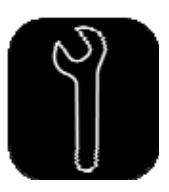

Service-Taste im Bedienpanel einmalig drücken.
 Hierdurch wird das Menü "Service" (Seite 1) aufgerufen.

#### 7.7.1.1 Auftragsdaten eingeben

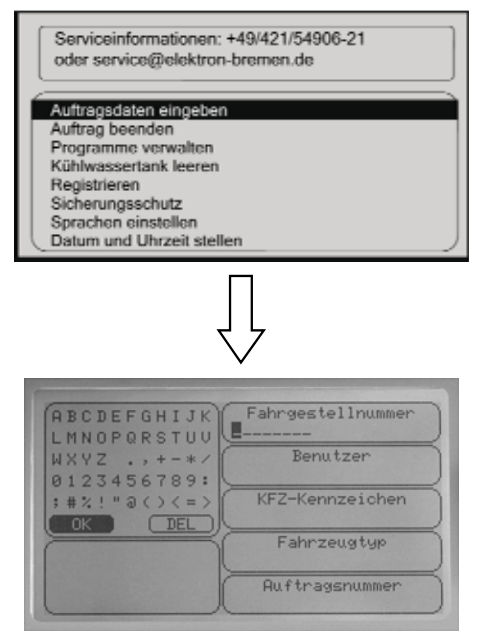

Abb. 73: Informationskategorien

Im Menüpunkt "**Auftragsdaten eingeben**" können die Auftragsdaten eingegeben werden:

1. Über den Kontrollknopf "Auftragsdaten eingeben" wählen und durch Drücken bestätigen.

- Fahrzeugnummer
- Nutzer-ID
- Kfz-Kennzeichen
- Fahrzeugtyp
- Auftragsnummer

Erfolgt für 60 min keine Aktion, müssen die Daten bestätigt oder geändert werden.

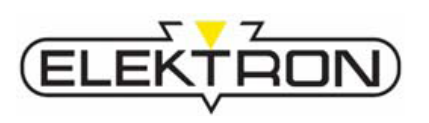

### 7.7.1.2 Einen Auftrag abschließen

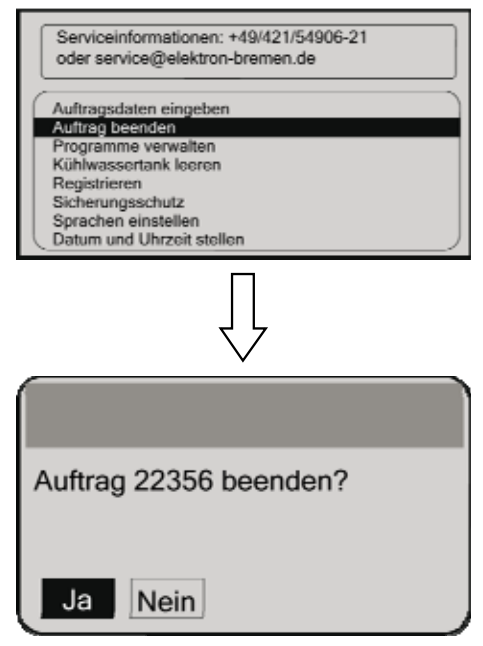

Im Menüpunkt "Auftrag beenden" wird ein Auftrag abgeschlossen.

**1.** Über den Kontrollknopf **"Auftrag beenden**" wählen und durch Drücken bestätigen.

Nach Bestätigung mit "**Ja**" sind alle Schweißdaten zum Auftrag gespeichert und lassen sich mit dem Programm auslesen bzw. ausdrucken.

Abb. 74: Auftrag abschließen

### 7.7.1.3 Programme verwalten

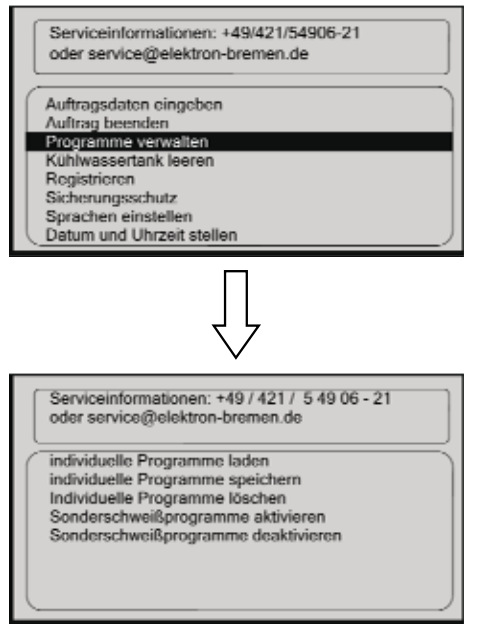

Abb. 75: Programme verwalten

Im Menüpunkt "**Programme verwalten**" können die vorhandenen Programme wie folgt organisiert und verwaltet werden:

1. Über den Kontrollknopf "**Programme verwalten**" wählen und durch Drücken bestätigen.

- individuelle Programme von der CF-Speicherkarte laden
- individuelle Programme für späteren Transfer speichern
- individuell erstellte Programme löschen
- besondere Schweißprogramme aktivieren
- besondere Schweißprogramme deaktivieren

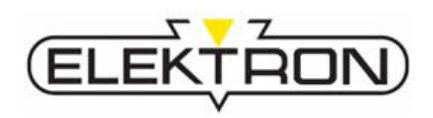

#### 7.7.1.4 Kühlsystem entleeren

→ siehe "9.2.4"

7.7.1.5 Schweißgerät registrieren

→ siehe 7.3.2"

### 7.7.1.6 Sicherungsschutz aktivieren

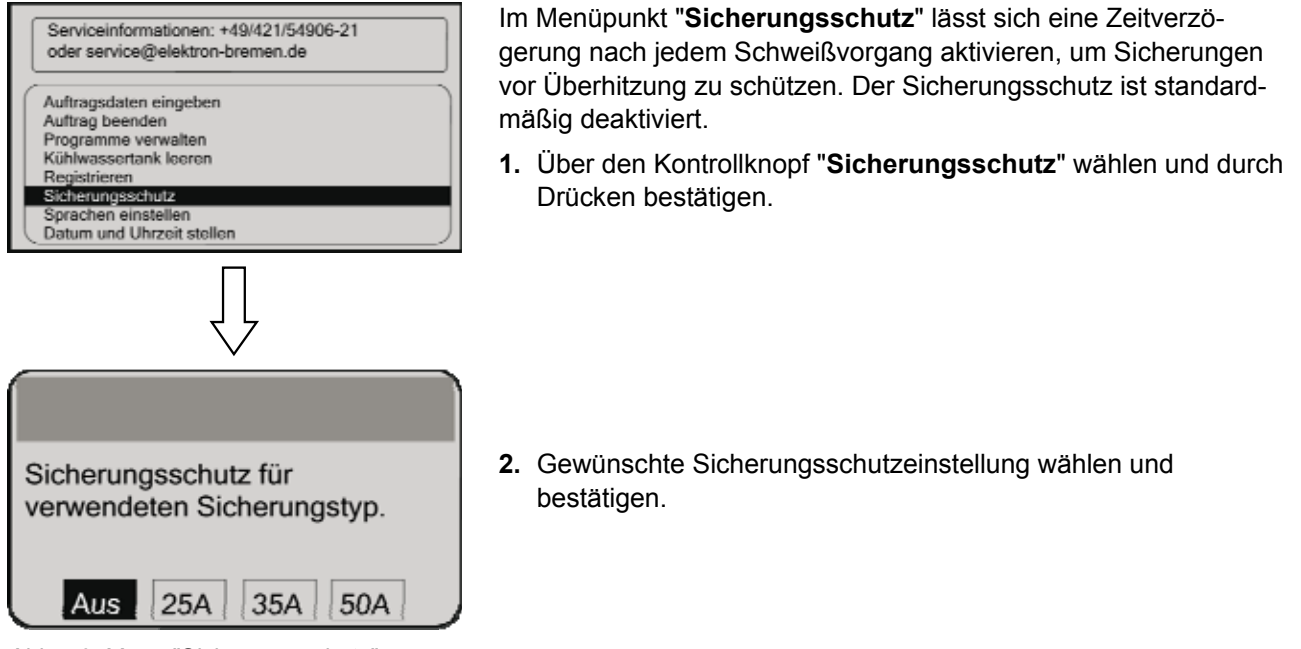

Abb. 76: Menü "Sicherungsschutz"

### 7.7.1.7 Sprache einstellen

→ siehe "7.3.1"

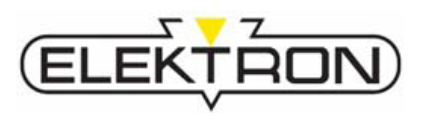

### 7.7.1.8 Datum und Zeit anpassen

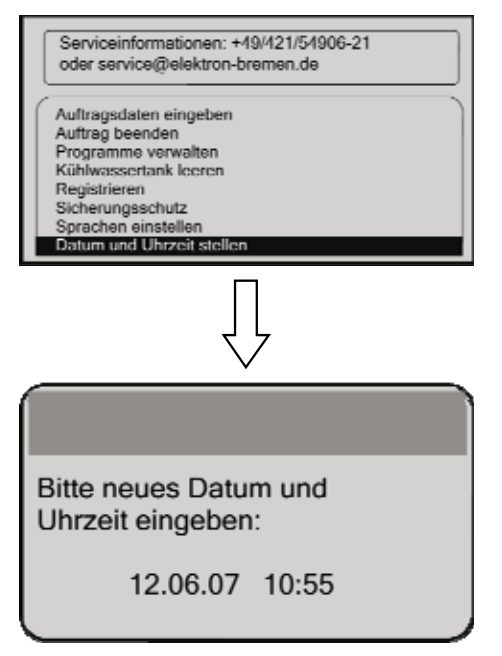

Im Menüpunkt "**Datum und Uhrzeit stellen**" lassen sich Datum und Uhrzeit einstellen.

1. Über den Kontrollknopf "Datum und Uhrzeit stellen" wählen und durch Drücken bestätigen.

2. Über den Kontrollknopf **Datum** und/oder **Uhrzeit** einstellen und durch Drücken bestätigen.

Abb. 77: Datum und Zeit anpassen

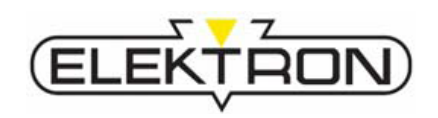

### 7.7.2 Service-Menü-Einstellungen (Seite 2)

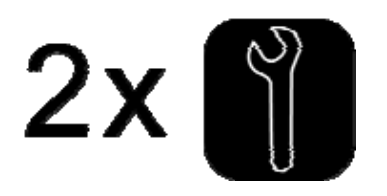

1. Service-Taste im Bedienpanel doppelt drücken. Hierdurch wird das Menü "Service" (Seite 2) aufgerufen.

durch Drücken bestätigen.

### 7.7.2.1 Elektrodenkappen-Pflegemodus anwählen

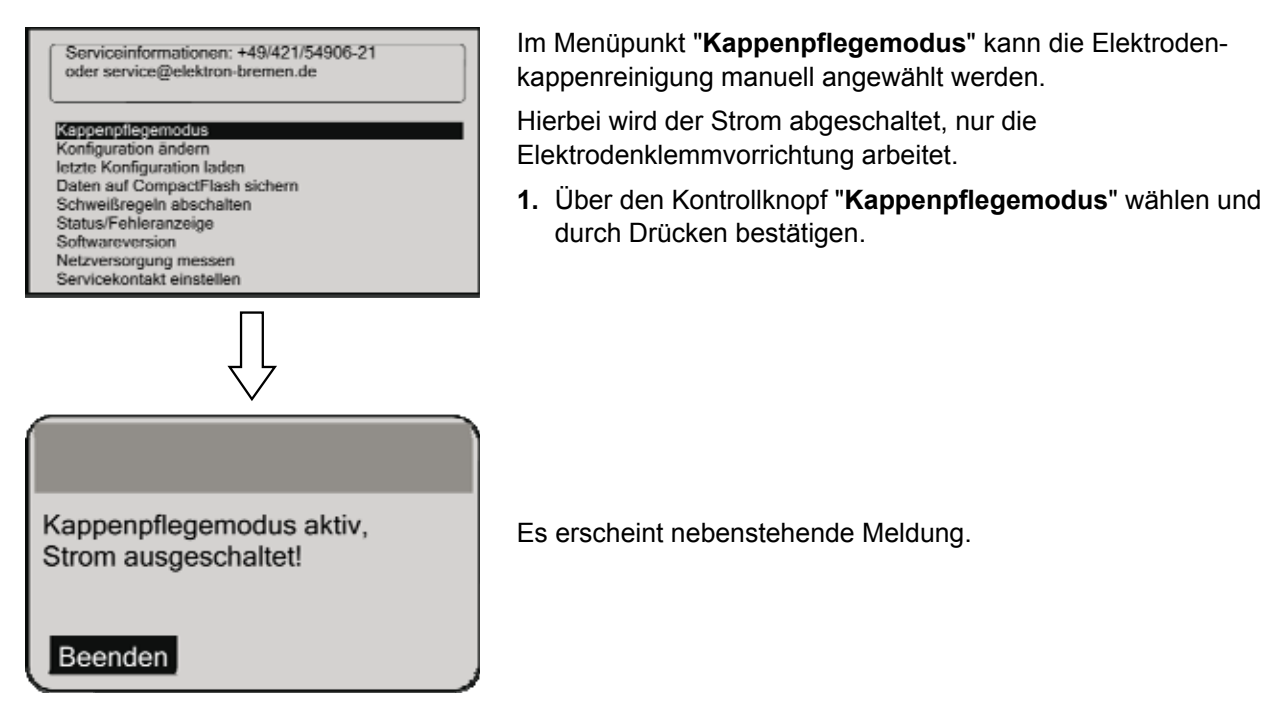

Abb. 78: Elektrodenkappenpflege aktiv

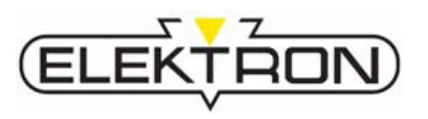

### 7.7.2.2 Konfiguration ändern

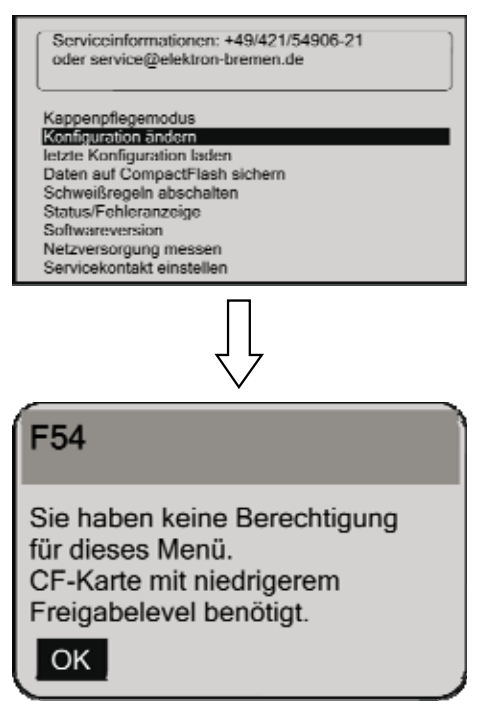

Im Menüpunkt "**Konfiguration ändern**" können bei entsprechender Berechtigung Änderungen an der Konfiguration vorgenommen werden. Hierzu wird jedoch eine "Expert"-CF-Speicherkarte benötigt.

Falls keine "Expert"-CF-Speicherkarte eingesteckt ist, erscheint nebenstehende Meldung.

Abb. 79: Änderung der Konfiguration

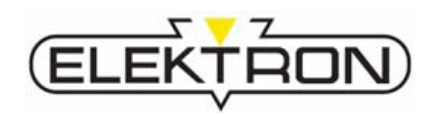

### 7.7.2.3 Letzte Konfiguration laden

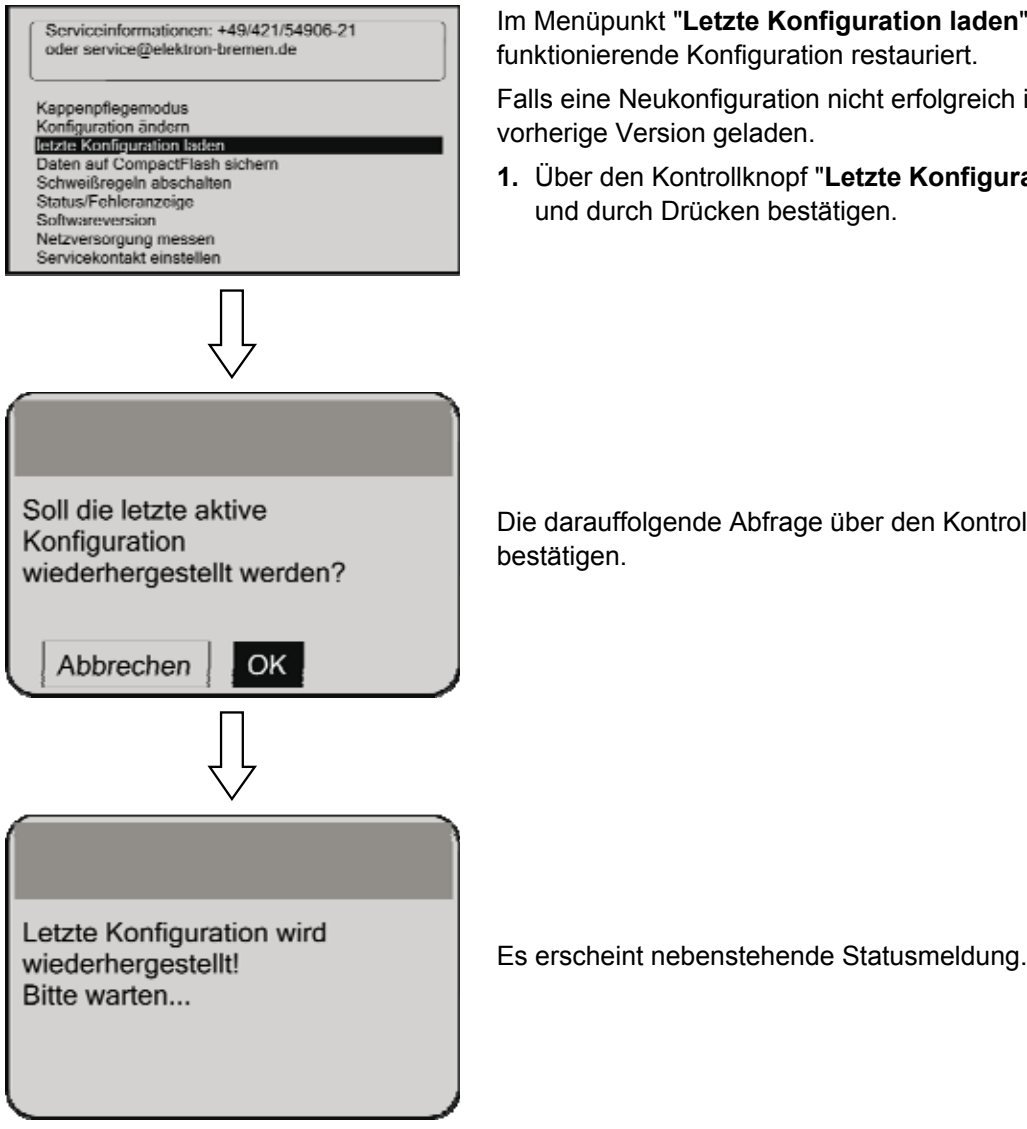

Im Menüpunkt "Letzte Konfiguration laden" wird die letzte funktionierende Konfiguration restauriert.

Falls eine Neukonfiguration nicht erfolgreich ist, wird wieder die vorherige Version geladen.

1. Über den Kontrollknopf "Letzte Konfiguration laden" wählen und durch Drücken bestätigen.

Die darauffolgende Abfrage über den Kontrollknopf mit "OK" bestätigen.

Abb. 80: Laden der letzten Konfiguration

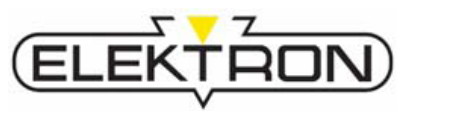

### 7.7.2.4 Alle Schweißvorgänge speichern

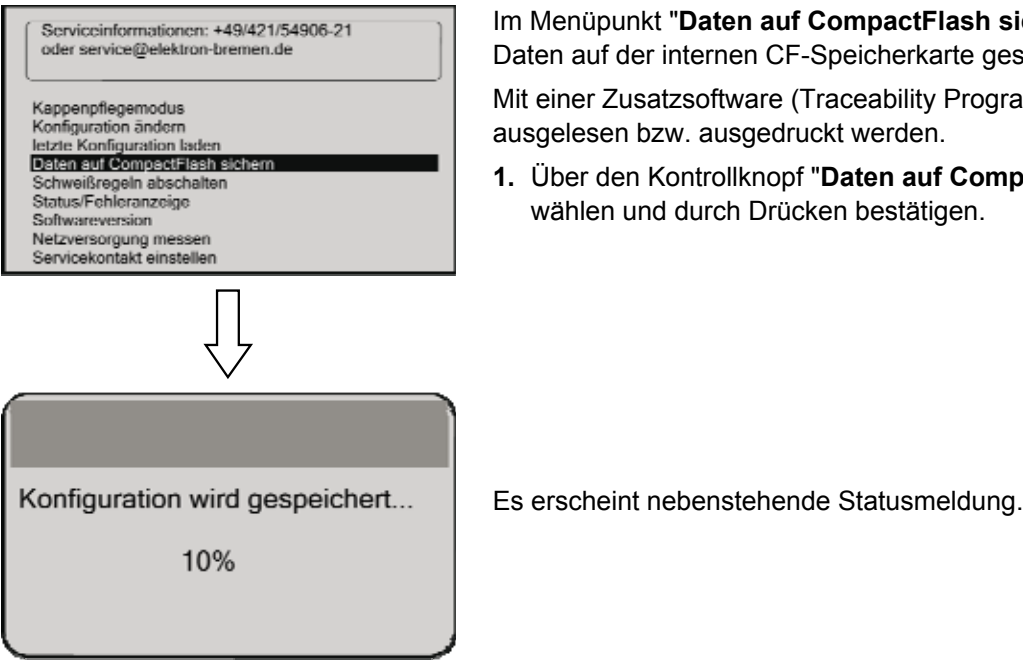

Im Menüpunkt "Daten auf CompactFlash sichern" werden alle Daten auf der internen CF-Speicherkarte gesichert.

Mit einer Zusatzsoftware (Traceability Program) können die Daten ausgelesen bzw. ausgedruckt werden.

1. Über den Kontrollknopf "Daten auf CompactFlash sichern" wählen und durch Drücken bestätigen.

Abb. 81: Speichern aller Schweißvorgänge

### 7.7.2.5 Schweißregeln abschalten

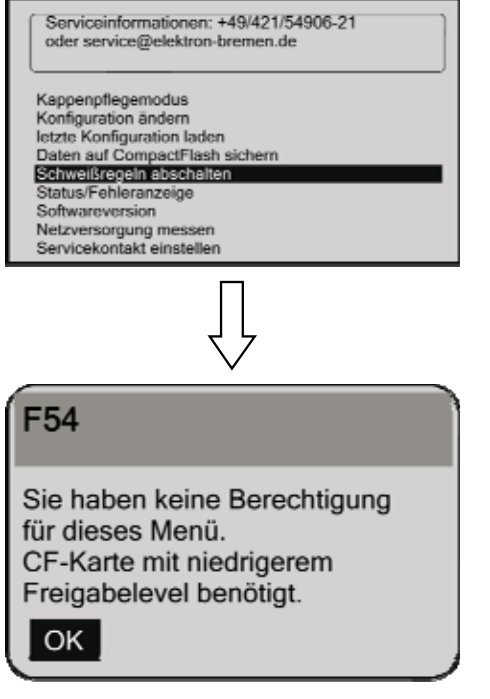

Im Menüpunkt "Schweißregeln abschalten" können die hinterlegten Schweißregeln abgeschaltet werden.

Um diese Änderung vorzunehmen, wird die "Expert"-CF-Speicherkarte benötigt.

1. Über den Kontrollknopf "Schweißregeln abschalten" wählen und durch Drücken bestätigen.

Es erscheint je nach Berechtigungsgrad beispielsweise nebenstehende Statusmeldung.

Abb. 82: Abschalten der Schweißregeln

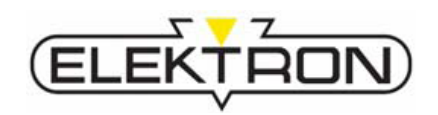

#### 7.7.2.6 Status- und Fehlermeldungen abrufen

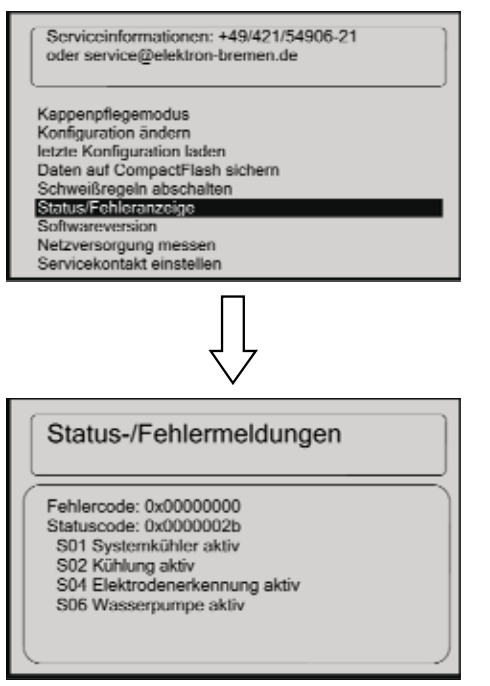

Im Menüpunkt "**Status-/Fehleranzeige**" wird der aktuelle Softwarestand des Geräts repräsentiert.

1. Über den Kontrollknopf "Status-/Fehleranzeige" wählen und durch Drücken bestätigen.

Es erscheint nebenstehende Status- und Fehleranzeige.

Abb. 83: Abrufen von Status- und Fehlermeldungen

### 7.7.2.7 Softwareversion abrufen

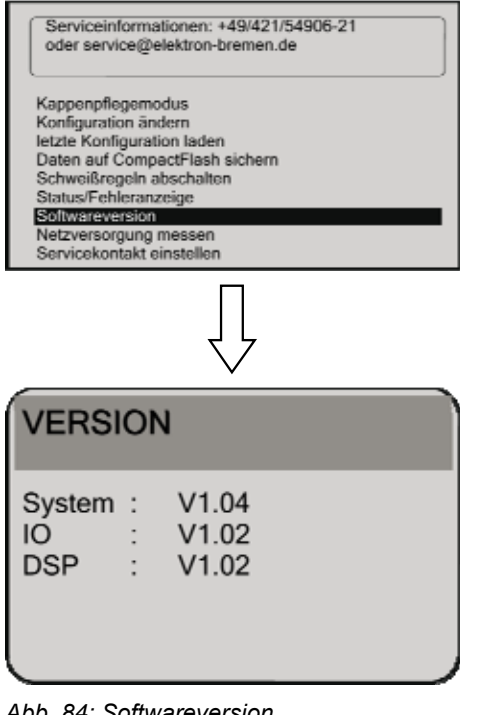

Im Menüpunkt "**Softwareversion**" wird die aktuelle Version der Betriebssoftware angezeigt.

Diese Daten werden für die Fehlersuche und Ersatzteilbestellungen benötigt.

1. Über den Kontrollknopf "**Softwareversion**" wählen und durch Drücken bestätigen.

Es erscheint nebenstehende Versionsanzeige.

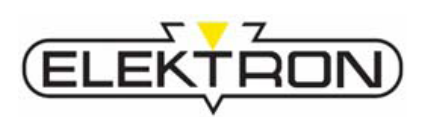

### 7.7.2.8 Informationen über Strom- und Spannungswerte abrufen

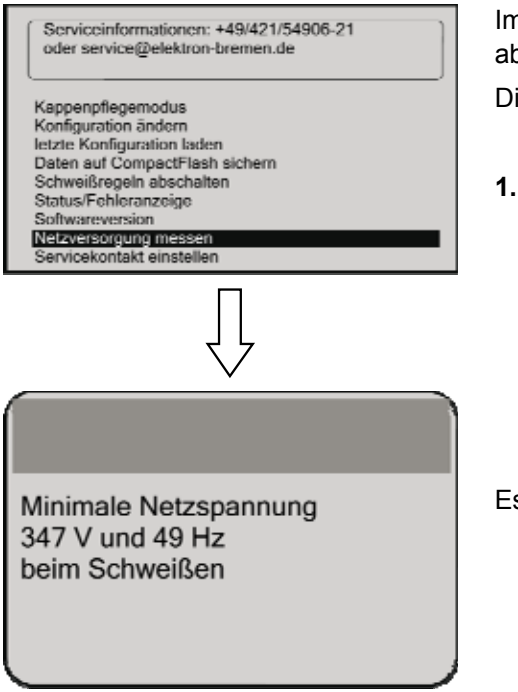

Im Menüpunkt "**Netzversorgung messen**" wird der Spannungsabfall angezeigt.

Diese Daten werden für die Fehlersuche benötigt.

1. Über den Kontrollknopf "Netzversorgung messen" wählen und durch Drücken bestätigen.

Es erscheinen nebenstehende Kenndaten.

Abb. 85: Strom- und Spannungswerte

### 7.7.2.9 Serviceadresse ändern

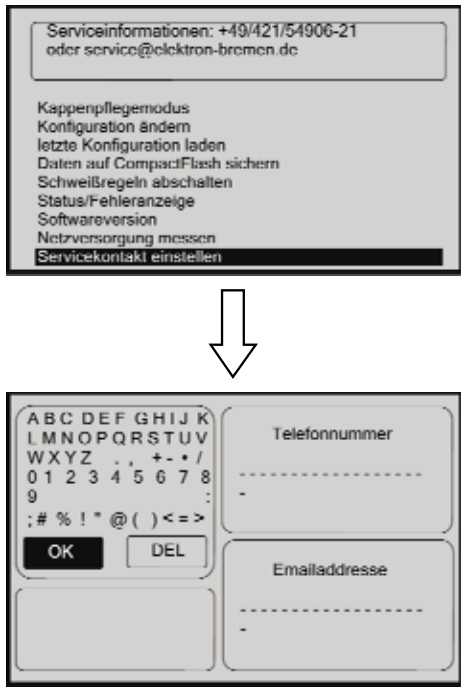

Abb. 86: Serviceadresse ändern

Im Menüpunkt "**Servicekontakt einstellen**" können die oben im Menü angezeigte Servicenummer und E-Mailadresse geändert werden. Es kann alternativ zu den voreingestellten Daten auch die Adresse des Händlers vor Ort eingegeben werden.

1. Über den Kontrollknopf "Servicekontakt einstellen" wählen und durch Drücken bestätigen.

Es erscheint nebenstehendes Eingabefenster.

2. Bei Bedarf über den Kontrollknopf die Kontaktdaten ändern und bestätigen.

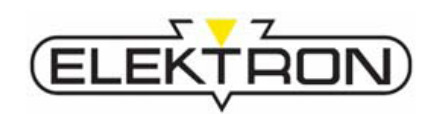

| 7.8                                                    | Programmupdate        |                                                                                                    |  |  |
|--------------------------------------------------------|-----------------------|----------------------------------------------------------------------------------------------------|--|--|
| Elektron-Programmpaketoption für<br>Punktschweißgeräte |                       | <ul> <li>CD + Compact-Flash-Speicherkarte (CF-Speicherkarte)</li> <li>oder</li> </ul>                                                                                                    |  |  |
|                                                        |                       | Update per E-Mail (Bedingung: Compact-Flash-Kartenleser)                                                                                                    |  |  |
| Option: CD + CF-Karte                                  |                       | <ul> <li>Die CD enthält die Dokumentation über die Anwendung der<br/>Schweißprogramme der Fahrzeughersteller.</li> <li>Die Dokumentation bezieht sich nur auf die vom Fahrzeug-<br/>hersteller freigegebenen Schweißprogramme und enthält die<br/>Angaben über die zu verwendenden Programme,<br/>Elektrodenarme, Schweißposition und Punktanzahl, die an der<br/>Karosserie vorgenommen werden sollten (kann variieren<br/>abhängig vom Fahrzeughersteller). Die Dokumentation ist im<br/>PDF-Format erstellt und über Adobe Acrobat Reader les- und<br/>druckbar.</li> </ul> |  |  |
|                                                        |                       | <ul> <li>Die Compact Flash-Speicherkarte enthält alle<br/>Programmdateien für die X- (MTX-4900) und die C-Zange<br/>(MTC-5000), die für das Update notwendig sind.</li> </ul>                                                                                                    |  |  |
| Optio                                                  | on: Update per E-Mail | Sie erhalten eine E-Mail mit der Update-Datei. Vorher muss die<br>".elk"-Datei, die sich auf der CF-Speicherkarte vom<br>Schweißgerät befindet, kopiert und gesichert werden.                                                                                                    |  |  |
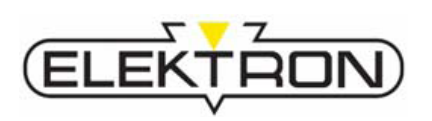

### Vorgehensweise beim Update

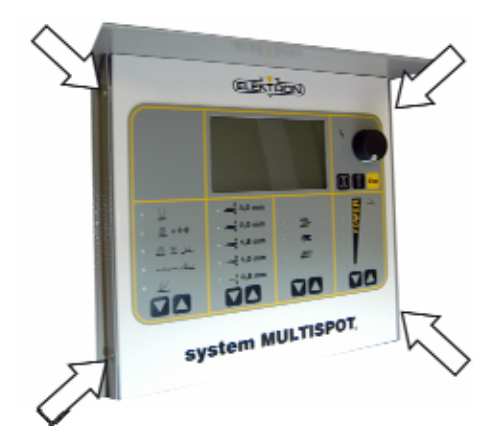

Abb. 87: Lage der Schrauben

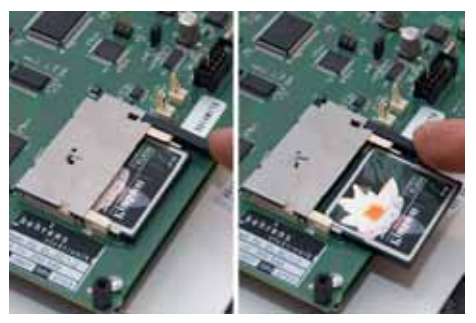

Abb. 88: Wechsel der CF-Speicherkarte

- **1.** Schweißgerät ausschalten.
- 2. Alle 4 Schrauben (Abb. 87), mit denen die Steuereinheit am ausklappbaren Deckel befestigt ist, lösen.
  Hierbei die Steuereinheit festhalten, um Beschädigungen durch versehentliches Herausklappen zu verhindern.
- 3. Steuereinheit aus dem Deckel herausklappen.

- 4. CF-Speicherkarte über die Auswurftaste auswerfen (Abb. 88).
- **5.** Die neue oder die aktualisierte CF-Speicherkarte in den Kartenschlitz einschieben.
- **6.** Die Steuereinheit wieder zuklappen und die 4 Schrauben festziehen.
- 7. Schweißgerät einschalten.

Nachdem das Schweißgerät hochgefahren ist, werden die Update-Dateien automatisch in die Steuereinheit heruntergeladen.

8. Die zugehörige Meldung über den Kontrollknopf mit "OK" bestätigen.

Die Programme können nun über das Menü "Programmauswahl" ausgewählt werden.

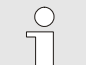

#### HINWEIS!

Bitte überprüfen, ob eine Neuregistrierung notwendig ist. Falls eine Neuregistrierung nötig ist, wird eine Nachricht angezeigt, nachdem man den Menüpunkt "Registrieren" angewählt hat. (→ siehe auch "7.3.2").

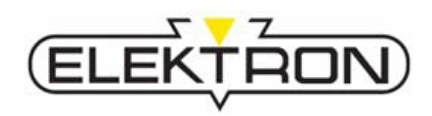

## 8.1 Sicherheit bei der Störungsbehebung

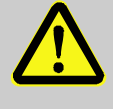

#### WARNUNG!

Verletzungsgefahr aufgrund unzureichender Qualifikation!

Bei selbstständigen Reparatur- und Störungsbehebungseingriffen kann sich der Bediener schnell den Gefahrenpotenzialen des Geräts aussetzen, was in schweren Verletzungen resultieren kann.

Deshalb:

- Gerät niemals öffnen, verändern oder versuchen, selbstständig zu reparieren.
- Für sämtliche innerhalb dieser Betriebsanleitung nicht beschriebenen Störungsbehebungsmaßnahmen Servicepersonal hinzuziehen oder Hersteller kontaktieren.
- Strikt an die in der nachstehenden Tabelle definierten Verantwortlichkeiten halten.
- Im Zweifel Servicepersonal hinzuziehen/ Hersteller kontaktieren.
- Im Schadensfall f
  ür die Minderung entstandenen Schadens sorgen und Folgesch
  äden verhindern.

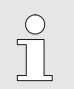

#### HINWEIS!

Sofern Störungen, beispielsweise aufgrund überdurchschnittlich intensiver Beanspruchung, vermehrt auftreten, müssen die Intervalle für Inspektionen und Wartungstätigkeiten nach unten korrigiert werden.

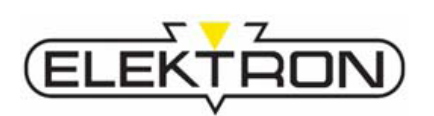

## 8.2 Störungsanzeigen und Störungsbehebungstabellen

## 8.2.1 Fehler, die über das Display angezeigt werden

| Fehler                                                                                      | Ursache                                                                                           | Behebung                                                                                 | Durch wen?       |
|---------------------------------------------------------------------------------------------|---------------------------------------------------------------------------------------------------|------------------------------------------------------------------------------------------|------------------|
| F01 Die Schweißung<br>wurde erfolgreich<br>nachgeregelt                                     | Das Gerät hat die Schweiß-<br>parameter aufgrund von<br>Störungen beim Schweißen<br>nachgeregelt. | Automatisch durch die<br>Steuerung.                                                      |                  |
| F02 Schweißpunkt<br>unzureichend! -                                                         | Bleche schlecht vorbereitet.                                                                      | Fehler nach dem<br>Ausschlussverfahren<br>ermitteln und beheben.                         | Bediener         |
| wiederholen! - Kontakt<br>oder Netz prüfen                                                  | Netzversorgung zu schwach.                                                                        |                                                                                          |                  |
|                                                                                             | Zange oder Kappen nicht i. O.                                                                     |                                                                                          |                  |
|                                                                                             | Abgleich des Geräts nicht i. O.                                                                   |                                                                                          |                  |
| <b>F04</b> Keine automatische<br>Werkzeugerkennung<br>möglich! Bitte Werkzeug<br>auswählen! | Das angeschlossene Werkzeug<br>hat eine defekte oder<br>unbekannte Codierung.                     | Werkzeug überprüfen, ggf.<br>austauschen. Werkzeug<br>manuell einstellen<br>(→ "7.4.4"). | Bediener         |
| <b>F05</b> Mindestens eine<br>Netzphase fehlt! - Bitte                                      | Eine Netzphase fehlt.                                                                             | Betreiberseitige<br>Stromversorgung prüfen.                                              | Elektrofachkraft |
| überprüfen!                                                                                 | Die Netzsicherung hat<br>ausgelöst.                                                               |                                                                                          |                  |
|                                                                                             | Eine interne Sicherung hat ausgelöst.                                                             |                                                                                          |                  |
| <b>F06</b> Steuerung der<br>Zange nicht<br>angeschlossen! Bitte<br>Stecker anschließen!     | Der Stecker der Impedanz-<br>messung im Frontblech ist nicht<br>angeschlossen.                    | Stecker wieder anstecken.                                                                | Bediener         |
|                                                                                             | Das Kabel der Impedanz-<br>messung ist defekt.                                                    | Kabel überprüfen.<br>Zum Wechsel Kunden-<br>dienst verständigen.                         |                  |
|                                                                                             | Das IO-Board ist defekt.                                                                          | Kundendienst<br>verständigen.                                                            |                  |
| F07 Arbeitsdruck zu niedrig                                                                 | Luft nicht angeschlossen oder<br>Luftdruck zu niedrig.                                            | Luftanschluss und -druck<br>überprüfen → "6.4".                                          | Bediener         |

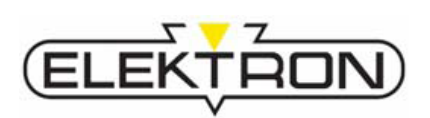

| Fehler                                                          | Ursache                                                                                                    | Behebung                                                  | Durch wen? |  |
|-----------------------------------------------------------------|----------------------------------------------------------------------------------------------------|-----------------------------------------------------------|------------|--|
| <b>F09</b> Timeout auf CAN-<br>Bus aufgetreten                  | Der CAN-Bus zwischen<br>Steuerung und IO-Board hat zu<br>viele Störungen.                                                                                                   | Kabelverlegung prüfen.                                    | Service    |  |
| <b>F33</b> Bitte Kappenzustand prüfen und ggf. Kappen wechseln. | Meldung erscheint beim Start<br>und nach 50 Schweißpunkten.                                                                                                    | Kappen prüfen; ggf.<br>fräsen oder ersetzen<br>→ "7.4.1". | Bediener   |  |
| F34 Zentralanschluss<br>überhitzt                               | Der Zentralanschluss ist<br>überhitzt.                                                                                                    | Schweißung unterbrechen.<br>Pumpe nachlaufen lassen.      | Bediener   |  |
|                                                                 | Der Zentralanschluss ist nicht festgezogen.                                                                                                    | Zentralanschluss korrekt stecken.                         |            |  |
|                                                                 | Der Stecker vom Temperatur-<br>sensor hat sich gelöst.                                                                                                    | Temperatursensorstecker korrekt stecken.                  |            |  |
| <b>F35</b> Es wird kein<br>Werkzeug erkannt! Bitte              | Es ist kein Werkzeug<br>angeschlossen.                                                                                                    | Werkzeug anschließen.                                     | Bediener   |  |
| werkzeug aufstecken!                                            | Falls doch, ist das Werkzeug<br>defekt.                                                                                                    | Werkzeug wechseln.                                        |            |  |
| <b>F36</b> Falsches Werkzeug für ausgewähltes                   | Für das ausgewählte<br>Schweißprogramm ist ein<br>falsches Werkzeug<br>angeschlossen.<br>(Die Meldung kann nur bei<br>OEM- oder selbst erstellten<br>Programmen vorkommen.) | Programmauswahl<br>überprüfen.                            | Bediener   |  |
| Werkzeug laut Anzeige<br>anschließen!                           |                                                                                                    | Korrektes Werkzeug anschließen.                           |            |  |
|                                                                 |                                                                                                    | Programmierung<br>überprüfen.                             |            |  |
| F37 Keine<br>Elektrodenkennung                                  | Es werden nicht codierte<br>Elektroden verwendet.                                                                                                    | Elektrodenart manuell<br>einstellen → "7.4.3".            | Bediener   |  |
| Elektrodenart wählen!                                           | Die Elektrodenkennung im<br>Werkzeug ist defekt.                                                                                                    |                                                           |            |  |
|                                                                 | Das Kabel der Impedanz-<br>messung ist defekt.                                                                                                    |                                                           |            |  |
| F38 Das Werkzeug ist<br>überhitzt! - Gerät bleibt               | Das Werkzeug ist überhitzt.                                                                                                    | Kühlwasserpumpen-<br>durchsatz prüfen lassen.             | Service    |  |
| bis zur Abkühlung<br>gesperrt!                                  | Temperatursensor im<br>Werkzeug ist defekt.                                                                                                    | Temperatursensor im<br>Werkzeug prüfen lassen.            |            |  |
|                                                                 | Der Wasserdurchfluss im<br>Werkzeug ist zu gering.                                                                                                    | Kühlwasserpumpen-<br>durchsatz prüfen lassen.             |            |  |

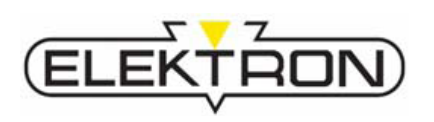

| Fehler                                                                                                    | Ursache                                                                                                    | Behebung                                          | Durch wen? |
|----------------------------------------------------------------------------------------------------|----------------------------------------------------------------------------------------------------|---------------------------------------------------|------------|
| <b>F39</b> Das Leistungsteil ist<br>überhitzt! - Gerät bleibt                                                               | Das Leistungsteil ist überhitzt.                                                                                                    | Nur durch Service.                                | Service    |
| gesperrt.                                                                                                    | Der Lüfter ist defekt.                                                                                                    |                                                   |            |
|                                                                                                    | Der Stecker der Temperatur-<br>sensoren ist ohne Kontakt.                                                                                                    |                                                   |            |
| <b>F41</b> Das Leistungsteil ist<br>defekt! - Bitte den<br>Service verständigen!                                            | Das Leistungsteil ist defekt.                                                                                                    | Nur durch Service.                                | Service    |
| <b>F42</b> Die Datumsein-<br>stellung ist ungültig! -                                                                       | Die Uhr in der Steuerung ist noch nicht eingestellt.                                                                                                    | Uhr stellen $\rightarrow$ "7.7.1.8".              | Bediener   |
| neu stellen!                                                                                                    | Die Pufferbatterie der<br>Steuerung ist leer.                                                                                                    | Wechsel nur durch<br>Service.                     | Service    |
| <b>F43</b> Datum bzw. Uhrzeit<br>falsch eingegeben! -<br>Bitte aktuelle Werte<br>eingeben!                                  | Beim Verstellen der Uhr wurde<br>ein Datum oder eine Uhrzeit in<br>der Vergangenheit eingegeben.<br>Das ist nicht möglich, Datum<br>und Uhrzeit können nur<br>vorgestellt werden.                                              | Uhr stellen → "7.7.1.8".                          | Bediener   |
| <b>F44</b> Fehler in der<br>Software! - Bitte die<br>Software neu<br>übernehmen!                                            | Es wurde ein Fehler in der<br>Software festgestellt.                                                                                                    | Update mit .elk-Dateien<br>durchführen (→ "7.8"). | Bediener   |
| F46 Tage bis die<br>Registrierung der<br>Steuerung notwendig<br>wird!                                                       | Anzeige der Tage, bis der<br>Menüpunkt "Programm-<br>auswahl" gesperrt wird. Bei<br>Anzeige von 0 Tagen können<br>nur noch die Tastatur-<br>programme benutzt werden.<br>Ein Freischalten des Geräts ist<br>jederzeit möglich. | <b>→</b> "7.3.2"                                  | Bediener   |
| <b>F47</b> Es wird ein<br>ungültiger Freigabe-<br>schlüssel (abgelaufen<br>oder Kopie) verwendet!<br>Bitte Karte entfernen! | Das Key-File auf der CF-<br>Speicherkarte ist ungültig.                                                                                                    | Neues Key-File bei Fa.<br>Elektron anfordern.     | Bediener   |

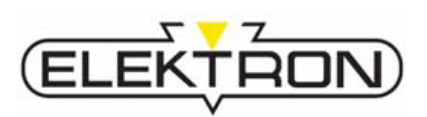

| Fehler                                                                                                    | Ursache                                                                                                    | Behebung                                                                                                    | Durch wen? |
|----------------------------------------------------------------------------------------------------|----------------------------------------------------------------------------------------------------|----------------------------------------------------------------------------------------------------|------------|
| F48 Steuerleitung / IO-<br>Interface defekt! Service                                                                  | Keine Verbindung zwischen Steuerung und IO-Board.                                                                                                   | Nur durch Service.                                                                                                  | Service    |
| benachrichtigen!                                                                                                    | IO-Board defekt.                                                                                                    |                                                                                                    |            |
|                                                                                                    | CAN-Bus-Kabel an Steuerung<br>oder IO-Board nicht<br>angeschlossen.                                                                                 |                                                                                                    |            |
| F49 CF-Karte fehlt!                                                                                                   | Die CF-Speicherkarte steckt nicht in der Steuerung.                                                                                                 | Überprüfen des CF-<br>Speicherkartenstatus<br>(→ siehe auch "7.8").                                                 | Bediener   |
| F51 Speicherfehler!                                                                                                   | Speichern der Punktdaten auf<br>der CF-Speicherkarte<br>fehlgeschlagen, Karte defekt.                                                               | CF-Speicherkarte prüfen,<br>ggf. austauschen<br>(→ siehe auch "7.8").                                               | Bediener   |
| <b>F52</b> Sicherungsschutz aktiv! Bitte warten!                                                                      | Der Sicherungsschutz ist eingeschaltet und aktiv.                                                                                                   | → siehe "7.7.1.6"                                                                                                   | Bediener   |
| F53 Strom um 5% reduzieren?                                                                                           | Gerät hat festgestellt, dass eine<br>Sicherung ausgelöst hatte. Man<br>kann jetzt den Schweißstrom<br>um 5% reduzieren.                             | Abschätzen, inwieweit dies<br>noch zu befriedigenden<br>Schweißergebnissen<br>führen kann. Falls ja,<br>bestätigen. | Bediener   |
| <b>F54</b> Sie haben keine<br>Berechtigung für dieses<br>Menü. CF-Karte mit<br>niedrigerem<br>Freigabelevel benötigt. | Mit der auf der CF-Speicher-<br>karte vorhandenen Freigabe ist<br>man nicht berechtigt, diese<br>Einstellungen zu ändern.                           | Falls Berechtigung erfor-<br>derlich, neues Key-File bei<br>Elektron beantragen.                                    | Bediener   |
| <b>F55</b> Eingabe des<br>Benutzerkennzeichens<br>zwingend erforderlich!                                              | In der Konfiguration des Geräts<br>wurde festgelegt, dass ein<br>Benutzername eingegeben<br>werden muss.                                            | → "7.7.1"                                                                                                    |            |
| <b>F56</b> Eingabe der<br>Auftragsnummer<br>zwingend erforderlich!                                                    | In der Konfiguration des Geräts<br>wurde festgelegt, dass eine<br>Auftragsnummer eingegeben<br>werden muss.                                         | → "7.7.1.1"                                                                                                    | Bediener   |
| <b>F57</b> Sind die<br>Auftragsdaten noch<br>aktuell?                                                                 | Wenn Auftragsdaten einge-<br>geben wurden und der Auftrag<br>in dem Gerät nicht abge-<br>schlossen wird, erscheint diese<br>Meldung nach 1 h Pause. | Dialog bestätigen. Daten<br>ggf. erneut eingeben.                                                                   | Bediener   |

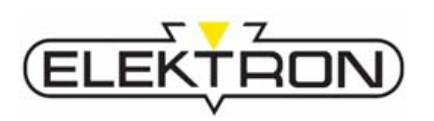

| Fehler                                                                                                    | Ursache                                                                                                    | Behebung                                                                                                    | Durch wen? |
|----------------------------------------------------------------------------------------------------|----------------------------------------------------------------------------------------------------|----------------------------------------------------------------------------------------------------|------------|
| <b>F59</b> Fehlerhafte<br>Schweißung kann durch<br>deaktivierte Sicherheits-<br>routinen nicht erkannt<br>werden!    | Eine oder mehrere Schweiß-<br>regeln sind abgeschaltet.<br>Bei Störungen während der<br>Schweißung wird nicht<br>nachgeregelt.                                                                                                    | Abschätzen, inwieweit dies<br>noch zu befriedigenden<br>Schweißergebnissen<br>führen kann. Falls ja,<br>bestätigen.                                                                                                   | Bediener   |
| F62 Internal Flash Error                                                                                             | Der interne Speicher ist<br>beschädigt oder enthält keine<br>Daten.                                                                                                    | Nur durch Service.                                                                                                    | Service    |
|                                                                                                    | Fehler beim Schreiben der<br>Daten in den Speicher bei<br>einem Update.                                                                                                    |                                                                                                    |            |
| <b>F63</b> Fileheader<br>fehlerhaft! Datei löschen                                                                   | Die .elk-Dateien für ein Update<br>passen nicht zur Software des<br>Geräts. Es wird kein Update<br>durchgeführt.                                                                                                    | Neue .elk-Dateien unter<br>Übermittlung der korrekten<br>Softwareversion bei<br>Elektron beantragen.                                                                                                    | Bediener   |
| <b>F64</b> Versionskonflikt IO-<br>Board / Systemcontroller                                                          | Die Software in der Steuerung<br>und im IO-Board passen nicht<br>zueinander, z. B. nach einem<br>Austausch der Elektronik.                                                                                                    | Nur durch Service.                                                                                                    | Service    |
| <b>F66</b> Unterschiedliche<br>Daten im I/O und<br>Systemboard! Daten<br>wiederherstellen aus I/O<br>System Abbruch. | Datenabgleich vom IO-Board<br>und der Steuerung nicht erfolg-<br>reich. In der Steuerung befindet<br>sich eine Sicherheitskopie<br>dieser wichtigen Daten. Wird<br>eine der beiden Elektroniken<br>getauscht, erscheint diese Mel-<br>dung stets. | Mit dem Button "IO" oder<br>"System" wählt man aus,<br>aus welcher Elektronik die<br>Daten wiederhergestellt<br>werden sollen. Es muss<br>immer die Elektronik<br>ausgewählt werden, die<br>nicht ausgetauscht wurde. | Service    |

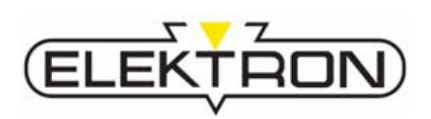

| 822   | Fahlar | dio nicht | übor da | e Dienlav | v anaozoiat wa  | rdon |
|-------|--------|-----------|---------|-----------|-----------------|------|
| 0.2.2 | гешег, |           | uper ua | s Dispias | / aliyezeiyi we | ruen |

| Fehler                                                     | Ursache                                                                      | Behebung                                                            | Durch wen? |  |
|------------------------------------------------------------|------------------------------------------------------------------------------|---------------------------------------------------------------------|------------|--|
| Gerät fährt nicht hoch.                                    | Not-Aus gerastet.                                                            | Not-Aus entriegeln.                                                 | Bediener   |  |
|                                                            | Netzkabel nicht angeschlossen.                                               | Netzkabel anschließen.                                              |            |  |
|                                                            | Falls Netzkabel angeschlossen,<br>hat evtl. eine Netzsicherung<br>ausgelöst. | Netzsicherung<br>zurücksetzen.                                      |            |  |
| Bedienfeld "eingefroren",<br>LED-Anzeige unplausibel       | Systemfehler.                                                                | Systemneustart.                                                     | Bediener   |  |
| Die rote LED links neben<br>dem Kontrollknopf<br>leuchtet. | Thermische Überlastung.                                                      | Gerät abkühlen lassen.<br>Kühlung mind.10 min<br>nachlaufen lassen. | Bediener   |  |
|                                                            | Werkzeugfehler.                                                              | Werkzeug abkühlen<br>lassen; ggf. austauschen.                      |            |  |
|                                                            | Stromnetzstörung.                                                            | Sicherungen und<br>Eingangswerte prüfen<br>(→ "7.7.2.8").           |            |  |

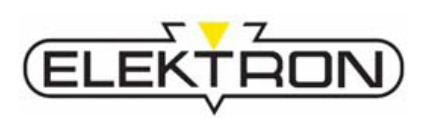

| 8.2.3 | Ursachen un | d Abhilfe bei | unbefriedige | nden Schweißungen |
|-------|-------------|---------------|--------------|-------------------|
|       |             |               |              |                   |

| Symptom                                                                                          | Ursache                                                             | Abhilfe                                                                                                    | Durch wen? |
|--------------------------------------------------------------------------------------------------|---------------------------------------------------------------------|----------------------------------------------------------------------------------------------------|------------|
| Schweißpunkt zu klein                                                                            | Eingestellter Schweißstrom zu gering.                               | Schweißparameter an-<br>passen. Wenn das nicht<br>hilft, auf vorgefertigte                                         | Bediener   |
|                                                                                                  | Eingestellte Schweißzeit zu<br>kurz.                                | Programme oder den<br>Tastatur-Modus zurück-<br>greifen.                                                           |            |
|                                                                                                  | Falsches Schweißprogramm<br>angewählt.                              | Korrektes Schweiß-<br>programm wählen.<br>Im Zweifel Rücksprache<br>mit Hersteller oder Kfz-<br>Hersteller halten. | Bediener   |
| Schweißpunkt glüht aus,<br>übermäßige Spitzer-<br>bildung, Festigkeit der<br>Bleche unzureichend | Eingestellter Schweißstrom zu<br>hoch.                              | Schweißparameter an-<br>passen. Wenn das nicht<br>hilft, auf vorgefertigte                                         | Bediener   |
|                                                                                                  | Eingestellte Schweißzeit zu groß.                                   | Tastatur-Modus zurück-<br>greifen.                                                                                 |            |
|                                                                                                  | Falsches Schweißprogramm<br>angewählt.                              | Korrektes Schweiß-<br>programm wählen.<br>Im Zweifel Rücksprache<br>mit Hersteller oder Kfz-<br>Hersteller halten. | Bediener   |
| Schweißung<br>unzulänglich                                                                       | Soll-/Ist-Werte der Schweiß-<br>parameter stimmen nicht<br>überein. | Über die "Info"-Taste die<br>tatsächlichen Werte ab-<br>fragen und mit Sollwert-<br>anzeige abgleichen.            | Bediener   |
|                                                                                                  | Bleche unzureichend vorbereitet.                                    | → "7.1.1"                                                                                                    | Bediener   |
|                                                                                                  | Fehleinstellung/Fehlbedienung<br>im jeweiligen Bedienmodus.         | → "7.4.2" Im Zweifel Hersteller kontaktieren.                                                                      | Bediener   |

## Wartung

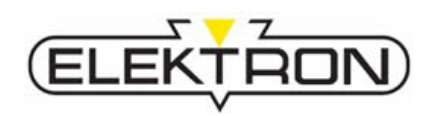

# 9 Wartung

## 9.1 Wartungsplan

| Intervall                   | Wartungstätigkeit                                                                                                    | Durch wen?       |  |
|-----------------------------|----------------------------------------------------------------------------------------------------|------------------|--|
|                             | Gerät und dessen Peripherie auf mögliche Schäden<br>und Verschmutzungen sichtprüfen.<br>Bei Bedarf reinigen (→ siehe "9.2"). |                  |  |
|                             | Anschlüsse auf sicheren Sitz prüfen<br>(→ siehe "6.3" – "6.5").                                                              |                  |  |
|                             | Druckluftversorgung prüfen<br>(→ siehe "6.4").                                                                               | Bediener         |  |
| vor jeder<br>Inbetriebnahme | Kühlwasserstand an Füllstandsanzeige prüfen,<br>ggf. Kühlwasser auffüllen (→ siehe "6.1.2").                                 |                  |  |
|                             | Elektrodenkappen sichtprüfen, ggf. reinigen, fräsen<br>oder ersetzen (→ siehe "0").                                          |                  |  |
|                             | Elektrodenabstand und -ausrichtung prüfen<br>(→ siehe "0").                                                                  |                  |  |
|                             | Persönliche Schutzausrüstung auf Funktionstüchtigkeit prüfen. Ggf. ersetzen.                                                 |                  |  |
|                             | Druckluftqualität des Betreibernetzes durch einfache<br>Druckluftreinheitsprüfung prüfen.                                    | Bediener         |  |
| halbjährlich                | Einsatzumgebung auf Einhaltung der Betriebs-<br>bedingungen (→ siehe "0") prüfen.                                            | Deticitor        |  |
|                             | Tatsächliche Eingangsstrom- und Eingangsspannungs-<br>werte messen.                                                          | Elektrofachkraft |  |
|                             | Datenbackup über CF-Speicherkarte anlegen und extern sichern.                                                                |                  |  |
|                             | Wasserabscheider und Luftfilter der Pneumatikeinheit<br>sichtprüfen; ggf. warten (→ siehe "9.2.2").                          | <b>D</b> "       |  |
|                             | Wasserfilter sichtprüfen; ggf. austauschen<br>(→ siehe "9.2.3").                                                             | Dedicitici       |  |
|                             | Kühlwassertank leeren ( $\rightarrow$ siehe "9.2.4") und erneut befüllen ( $\rightarrow$ siehe "6.1.2").                     |                  |  |

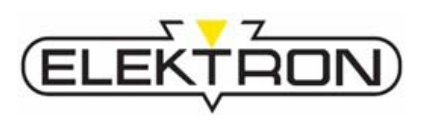

### 9.2 Wartungsarbeiten

Personal

- Die hier beschriebenen Wartungsarbeiten können, soweit nicht anders gekennzeichnet, durch den Bediener ausgeführt werden.
- Arbeiten an der elektrischen Anlage dürfen grundsätzlich nur von Elektrofachkräften ausgeführt werden.

### 9.2.1 Reinigung

#### VORSICHT!

Gefahr von Sachschäden durch unterlassene oder unsachgemäße Reinigung!

Wird das Gerät gar nicht oder mit aggressiven Reinigungsmitteln und -methoden gereinigt, besteht die Gefahr von Sachschäden.

Deshalb:

- Keine aggressiven Reinigungsmittel und/oder -methoden einsetzen.
- Zum Reinigen keine Druckluft oder Hochdruckreiniger einsetzen.
- Im Bereich des Displays ungleich vorsichtiger agieren.

 Gerät, insbesondere im Bereich von Lüftungsschlitzen, regelmäßig reinigen. Der ungehinderte Wärmeabtransport muss gewährleistet bleiben.

- Gerät mit trockenem, fusselfreiem Tuch, bei starker Verschmutzung mit einem leicht in mildem Spülmittel getränkten Textiltuch reinigen.
- Das Display lediglich abstauben. Andernfalls besteht die Gefahr des Verkratzens.

## Wartung

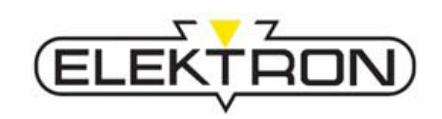

### 9.2.2 Pneumatikeinheit warten

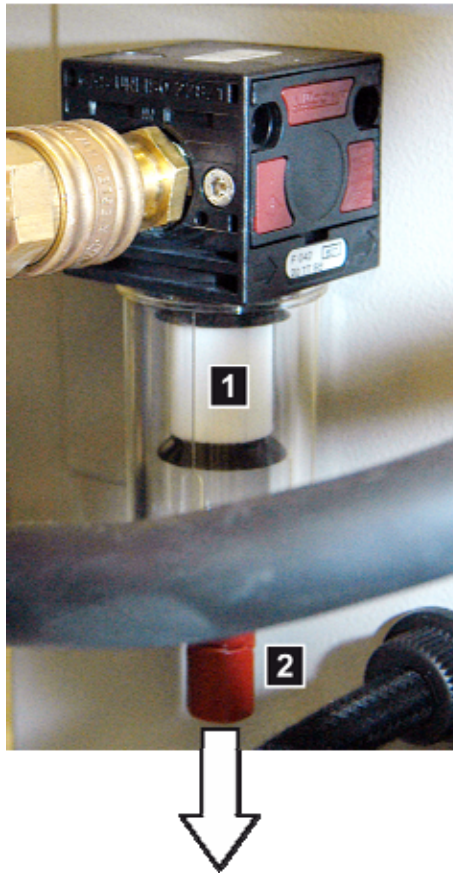

**1.** Druckluftfilter (Abb. 89/1) sichtprüfen.

Bei Anzeichen von Verschmutzung wechseln.

**2.** Wasserabscheider (Abb. 89/2) unter dem Druckluftfilter auf Wasserrückstände sichtprüfen.

Bei Anzeichen von Wasseransammlungen Kappe in Pfeilrichtung abziehen und Wasser aus Wasserabscheider ablassen.

Abb. 89: Pneumatikeinheit

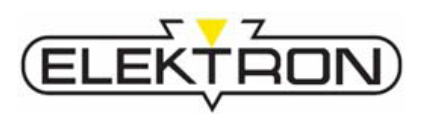

### 9.2.3 Wasserfilter tauschen

#### Verbrühgefahr

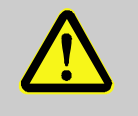

#### VORSICHT! Verbrühgefahr durch austretendes heißes Wasser!

Beim Abziehen der Kühlschläuche kann heißes Wasser austreten. Deshalb:

- Schutzhandschuhe tragen. \_ \_
  - Die Kühlschläuche vorsichtig abziehen.

#### Rutschgefahr

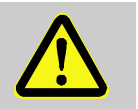

### VORSICHT! Rutschgefahr durch austretendes Wasser!

- Beim Abziehen der Kühlschläuche kann Wasser austreten. Deshalb:
- Wasser auf dem Fußboden entfernen.

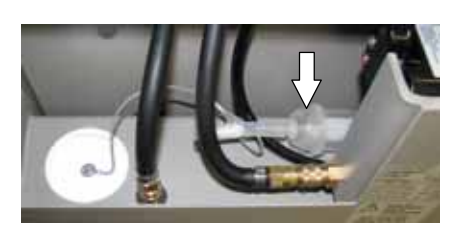

Abb. 90: Wasserfilter

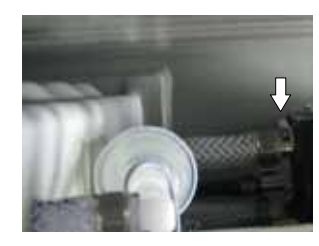

Abb. 89 Kühlwasservorlauf Entriegelung

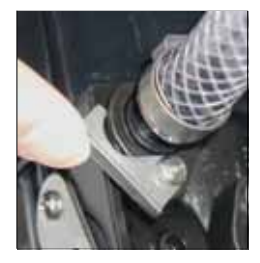

Abb. 90 Kühlwasservorlauf entriegeln

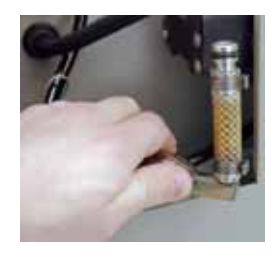

Abb. 91: Wasserfilter gelöst

1. Wasserfilter sichtprüfen (Abb. 91)

Bei deutlich sichtbaren Anzeichen von Verschmutzung:

- 2. Gerät abschalten, warten, bis die Pumpe aufhört zu fördern.
- 3. Kühlwasservorlauf entriegeln und von der Pumpe trennen (Abb. 89/90/91).
- 4. Wasserfiltereinheit ohne Lösen der Schlauchschellen aus den Schläuchen links und rechts herausziehen.
- 5. Wasserfiltereinheit durch neue ersetzen.
- 6. Wasserfiltereinheit wieder in die Schläuche einsetzen.
- 7. Kühlwasservorlauf wieder an die Pumpe anschließen und verriegeln.

## Wartung

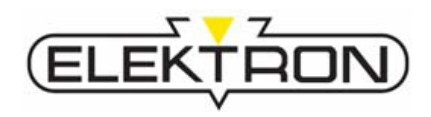

### 9.2.4 Kühlwassertank leeren

#### Verbrühgefahr

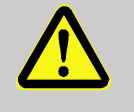

#### VORSICHT! Verbrühgefahr durch austretendes heißes Wasser!

Beim Abziehen der Kühlschläuche kann heißes Wasser austreten. Deshalb:

- Schutzhandschuhe tragen.
  - Die Kühlschläuche vorsichtig abziehen.

#### Rutschgefahr

#### VORSICHT! Rutschgefahr durch austretendes Wasser!

- Beim Abziehen der Kühlschläuche kann Wasser austreten. Deshalb:
  - Wasser auf dem Fußboden entfernen.

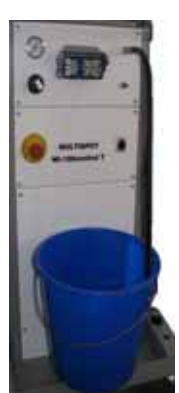

Abb. 91: Kühlwasser ablassen

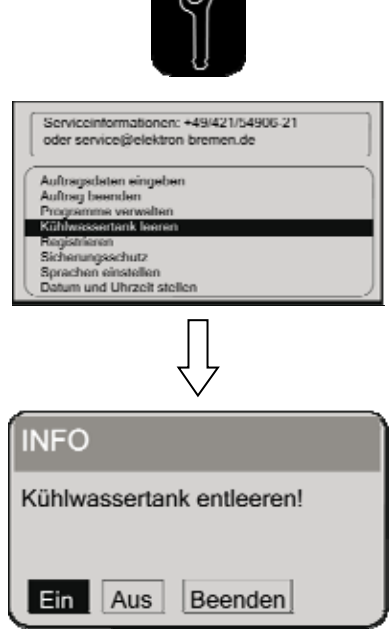

Abb. 92: Entleeren des Kühlsystems

- 1. Wasserablassschlauch in den Anschluss vom Kühlmittelvorlauf stecken (Abb. 91).
- 2. Vier 10-Liter-Eimer zum Auffangen des Kühlwassers bereitstellen.

Service-Taste im Bedienpanel einmalig drücken.
 Hierdurch wird das Menü "Service" (1. Seite) aufgerufen.

4. Über den Kontrollknopf den Menüpunkt "Kühlwassertank leeren" wählen und bestätigen.

- 5. Zum Entleeren "Ein" wählen und bestätigen.
  - Zum Unterbrechen "Aus" wählen und bestätigen.
  - Zum Zurückkehren zum Menü "Beenden" wählen und bestätigen.
- **6.** Kühlwasser in den bereitgestellten Eimern auffangen und wiederverwerten oder umweltgerecht entsorgen.

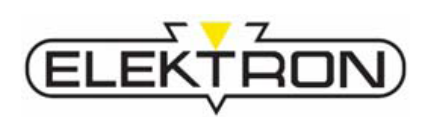

## 9.3 Maßnahmen nach erfolgter Wartung

Nach Beendigung der Wartungsarbeiten und vor dem Einschalten die folgenden Schritte durchführen:

- 1. Alle zuvor gelösten Verbindungen wiederherstellen und auf festen Sitz überprüfen.
- **2.** Überprüfen, ob alle zuvor entfernten Schutzvorrichtungen und Abdeckungen wieder ordnungsgemäß installiert sind.
- **3.** Sicherstellen, dass alle verwendeten Werkzeuge, Materialien und sonstige Ausrüstungen aus dem Arbeitsbereich entfernt wurden.
- **4.** Arbeitsbereich säubern und eventuell ausgetretene Stoffe wie z. B. Flüssigkeiten oder Ähnliches entfernen.

### Index

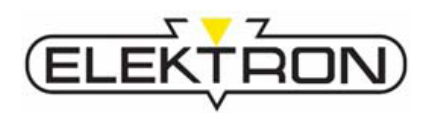

# 10 Index

## Α

| Abmessungen                  | 23     |
|------------------------------|--------|
| Akkus                        | 22     |
| Anpresskraft                 | 60     |
| Anschließen                  |        |
| Anschlusswerte               | 23     |
| Elektrik                     | 38     |
| Pneumatik                    | 39     |
| Zange                        | 40     |
| Anschlüsse                   | 29     |
| Anschlusswerte               | 23     |
| Ansprechpartner              | 8      |
| Anzeige- und Bedienelemente  | 27     |
| Auftrag abschließen          | 63     |
| В                            |        |
| Balancer montieren           | 37     |
| Batterien                    | 22     |
| Bedienelemente               | 27     |
| Bedienmodi                   | 48     |
| Bedienpanel                  | 27     |
| Beschilderung                | 20     |
| Bestimmungsgemäße Verwendung | 9      |
| Betreiber                    | 10     |
| Betriebsbedingungen          | 24     |
| Betriebsstoffe               | 24     |
| Bleche vorbereiten           | 41     |
| D                            |        |
| Datum und Zeit anpassen      | 65     |
| Desinfektion                 | 24, 36 |
| Druckluftversorgung          | 23     |
| E                            |        |
| Einschalten                  | 45     |
| Einstellarbeiten             | 46     |
| Einstellen                   |        |
| Anpresskraft                 | 60     |
|                              |        |

| Elektrodenerkennung55                   |
|-----------------------------------------|
| Sprache46                               |
| Werkzeugauswahl56                       |
| Elektrischer Anschluss23                |
| Elektrodenabstand einstellen43          |
| Elektrodenerkennung55                   |
| Elektromagnetische Felder15, 57         |
| Entsorgung22                            |
| Ersatzteile                             |
| F                                       |
| Fehler                                  |
| die anderweitig angezeigt werden80      |
| die über das Display angezeigt werden75 |
| Schweißfehler81                         |
| Fehlgebrauch9                           |
| G                                       |
| Garantie                                |
| Gewichte                                |
| н                                       |
| Haftung8                                |
| Hauptschalter19                         |
| 1                                       |
| Info-Taste61                            |
| Inverter-Steuereinheit                  |
| К                                       |
| Konfiguration                           |
| ändern67                                |
| letzte Konfiguration laden68            |
| Kühlwasserpumpe ausschalten56           |
| Kühlwassertank auffüllen36              |
| Kühlwassertank leeren86                 |
| Kundendienst8                           |
| L                                       |
| Lagerung35                              |

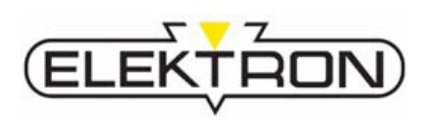

## Index

### Ν

| Not-Aus-Taster19                      |  |  |  |  |  |
|---------------------------------------|--|--|--|--|--|
| P                                     |  |  |  |  |  |
| Personal12                            |  |  |  |  |  |
| Wartung83                             |  |  |  |  |  |
| Pneumatikeinheit warten84             |  |  |  |  |  |
| Programmupdate72                      |  |  |  |  |  |
| R                                     |  |  |  |  |  |
| Registrieren47                        |  |  |  |  |  |
| Reinigung83                           |  |  |  |  |  |
| Rückversand34                         |  |  |  |  |  |
| S                                     |  |  |  |  |  |
| Schutzausrüstung13, 59                |  |  |  |  |  |
| Schweißparameter61                    |  |  |  |  |  |
| Schweißregeln abschalten69            |  |  |  |  |  |
| Schweißzange vorbereiten41            |  |  |  |  |  |
| Service                               |  |  |  |  |  |
| Service-Menü62                        |  |  |  |  |  |
| Auftragsdaten62                       |  |  |  |  |  |
| Einstellungen (Seite 1)62             |  |  |  |  |  |
| Einstellungen (Seite 2)66             |  |  |  |  |  |
| Programme verwalten63                 |  |  |  |  |  |
| Sicherheitseinrichtungen19            |  |  |  |  |  |
| Sicherheitskennzeichnungen20          |  |  |  |  |  |
| Sicherungsschutz64                    |  |  |  |  |  |
| Softwareversion abrufen70             |  |  |  |  |  |
| Status- und Fehlermeldungen abrufen70 |  |  |  |  |  |

| Störungsanzeigen7                 |  |  |  |  |  |
|-----------------------------------|--|--|--|--|--|
| Störungsbehebung74                |  |  |  |  |  |
| Symbole                           |  |  |  |  |  |
| am Gerät20                        |  |  |  |  |  |
| auf der Verpackung32              |  |  |  |  |  |
| durch den Betreiber anzubringen11 |  |  |  |  |  |
| in der Betriebsanleitung7         |  |  |  |  |  |
| т                                 |  |  |  |  |  |
| Technische Daten23                |  |  |  |  |  |
| Transport                         |  |  |  |  |  |
| Typenschilder25                   |  |  |  |  |  |
| U                                 |  |  |  |  |  |
| Übersicht26                       |  |  |  |  |  |
| Umweltschutz22                    |  |  |  |  |  |
| Unterweisungsprotokoll90          |  |  |  |  |  |
| Urheberschutz6                    |  |  |  |  |  |
| V                                 |  |  |  |  |  |
| Verantwortung des Betreibers10    |  |  |  |  |  |
| Verwendung9                       |  |  |  |  |  |
| W                                 |  |  |  |  |  |
| Wartungsplan82                    |  |  |  |  |  |
| Wasserfilter tauschen85           |  |  |  |  |  |
| Weiterversand34                   |  |  |  |  |  |
| Werkzeugauswahl56                 |  |  |  |  |  |
| Z                                 |  |  |  |  |  |
| Zubehör31                         |  |  |  |  |  |

## Anhang

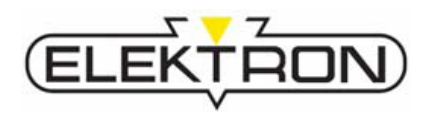

# 11 Anhang

### Unterweisungsprotokoll

HINWEIS! Kopiervorlage! Erst kopieren, dann ausfüllen!

| Datum | Name | Art der Unterweisung | Unterweisung<br>erfolgt durch | Unterschrift |
|-------|------|----------------------|-------------------------------|--------------|
|       |      |                      |                               |              |
|       |      |                      |                               |              |
|       |      |                      |                               |              |
|       |      |                      |                               |              |
|       |      |                      |                               |              |
|       |      |                      |                               |              |
|       |      |                      |                               |              |
|       |      |                      |                               |              |
|       |      |                      |                               |              |
|       |      |                      |                               |              |
|       |      |                      |                               |              |
|       |      |                      |                               |              |